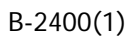

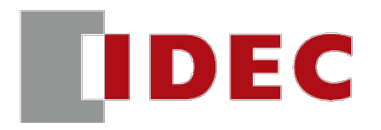

# Bluetooth 搭載パルス方式 マルチユース ミリ波レーダセンサ 取扱説明書

# 安全上の注意

- 本製品の取付け、配線作業、運転および保守や点検を行う前に、本書をよくお読みいただき、正しくご使用ください。弊社が指定していな い方法で使用すると、本製品が備えている保護が損なわれることがあります。
- 本書では、誤った取り扱いをした場合に生じることが予測される危険の度合いを「警告」「注意」として区別しています。それぞれの意味は、 次のとおりです。

| ▲ 警告 | 取扱いを誤った場合、人が死亡または重傷を負う可能性があります。      |
|------|--------------------------------------|
| ▲ 注意 | 取扱いを誤った場合、人が障害を負うか物的障害が発生する可能性があります。 |

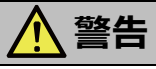

- 本製品は、医療機器、原子力、鉄道、航空、乗用機器などの高度な信頼性および安全性が必要とされる用途への使用を想定して おりません。これらの用途に使用しないでください。
- 本製品は一般電子機器用です。誤動作や故障が直接人体や生命を脅かすおそれのある用途に使用しないでください。
- 本製品の設置、配線、作画、動作設定を行うには専門の知識が必要です。専門の知識のない一般消費者が扱うことはできません。
- 本製品を人体保護用のセンサとして絶対に使用しないでください。本製品は人体保護に使用するために必要な自己診断式の冗長回路を搭載していません。人体保護用のセンサとして使用した場合、人が死亡または重傷を負う可能性があります。
- 本製品に故障または誤作動が発生すると、センサ出力が増大したり低下したりする場合があります。

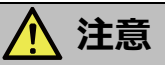

- カタログ、本書に記載の環境下で使用してください。高温、多湿、結露、腐食性ガス、過度の衝撃のある所で使用すると感電、火災、 誤動作の原因となります。
- 本書に記載の指示に従って取り付けてください。取付けに不備があると落下、故障、誤動作の原因となります。
- 分解、修理、改造等は行わないでください。火災や感電、故障の原因となります。
- 本製品を廃棄する場合は、産業廃棄物として扱ってください。
- 屋外への設置や使用は、十分に周囲環境を考慮した上でご使用ください。

# 改訂履歴

2023 年 5 月 初版発行 2023 年 12 月 第 2 版発行

# 商標について

- Microsoft、Windows は、米国あるいはその他の国における Microsoft Corporation の登録商標または商標です。
- Bluetooth は Bluetooth SIG, Inc.の登録商標であり、 IDEC ALPS Technologies 株式会社はライセンスに基づいて使用しています。
- その他記載されている製品名、会社名、規格名は、それぞれの企業の登録商標または商標です。

# 目次

| 安全  | 上の注意1                               |
|-----|-------------------------------------|
| 改訂  | 覆歴1                                 |
| 商標  | こついて                                |
| 第1章 | 製品の概要4                              |
| 1   | 1A1M 形マルチユース ミリ波レーダセンサについて          |
| 2   | 形番構成4                               |
| 3   | 製品構成5                               |
| 4   | 各部の名称と機能                            |
| 5   | 検知方式                                |
| 6   | レーダ製品に関する注意事項                       |
| 7   | 使用上の注意 10                           |
| 第2章 | 取付け方法12                             |
| 1   | 取付け方法12                             |
| 2   | 取付け方向13                             |
| 第3章 | センサの設定方法14                          |
| 1   | センサに接続する14                          |
| 2   | センサにティーチングする16                      |
| 2.  | 1 ティーチング16                          |
| 2.  | 2 センサ本体でのティーチング 19                  |
| 2.  | 3 1A1M 用アプリケーションソフトウェアを使ったティーチング 22 |
| 第4章 | 1A1M 用アプリケーションソフトウェア                |
| 1   | 概要                                  |
| 1.  | 1   動作環境                            |
| 1.  | 2 起動と終了                             |
| 2   | 構成と機能                               |
| 2.  | 1 1A1M 用アプリケーションソフトウェア 27           |
| 2.  | 2 リボンのコマンド一覧                        |
| 2.  | 3 波形データ ウィンドウ                       |
| 2.4 | 4 ワークスペースに表示するウィンドウ                 |
| 3   | センサの設定を管理する                         |
| 3.  | 1 設定ファイルを読み込む                       |
| 3.  | 2 設定ファイルを上書き保存する                    |
| 3.  | 3 設定ファイルに名前を付けて保存する 53              |
| 3.4 | 4 センサの設定を変更する                       |
| 4   | セキュリティ機能を使う                         |
| 4.  | 1 セキュリティ機能でできること                    |
| 4.  | 2   設定手順                            |

| 4   | 3 [セキュリティ]ダイアログボックス         | 54 |
|-----|-----------------------------|----|
| 第5章 |                             | 56 |
| 1   | 一般什样                        | 56 |
| 2   | 入出力回路図/接続図                  | 18 |
| 2   |                             | :0 |
| 3   | IO-LINK 按称                  | 50 |
| 3   | 1 IO-Link 通信仕様              | 50 |
| 3   | 2   IO-Link プロセス データ(読出し) 6 | 50 |
| 3   | 3 IO-Link プロセス データ(書込み) 6   | 51 |
| 3   | 4   IO-Link サービス データ 6      | 51 |
| 4   | 特性図(参考)                     | 55 |
| 5   | 外形寸法図                       | '0 |
| 第6章 | トラブル対策                      | 2' |

# 第1章 製品の概要

この章では、1A1M形の特徴、機能および注意事項について説明します。

# 1 1A1M 形マルチユース ミリ波レーダセンサについて

1A1M 形は、パルスコヒーレント方式レーダを使った距離測定形のセンサです。

#### 1A1M 形の特徴

- 優れた堅牢構造と耐環境性で、あらゆるシーンで活躍します。
- ダンボール箱の内容物やポリタンク内の液面など、反射の弱い物体を通過して複数の対象との距離を同時に検知することができます。
- 雨、風、雪、落ち葉、粉塵などの悪環境で誤検知しにくい特徴があります。西日、LED 照明に代表される外乱光の影響は受けません。
- Bluetooth 通信に対応しており、PC 画面でセンサの設定やモニタリングが可能です。
- 使用される環境、検知物体の材質や反射位置によって最大検知距離が変化します。実際の環境にて動作確認を行い使用してくだ さい。

# 2 形番構成

1A1M 形の形番と機能は次のとおりです。1A1M 形には、取付けネジおよびナットが各2個付属しています。

| 形番        | 検知範囲       | 出力                                                                                                    | レンズ径         | 接続方法     | 対応国        |
|-----------|------------|----------------------------------------------------------------------------------------------------|--------------|----------|------------|
| 1A1M-1A21 |            | <ul> <li>NPN 出力/PNP 出力/外部入力切替式</li> <li>NPN 出力/PNP 出力/IO-Link 切替式</li> <li>アナログ電圧出力/アナログ電流出力切替式</li> </ul> | 22 <i> φ</i> |          |            |
| 1A1M-1D21 | 0.15 12.5- | <ul> <li>NPN 出力/PNP 出力/外部入力切替式</li> <li>NPN 出力/PNP 出力/IO-Link 切替式</li> </ul>                               |              | a 10-20- | <b>D</b> + |
| 1A1M-1A41 | 0.15~12.5m | <ul> <li>NPN 出力/PNP 出力/外部入力切替式</li> <li>NPN 出力/PNP 出力/IO-Link 切替式</li> <li>アナログ電圧出力/アナログ電流出力切替式</li> </ul> | $40 \phi$    | IMハフ旅    | 口本         |
| 1A1M-1D41 |            | <ul> <li>NPN 出力/PNP 出力/外部入力切替式</li> <li>NPN 出力/PNP 出力/IO-Link 切替式</li> </ul>                               |              |          |            |

# 3 製品構成

本製品は、専用ソフトウェア「1A1M 用アプリケーションソフトウェア」を使用して設定を行い、Bluetooth 通信経由でセンサに設定を書き 込みます。センサへの設定の書込みには、Bluetooth5.0以上のバージョンに対応した Windows PC、Android デバイス、または iOS デバイスが必要です。

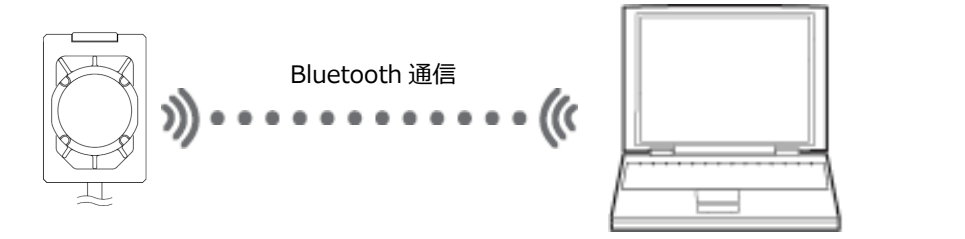

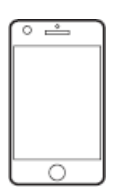

センサ

Bluetooth5.0 以上対応 PC

スマートフォン、タブレット等

1A1M 形の設定には、次のアプリケーション ソフトウェアが使用できます。いずれも無償でダウンロードいただけます。

| 品名              | 説明                    | 動作環境            | ダウンロード先      |
|-----------------|-----------------------|-----------------|--------------|
| パソコン用           |                       | Windows10 または   |              |
| アプリケーション ソフトウェア |                       | Windows11       | IDEC Web 941 |
| Android 端末用     | 1A1M 形の設定に使用します。      |                 | Coogle Dlav  |
| アプリケーション ソフトウェア | 測定データのモニタリングや記録も可能です。 | GOOGIE Play に記載 | Google Play  |
| iOS 端末用         |                       |                 | Annala Chana |
| アプリケーション ソフトウェア |                       | App Store に記載   | Apple Store  |

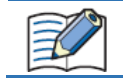

1A1M 用アプリケーションソフトウェアは、同時に複数台のセンサにアクセスできません。他のデバイスからアクセス中のセンサは、1A1M 用アプリケーションソフトウェアに表示されません。

• Bluetooth5.0 対応の Bluetooth アダプタ(USB ドングル)に対応しています。

• センサの設定完了後は、Bluetooth 連携は必要ありません。

# 4 各部の名称と機能

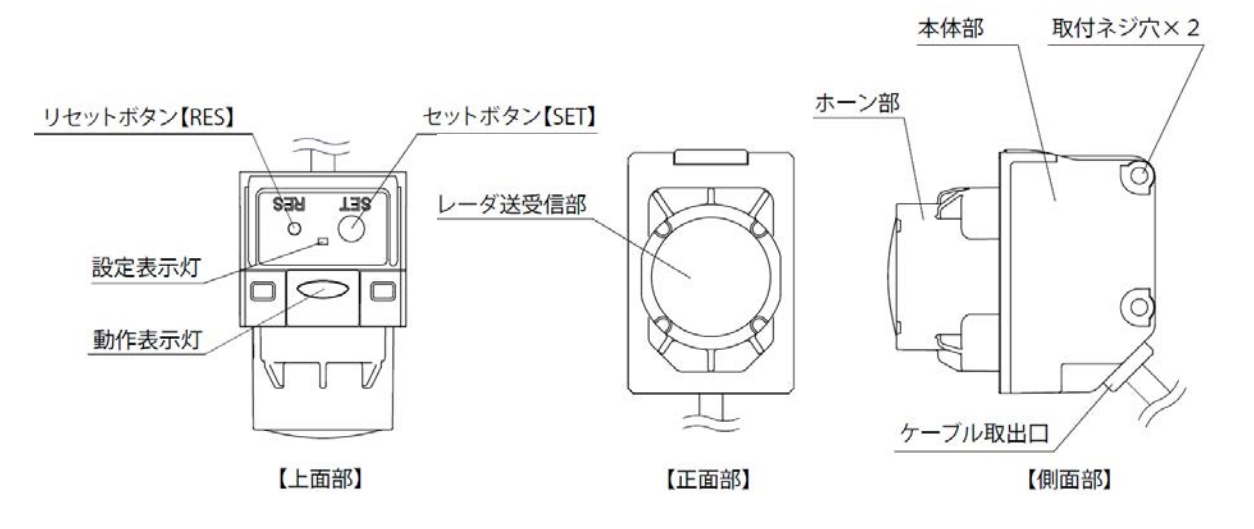

#### ● ボタンの機能

上面部にあるセットボタン(SET)とリセットボタン(RES)で、センサを操作できます。

| 操作                     | 機能                    |
|------------------------|-----------------------|
| 電源を投入時にSETとRESを3秒以上長押し | 初期化します。               |
| SETとRESを3 秒以上長押し       | スイッチロックの設定と解除を切り替えます。 |
| SETを3秒以上長押し            | アドバタイズを開始します。         |
| RES を 3 秒以上長押し         | ティーチングをキャンセルします。      |

#### ● LED 表示

上面部にある動作表示灯と設定表示灯で、センサの状態を確認できます。

| 名称    | 色    | 動作                            | 状態                                   | 優先度 |
|-------|------|-------------------------------|--------------------------------------|-----|
|       | 青    | 点灯                            | OUT1(配線色:白色)NPN/PNP 安定出力時            | 3   |
|       | 青    | 高速点滅(約 30~100ms 間隔)           | OUT1 NPN/PNP 出力不安定検知時<br>(ヒステリシス範囲内) | 3   |
|       | 緑    | 点灯                            | OUT2(配線色:黒色)NPN/PNP 安定出力時            | 3   |
|       | 緑    | 高速点滅(約 30~100ms 間隔)           | OUT2 NPN/PNP 出力不安定検知時<br>(ヒステリシス範囲内) | 3   |
|       | 黄    | 点灯                            | アナログ出力(配線色:灰色)時                      | 4   |
|       | 高速点  | 高速点滅(約 30~100ms 間隔)、<br>点灯    | エラー検知時                               | 1   |
| 動作表示灯 | マゼンダ | 高速点滅(約 30~100ms 間隔)<br>(1 秒間) | ボタン操作での Bluetooth ペアリング開始時           | 2   |
|       | マゼンダ | 点灯(3 秒間)                      | Bluetoothでの接続時                       | 2   |
|       | 青    | 低速点滅(約 400ms 間隔)              | ティーチング中(OUT1 選択時)                    | 3   |
|       | 緑    | 低速点滅(約 400ms 間隔)              | ティーチング中(OUT2 選択時)                    | 3   |
|       | 黄    | 低速点滅(約 400ms 間隔)              | ティーチング中(アナログ選択時)                     | 4   |
|       | 白    | 点灯(3 秒間)                      | 初期化中                                 | 2   |
|       | 白    | 点灯(2 秒間)                      | スイッチロック設定 ロック⇒解除時                    | 2   |
|       | ப    | 高速点滅(約 30~100ms 間隔)           | スイッチロック設定解除⇒ロック変更時                   | С   |
|       |      | (1 秒間)                        | ロック中のボタン操作時                          | 2   |
| 設定表示灯 | 黄緑   | 点灯                            | 電源投入後                                | 2   |
| 以仁公小八 | 橙    | 点滅                            | 1回の計測が完了時                            | 1   |

LED 表示が重なる場合は、高い優先度をもつ状態が優先されます。優先度は高い順に1、2、3、4 です。優先度が同じ場合は、マルチカラーになります。

- 例1) OUT1 出力(青)とアナログ出力(黄)が同時に発光する場合は、優先度にしたがって OUT1 出力が優先されるため、青 になります。
- 例2) OUT1 出力(青)とOUT2 出力(緑)が同時に発光する場合は、シアンになります。
- 例3) OUT1 出力(青)、OUT2 出力(緑)、およびアナログ出力(黄)が同時に発光する場合は、優先度にしたがって、 OUT1 出力と OUT2 出力が優先され、シアンになります。

# 5 検知方式

1A1M 形 マルチユース ミリ波レーダセンサはパルスコヒーレント方式レーダを採用しており、パルス出力による低消費電力と、コヒーレント 方式による高精度のメリットを併せ持っています。

• 超低消費電力

送信波をパルス出力しているため、他のコヒーレント方式である FMCW 方式の連続出力と比較して超低消費電力を実現しています。

• 高検知精度

パルス出力は高精度に送信時間と位相が制御されており、コヒーレント方式で反射波の位相変化を読み取ることにより高精度に検知 できます。

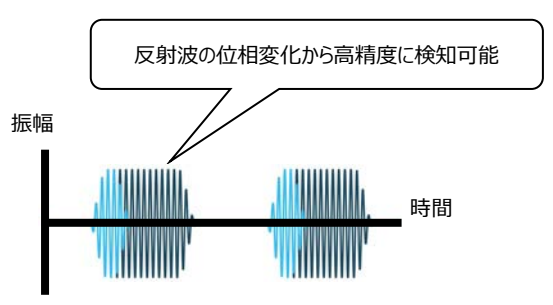

また、本製品は以下の特徴を持っています。

- ダンボール箱の内容物やポリタンク内の液面など、反射の弱い物体を通過して複数の対象との距離を同時に検知できます。
- 雨、風、雪、落ち葉、粉塵などの悪環境で誤検知しにくい特徴があります。西日、LED 照明に代表される外乱光の影響を受けません。
- センサを使用する環境、検知物体の材質や反射位置によって反射強度が変化し、最大検知距離に影響します。実際の環境にて動作確認してください。
- 近方で反射が強すぎると検知精度が悪くなることがあります。

適切なセンシングを行うには、センサと検知対象物の向きを正しく調整することが重要です。

検知対象物の角度をできるだけ正面にして、傾きを最小にしてください。検知対象物の傾きは検知範囲の少なくとも半分以下にしてください。検知範囲については、65ページ「特性図(参考)」を参照してください。

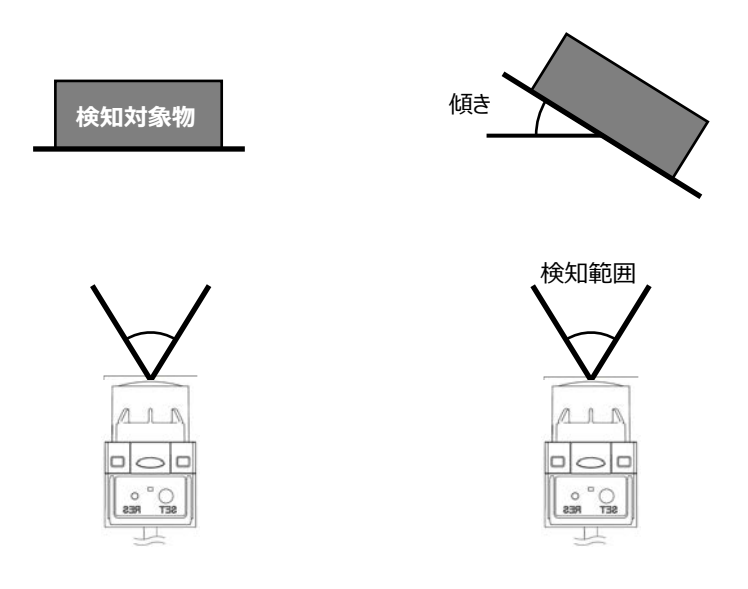

# 6 レーダ製品に関する注意事項

本製品は電波法に基づく工事設計の認証を受けた無線設備を内蔵しています。各モジュールは下表のように分類されますが、いずれも 導入に際しての手続きは不要です。

| 対象              | 種別               | 形番                        | ハードウェアバージョン     | 電波法認証番号    |  |
|-----------------|------------------|---------------------------|-----------------|------------|--|
|                 | 2.4GHz 带高度化小電力   | 1A1M-1A21/-1D21           |                 | 209-J00429 |  |
| Bluetooth モンユール | データ通信システム        | 1A1M-1A41/-1D41           | ver.01.00 以降    |            |  |
|                 | 李子子 御子 藻語 どうき ふち | 1 4 1 4 1 4 2 1 / 1 5 2 1 | Ver.01.00~01.09 | 005-103260 |  |
| PCR モジュール       | 特正小電力機器にり波レータ用   | 1A1M-1A21/-1D21           | Ver.01.10 以降    | 005-103393 |  |
|                 | 00GH2 帘          | 1A1M-1A41/-1D41           | Ver.01.10 以降    | 005-103394 |  |

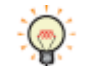

ハードウェアバージョンは、 [モニタ] ウィンドウの [センサ情報] ボタンをクリックして表示される [センサ情報] ダイアログボ ックスで確認できます。詳細は、36ページ「 [センサ情報] ダイアログボックス」を参照してください。

本製品を分解したり、本製品の内部に触れたりすることは電波法で禁止されており、法律で罰せられることがあります。 故障の際の内部 点検、調整はお買上げの販売店にお任せください。

本製品を下記のような場所で使用しないでください。

- 心臓ペースメーカーや医療機器付近
   医療機器に電磁妨害を及ぼし、生命の危険があります。
- 電子レンジ付近
   電子レンジによって本製品の無線通信への電磁妨害が発生します。

本製品の使用周波数帯では、電子レンジなどの産業・科学・医療用機器のほか工場の製造ラインなどで使用されている移動体識別用 の構内無線局(免許を要する無線局)、特定小電力無線局(免許を要しない無線局)、アマチュア無線局(免許を要する無線 局)が運用されています。

- 本製品を使用する前に、近くで移動体識別用の構内無線局、特定小電力無線局、アマチュア無線局が運用されていないことを確認 してください。
- 万一、本製品から移動体識別用の構内無線局に対して有害な電波干渉の事例が発生した場合には、速やかに使用周波数を変更 するかまたは電波の発射を停止した上、営業窓口にご連絡頂き、混信回避のための処置など(例えば、パーティションの設置など)に ついてご相談ください。
- その他、本製品から移動体識別用の構内無線局、特定小電力無線局、アマチュア無線局に対して有害な電波干渉の事例が発生 した場合など何かお困りのことがおきた時は、営業窓口へお問合せください。

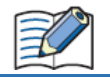

本製品は日本国内でのみ使用できます。海外では電波規格が異なるため、使用できません。

# 7 使用上の注意

- 安定した検知を行うため、約20分間のウォーミングアップを行ってください。
- 周囲環境や経年変化により、検知距離が変化する場合がありますので、補正やメンテンスを定期的に行ってください。
- 温度が高くなると最大検知範囲が低下します。温度変化が起こる環境で使用する場合は、設定に十分な余裕を持たせてださい。
- 製品取り付け後に輸送したり、高温環境下で保存したりした場合は、起動時に検知距離を再確認してください。
- 周囲の温度変化の影響でキャリブレーションを行なうことがあります。
- 使用環境によっては筐体が変色する場合がありますが、センサの性能には影響ありません。
- レーダ送受信部に水が溜まる、水が連続して流れる、または氷が張ると、誤動作する可能性があります。取付け位置および方向に注意してください。
- 屋外への設置や使用は、周囲環境を十分に考慮した上で使用してください。
- 設置場所によって必要に応じた取付け金具をご用意いただくか、センサが検知しない樹脂等で覆ってください。
- 背面部(レーダ送受信部の裏側)付近に Bluetooth 通信部が内蔵されているため、背面部を金属で覆うと通信距離に影響しま す。背面部は金属で覆わないでください。
- 高圧線や動力線(特にインバータ動力線)との同一配管やダクトによる並行配線は、誘導ノイズの影響により誤動作や破損の原因となる場合がありますので避けてください。
- 配線が長い場合や、動力源および電磁機器などからの影響を受ける恐れがある場合は、単独配線を原則としてください。

# 第2章 取付け方法

# 1 取付け方法

- 取付けネジの締付トルクは 0.4~0.5N・m です。
- 製品を取付け時に取付けネジを過度に締め付けたり、ハンマーなどで叩いたりすると破損の原因となりますので、注意してください。

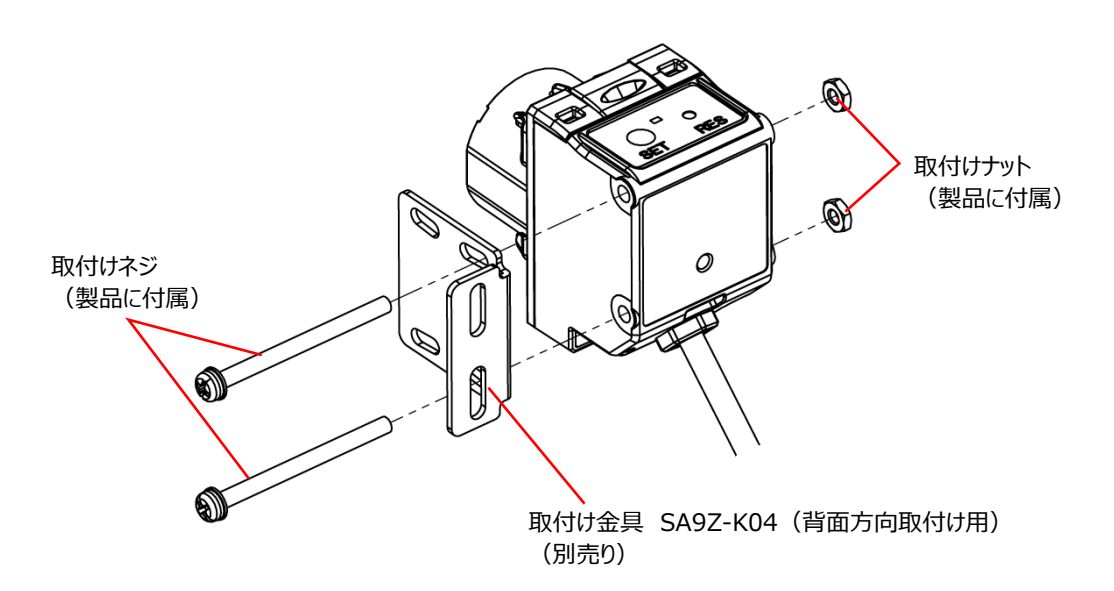

- 取付け金具は、上記別売り品の他に以下を推奨しております。取付け向きに合った取付け金具を使用してください。
  - (株)岩田製作所 FSRBFY025-S(背面方向取付け用)
  - (株)岩田製作所 FSRBLX040-S(下面方向取付け用)
  - (株)岩田製作所 FSRBZX025-S (側面方向取付け用)
  - (株)岩田製作所 FSCZLV015-S (側面方向取付け用)
  - (株)岩田製作所 FSCZLZ010-S (側面方向取付け用)

# 2 取付け方向

センサの取付け位置によっては、検知に影響を及ぼす場合があります。設置の際は、下図を参考にしてください。

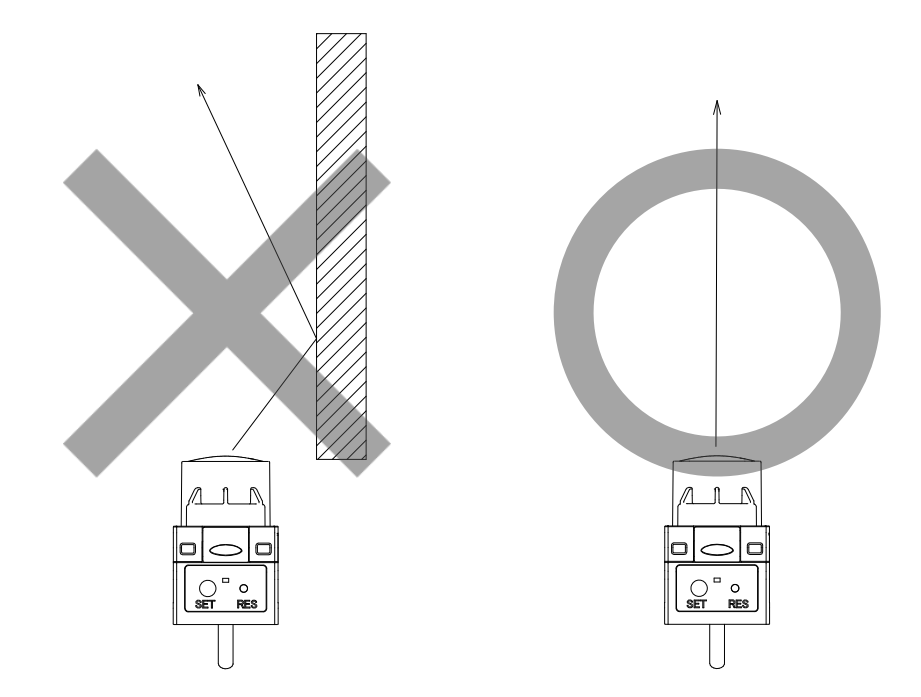

検知範囲については、65ページ「特性図(参考)」を参照してください。なお、検知範囲内に反射物があっても調整が可能な場合もあります。本製品と1A1M用アプリケーションソフトウェアにて確認してください。

# 第3章 センサの設定方法

この章では、センサ本体、1A1M用アプリケーションソフトウェアを使っての設定方法について説明します。

# 1 センサに接続する

1A1M 用アプリケーションソフトウェアを使って、センサのモニタや波形データの取得及び保存、設定の変更ができます。

#### ● 設定手順

1 1A1M 用アプリケーションソフトウェアを起動します。

[接続可能センサ] に Bluetooth で認識したセンサが一覧表示されます。

2 接続するセンサを [接続可能センサ] から選択し、 [選択] ボタンをクリックします。 ボタンのラベルが"選択中"に変わります。

| 🐠 1A1M用アプリケーションソフトウェア                                           |                         |       | ×             |  |  |  |
|-----------------------------------------------------------------|-------------------------|-------|---------------|--|--|--|
| الک<br>الک                                                      | チユースミリ波レーダセンサ           | 言語: 」 | apanese-日本語 💽 |  |  |  |
| Bluetoothによるセンサとの接続を開始します。<br>接続時はお使いのPC/端末のBluetooth環境をご確認下さい。 |                         |       |               |  |  |  |
| 接続可能センサ:                                                        |                         |       |               |  |  |  |
| センサ名                                                            | Bluetooth受信码            | 働度    | 選択            |  |  |  |
| 1A1M                                                            | 強 <mark>l</mark><br>-35 |       | 選択            |  |  |  |
| 1AT05                                                           | 遥 <b>…川</b><br>-44      |       | 選択            |  |  |  |
|                                                                 |                         |       |               |  |  |  |
|                                                                 |                         |       |               |  |  |  |
|                                                                 |                         |       |               |  |  |  |
|                                                                 |                         |       |               |  |  |  |
| 再スキャン                                                           |                         |       | 次の画面へ         |  |  |  |

#### 3 [次の画面へ] ボタンをクリックします。

[1A1M 用アプリケーションソフトウェア]が表示され、センサへの接続が完了すると、 [波形モニタ] に波形が表示されます。

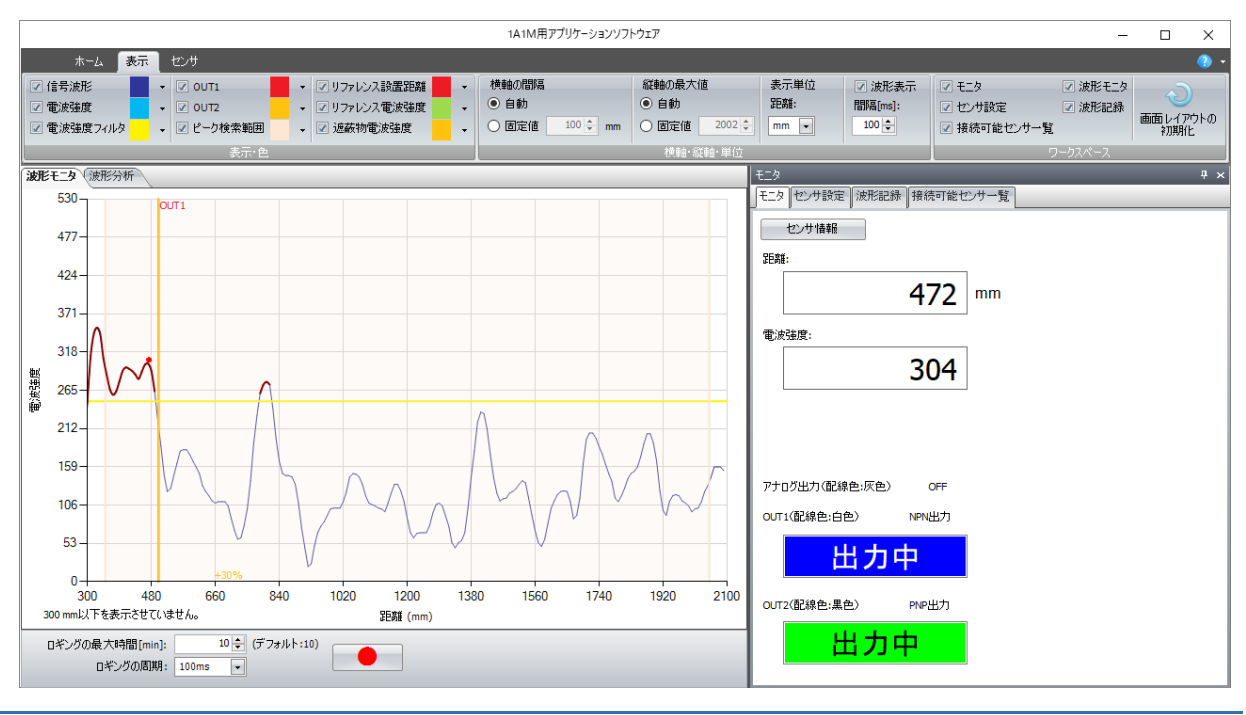

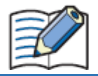

1A1M 用アプリケーションソフトウェアを使用してセンサに接続する場合、Bluetooth5.0 以上に対応した Windows PC が 必要です。

# 2 センサにティーチングする

センサおよび 1A1M 用アプリケーションソフトウェアを使用したティーチングについて説明します。

## 2.1 ティーチング

ティーチングとは、検知距離やしきい値を、センサ自身に設定させることです。 本製品では、次の3種類に対応しています。

#### ● 1 点ティーチング

測定範囲内にセットされた検知対象物との距離を基準として、検知距離のしきい値を設定します。 センサの距離モードがシングル モードの場合のみ、1 点ティーチングを実施できます。

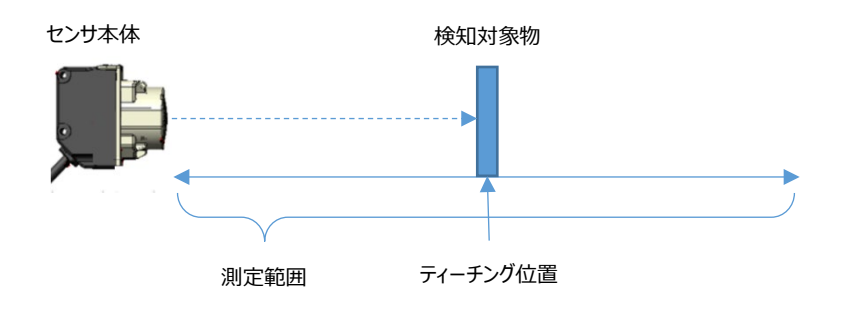

設定されるしきい値は、ティーチングオフセット値(-50%~+50%)により調整できます。 初期値は+10%のため、ティーチング位置から遠方方向に+10%進んだ距離がしきい値となります。 ティーチング オフセット値を変更するには、38ページ「[基本設定] タブ」を参照してください。

#### ● 2 点ティーチング

2点ティーチングは、2つの検知対象物間の距離、あるいは1つの検知対象物と背景の距離からしきい値を設定します。

センサ本体のアナログ出力をティーチング時は2点ティーチングのみ実施できます。

センサ本体の距離モードがシングルモードの場合、測定した 2 点の平均がしきい値となります。ウインドウモードの場合は、測定した 2 点の間の領域が検知範囲となります。

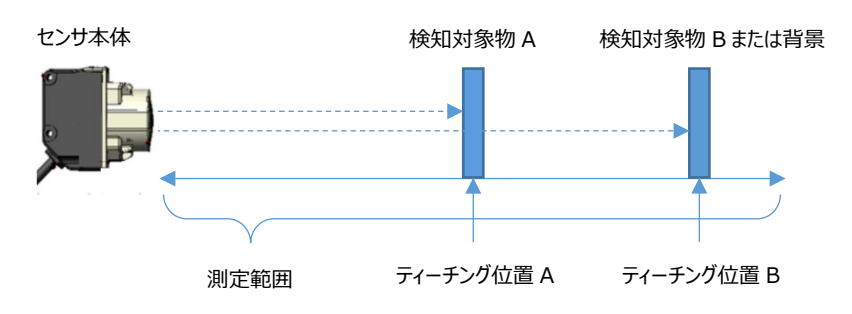

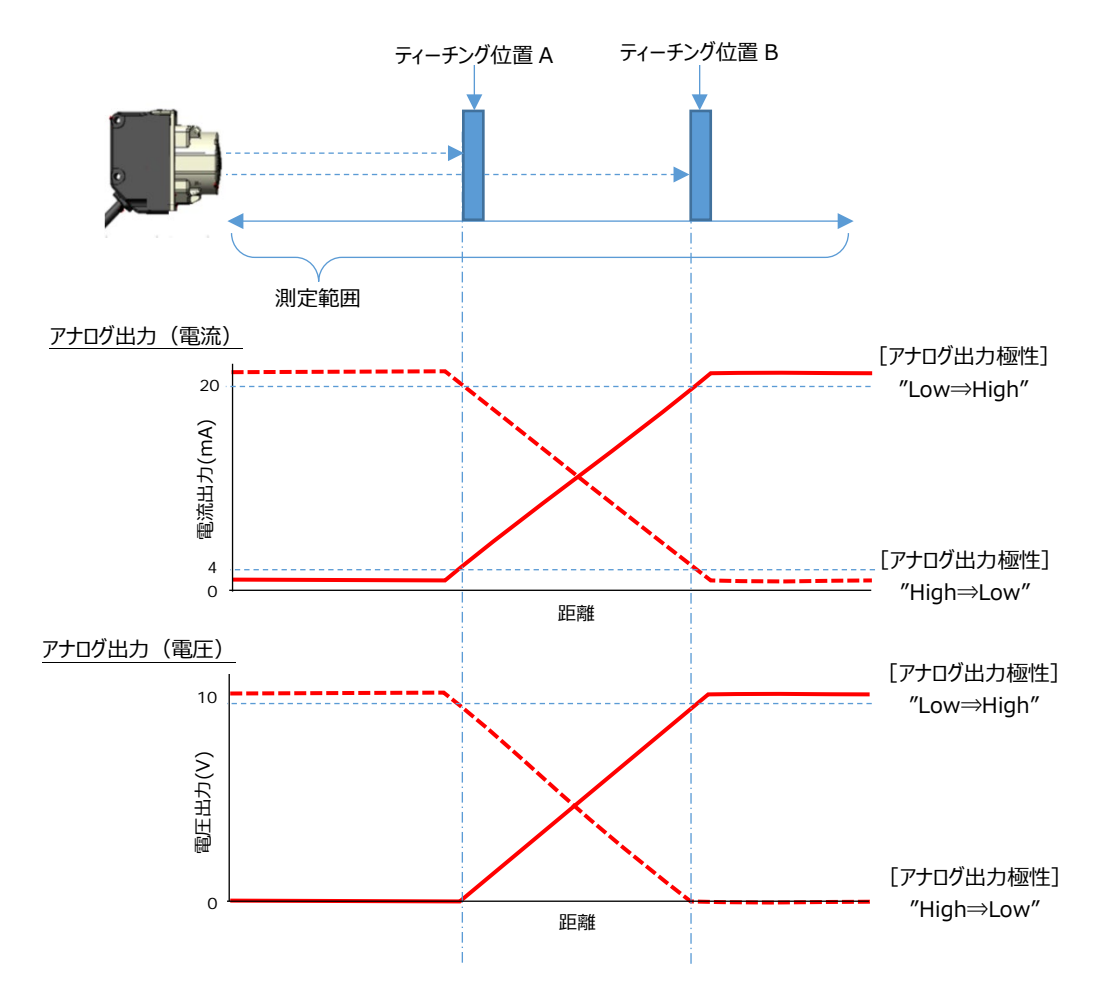

アナログ出力端子からは、ティーチング結果に基づき下図の出力が得られます。

#### ● フルオートティーチング

フルオートティーチングは、稼働中の装置上を移動する検知対象物の有無を判別し、検知対象物と背景との距離を基にしきい値を設定します。

センサの距離モードがシングル モードの場合のみ、フルオートティーチングを実施できます。

ティーチングを実施中、検知対象物がある状態とない状態の距離を測定し、平均をしきい値に設定します。

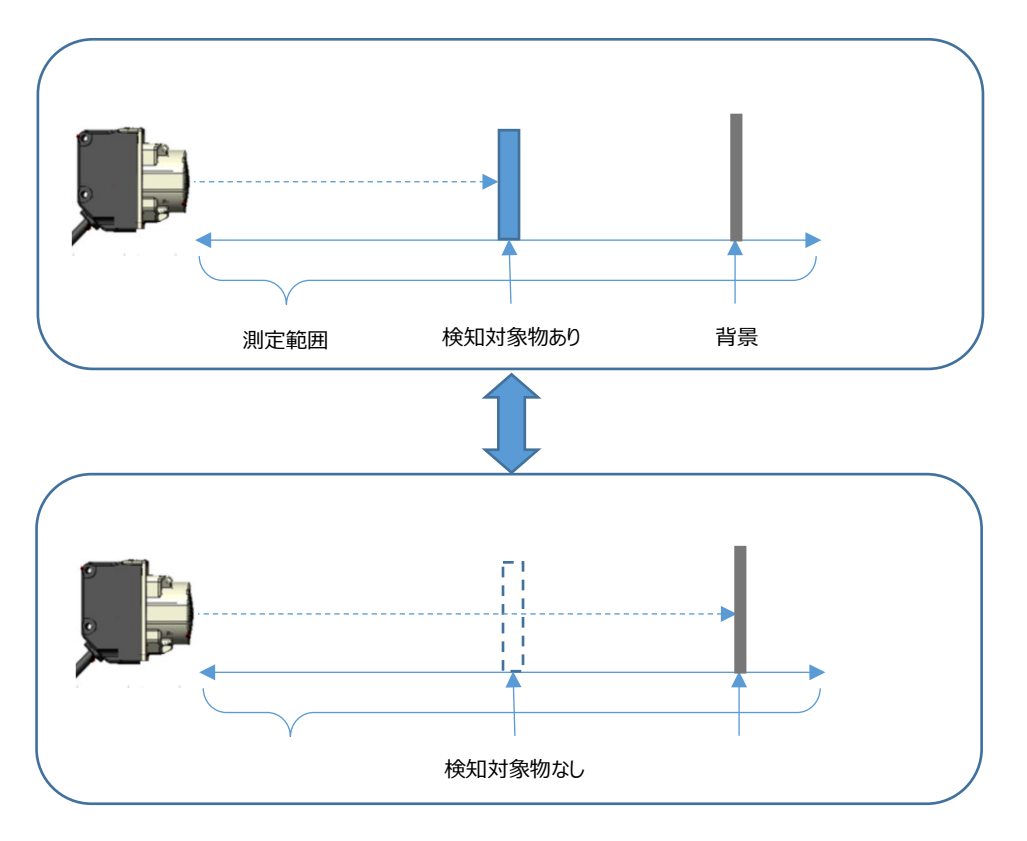

## 2.2 センサ本体でのティーチング

センサ本体に搭載されたボタンを使用したティーチングの手順について説明します。

#### ● 操作手順

電源を入れ、センサ本体が起動した状態でセットボタンを押します。
 ティーチング実行状態になると、動作表示灯が点滅状態になります。

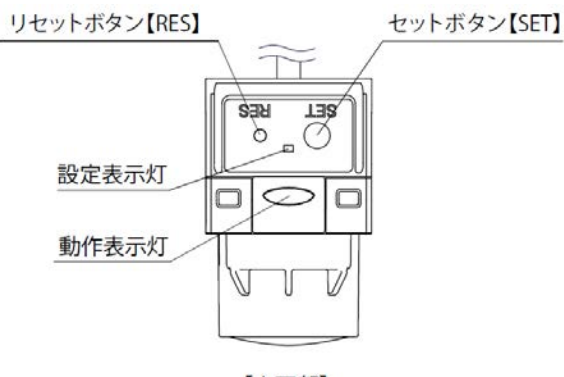

【上面部】

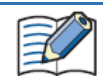

電源投入時にセットボタンとリセットボタンを同時に3秒以上長押しすると、本体が出荷時状態に戻りますので、 ボタン操作は十分に注意して行ってください。

2 リセットボタンを押して、ティーチング対象となる出力を次の中から選択します。
 リセットボタンを押す度に、選択対象が切り替わります。対象となる出力は機種によって異なります。
 1A1M-1A21/-1A41: アナログ出力 ⇒ OUT1 ⇒ OUT2 ⇒ アナログ出力(以後繰り返し)
 1A1M-1D21/-1D41: OUT1 ⇒ OUT2 ⇒ OUT1(以後繰り返し)

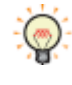

選択中の出力は、動作表示灯で確認できます。詳細は、7ページ「LED 表示」を参照してください。
 OUT1(配線色:白色): 青(点滅)
 OUT2(配線色:黒色): 緑(点滅)
 アナログ出力(配線色:灰色): 黄(点滅)

3 ティーチングを実施します。

ティーチングモードは 1 点ティーチング、2 点ティーチング、オートティーチングの 3 種類があります。 センサ本体のティーチングモードに応じて、操作が異なります。

#### ■ 1 点ティーチング

- ① 測定範囲内に検知対象物をセットする。
- ② セットボタンを3秒以上押す。

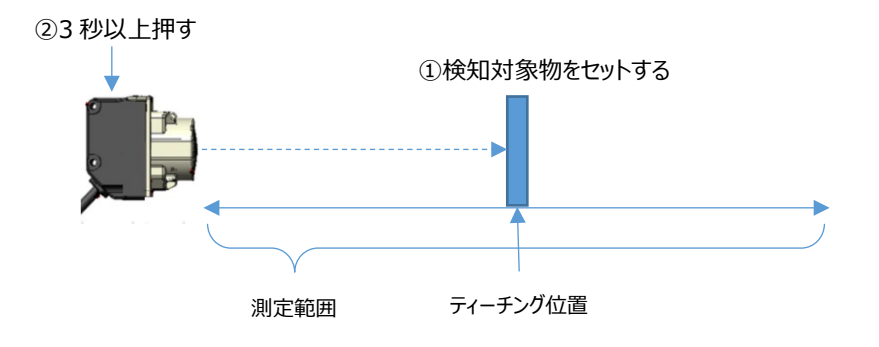

ティーチングが完了すると、ティーチング結果が検知距離のしきい値として設定され、動作表示灯が消灯し、測定状態に戻ります。

#### ■ 2 点ティーチング

- ① 測定範囲内に検知対象物 A をセットする。
- ② セットボタンを押す。

1 点目のティーチングが実施されます。

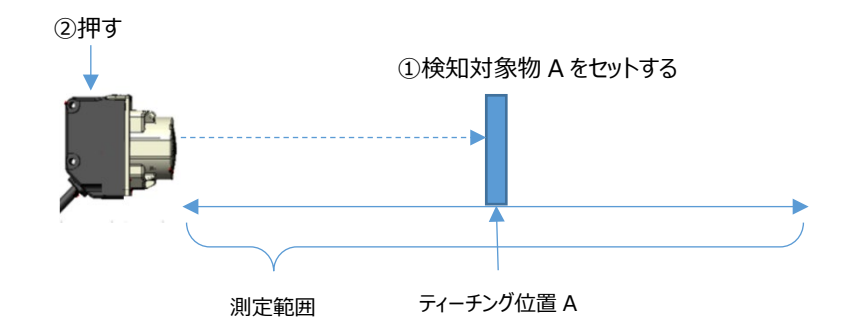

- ③ 検知対象物 A を取り除き、測定範囲内に検知対象物 B または背景が存在する状態にセットする。
- ④ セットボタンを押す。

2 点目のティーチングが実施されます。

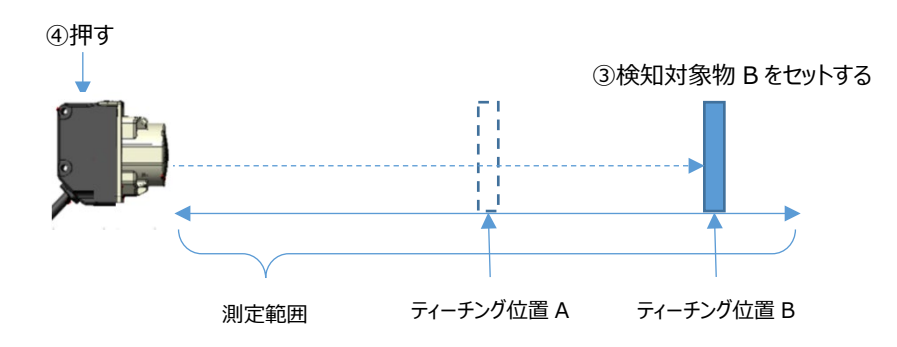

ティーチングが完了すると、ティーチング結果が検知距離のしきい値として設定され、動作表示灯が消灯し、測定状態に戻ります。

#### ■ フルオートティーチング

① 測定範囲内に、背景のある位置に装置上を移動する検知対象物をセットする。

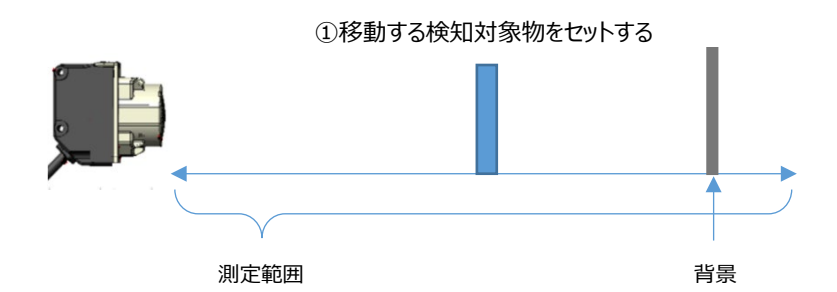

② セットボタンを 10 秒以上長押しする。

セットボタンを押している間、ティーチングを実施します。検知対象物が移動して、ある状態とない状態を測定します。

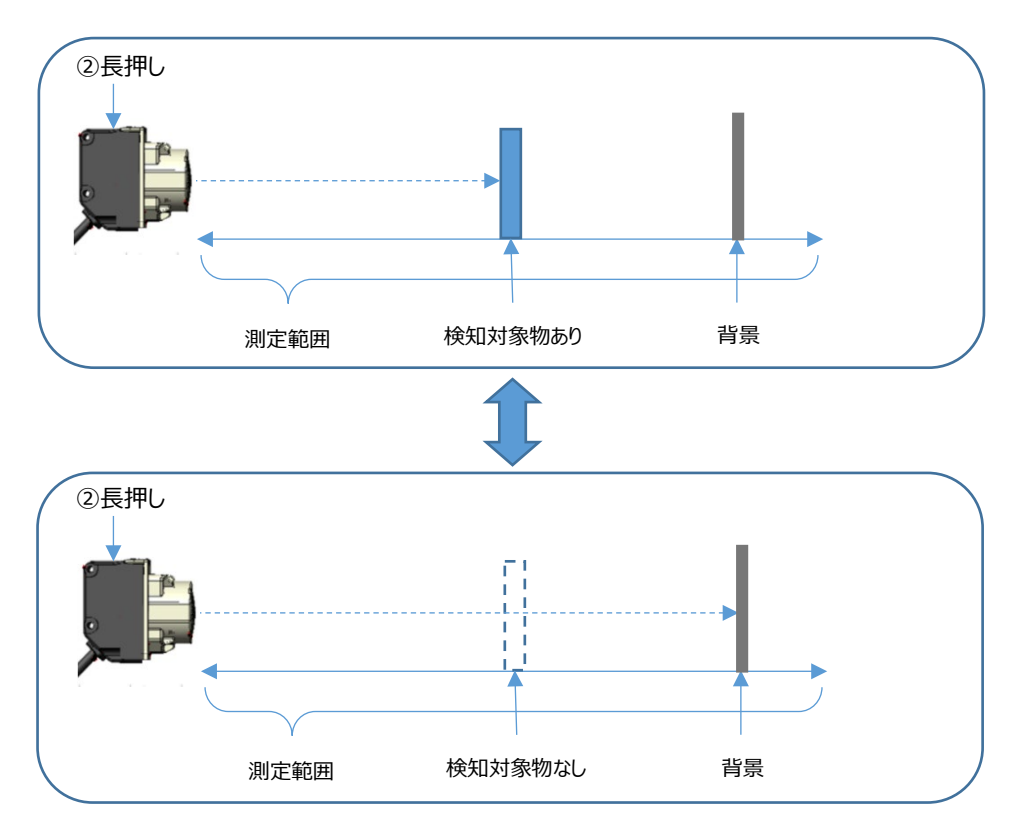

③ セットボタンを解放する。

ティーチングが完了すると、ティーチング結果が検知距離のしきい値として設定され、動作表示灯が消灯し、測定状態に戻ります。

ティーチング中にエラーが発生した場合、LED が赤点滅します。検知対象物があることを確認して、再度ティーチングを実施してください。

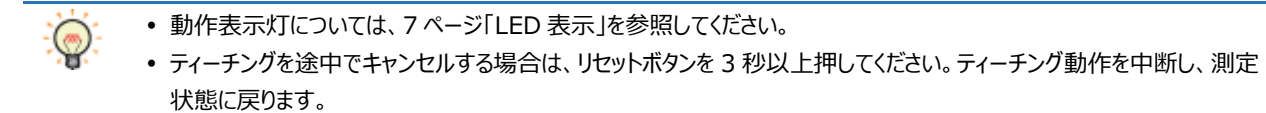

#### 2.3 1A1M 用アプリケーションソフトウェアを使ったティーチング

1A1M 用アプリケーションソフトウェアを使用したティーチングについて説明します。 ここでは、例として OUT2 のティーチングを実施します。

#### ● 設定手順

- 1A1M 用アプリケーションソフトウェアを起動し、センサに接続します。
   センサに接続すると、 [1A1M 用アプリケーションソフトウェア]が表示されます。
- 2 [センサ設定] ウィンドウの [基本設定] タブで、 [センサ設定を変更する] ボタンをクリックします。
   [プリセット] 、 [基本設定] 、 [詳細設定] 、 [接続可能センサー覧] タブが表示されます。

| センサ設定                    | × |
|--------------------------|---|
| モニタ センサ設定 波形記録 接続可能センサー覧 |   |
| 基本設定                     |   |
| OUT1(配線色:白色)             |   |
| OUT2(配線色:黑色)             |   |
| 設定值: 500 🗘 mm            |   |
| インサ設定を変更する               |   |
|                          |   |

3 [基本設定] タブの [OUT2(配線色:黒色)] の [距離モード] で、"シングル"を選択します。

| センサ設定           |           | <b>4</b> | × |
|-----------------|-----------|----------|---|
| モニタ センサ設定 波形記録  | 接続可能センサー覧 |          |   |
| ブリセット 基本設定 詳細設定 | E(電波強度    |          |   |
| OUT1(配線色:白色)    |           | ۲        | ^ |
|                 |           |          |   |
| OUT2(配線色:黑色)    |           | ۲        |   |
| OUT2設定:         | NPN       | •        |   |
| 距离推モード:         | シングル      |          |   |
| ティーチングモード:      | 2点ティーチング  | •        |   |

4 [設定値] に判定距離を入力します。

ティーチングを行う場合は、 [SET] ボタンをクリックし、 [ティーチング] ダイアログボックスを表示します。 ティーチングについては、16ページ 「ティーチング」を参照してください。

| t | ンサ設定           |                         |        | Ψ×    |          |
|---|----------------|-------------------------|--------|-------|----------|
| F | ミニタ センサ設定 波形記録 | 接続可能センサー覧               |        |       |          |
| ſ | りセット 基本設定 詳細設定 | 官(電波強度                  |        |       |          |
|   | 0UT1(配線色:白色)   |                         |        | ^ ( ی |          |
|   | OUT2(配線色:黑色)   |                         |        | ۲     |          |
|   | OUT2設定:        | NPN                     | •      |       |          |
|   | 距離モード:         | シングル                    | •      |       |          |
|   | ティーチングモード:     | 2点ティーチング                | •      |       |          |
|   | 設定値:           | 500<br>設定範囲 350~2050 mm | •=•••• |       | 「CFT]ボタン |
|   | ヒステリシス:        | a<br>次定範囲 -30%~+50%     | 0 🗘 %  | SET   |          |

- 5 [ティーチングモード] を次の中から選択します。 1 点ティーチング、2 点ティーチング、フルオートティーチング
  - "1 点ティーチング"を選択した場合

| ティーチング       |                              |          |             | × |
|--------------|------------------------------|----------|-------------|---|
| ティーチングモード:   | 1点ティーチング                     | 2点ティーチング | フルオートティーチング |   |
| 距離:          | 1294                         | mm       |             |   |
| 設定値:         | 500 숮 mm<br>設定範囲 350~2050 mm |          |             |   |
| ヒステリシス:      | 0 🔷 %<br>設定範囲 -30%~~+50%     |          |             |   |
| ティーチングオフセット: | 10 🔷 %<br>設定範囲 -50%~+50%     |          |             |   |
| ティーチング       |                              |          | 閉じる         |   |

① 測定範囲内に検知対象物をセットします。

検知対象物の設定方法については、16ページ「1点ティーチング」を参照してください。

- ② [ティーチング] ボタンをクリックします。
- ③ [閉じる] ボタンをクリックします。

[ティーチング] ダイアログボックスを閉じ、[ティーチング] ボタンをクリックしたときの検知距離がしきい値として、[基本設定] タブの[設定値]に設定されます。

"2 点ティーチング"を選択した場合

| ティーチング       |                                 | ×           |
|--------------|---------------------------------|-------------|
| ティーチングモード:   | 1点ティーチング 2点ティーチング               | フルオートティーチング |
| 距離:          | 1379 mm                         |             |
| 設定値:         | 500 → mm<br>設定範囲 350~2050 mm    |             |
| ヒステリシス:      | 0 <b>◆</b> %<br>設定範囲 -30%~~+50% |             |
| ティーチングオフセット: | 10 ¢ %<br>設定範囲 -50%~+50%        |             |
| 近方ティーチング     | 遠方ティーチング                        | 閉じる         |

① 測定範囲内に2つの検知対象物、または1つの検知対象物と背景をセットします。

検知対象物の設定方法については、16ページ「2点ティーチング」を参照してください。

- ② センサ本体に近い検知対象物をセットした状態で、 [近方ティーチング] ボタンをクリックします。
- ③ センサ本体に近い検知対象物を取り除いた状態で、 [遠方ティーチング] ボタンをクリックします。
- ④ [閉じる] ボタンをクリックします。

[ティーチング] ダイアログボックスを閉じ、2 つの検知距離の平均値がしきい値として、 [基本設定] タブの [設定値] に設定されます。

"フルオートティーチング"を選択した場合

| ティーチング       |                                 |          |             | × |
|--------------|---------------------------------|----------|-------------|---|
| ティーチングモード:   | 1点ティーチング                        | 2点ティーチング | フルオートティーチング |   |
| 距離:          | 1295                            | mm       |             |   |
| 設定値:         | 500 숮 mm<br>設定範囲 350~2050 mm    |          |             |   |
| ヒステリシス:      | 0 ← %<br>設定範囲 -30%~+50%         |          |             |   |
| ティーチングオフセット: | <b>10 ◆</b> %<br>設定範囲 -50%~+50% |          |             |   |
| ティーチング<br>開始 | ティーチング 完了                       |          | 閉じる         |   |

① 測定範囲内に移動する検知対象物と背景をセットします。

検知対象物の設定方法については、18ページ「フルオートティーチング」を参照してください。

② [ティーチング開始] ボタンをクリックします。

ティーチングを実施します。

- ③ [ティーチング完了] ボタンをクリックします。
- ④ [閉じる] ボタンをクリックします。

[ティーチング] ダイアログボックスを閉じ、検知対象物がある状態とない状態の距離の平均がしきい値として、[基本設定] タブの[設定値]に設定されます。

# 第4章 1A1M 用アプリケーションソフトウェア

# 1 概要

#### 1.1 動作環境

| 項目      | 内容                           |
|---------|------------------------------|
| OS      | Windows 11, Windows 10       |
| CPU     | 1.0GHz 以上                    |
| JEU JEU | 1GB 以上                       |
| 環境      | Microsoft.NET Framework4.8以降 |

## 1.2 起動と終了

#### ● 1A1M 用アプリケーションソフトウェアの起動

[スタート] ボタン、 [IDEC ALPS Technologies] 、 [1A1M 用アプリケーションソフトウェア] の順でクリックします。 1A1M 用アプリケーションソフトウェアが起動します。

#### ● 1A1M 用アプリケーションソフトウェアの終了

画面右上の×ボタンをクリックします。 1A1M 用アプリケーションソフトウェアが終了します。

## 2 構成と機能

1A1M 用アプリケーションソフトウェアを構成する各部の名称と機能について説明します。

# 2.1 1A1M 用アプリケーションソフトウェア

#### ● スタート ウィンドウ

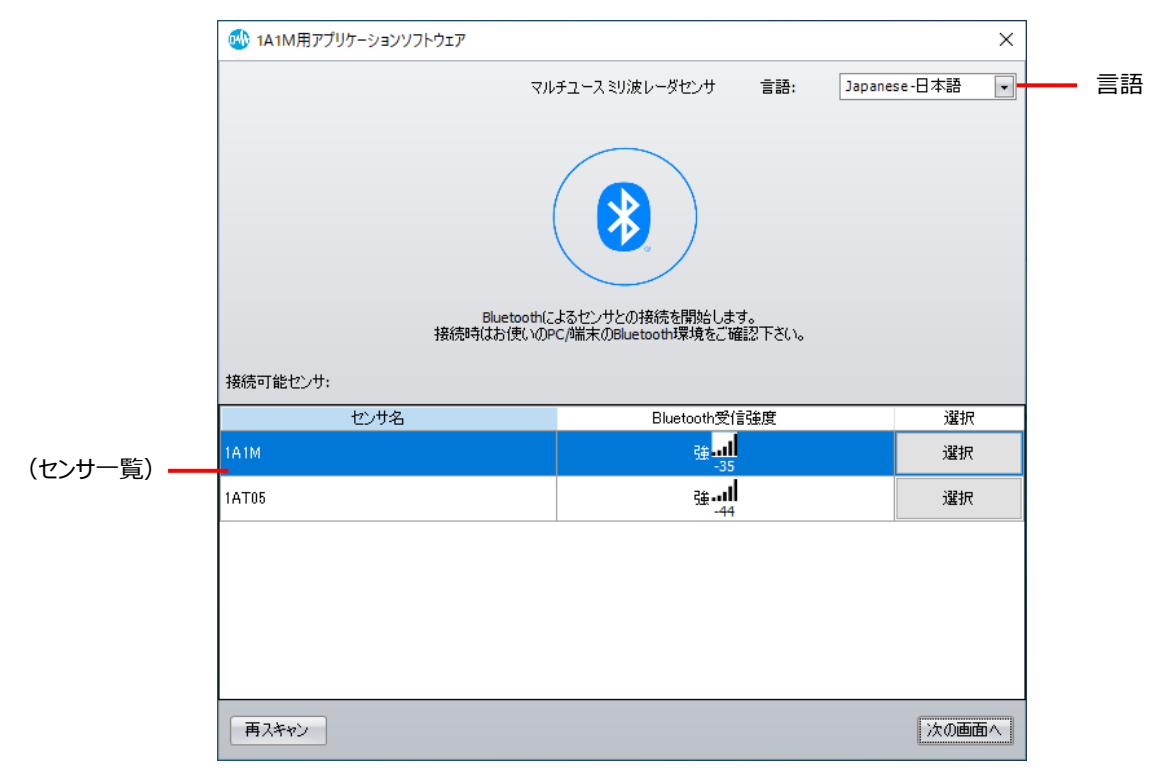

■ 言語

本ソフトウェアの表示言語を次の中から選択します。 "Japanese -日本語"、"English"

■ (センサ一覧)

1A1M 用アプリケーションソフトウェアで接続可能なセンサ及び Bluetooth の信号強度を表示します。
センサ名: 検知したセンサの名前を表示します。
Bluetooth 受信強度: 検知したセンサとの Bluetooth の信号強度を表示します。
選択: 接続するセンサを選択します。セルをクリックすると、"選択"と"選択中"が切り替わります。

■ [再スキャン] ボタン

Bluetooth 機器の検索を実行し、センサー覧を更新します。

■ [次の画面へ]ボタン

センサ一覧で選択したセンサと通信を開始し、メイン ウィンドウが表示されます。詳細は、28 ページ「メイン ウィンドウ」を参照してください。

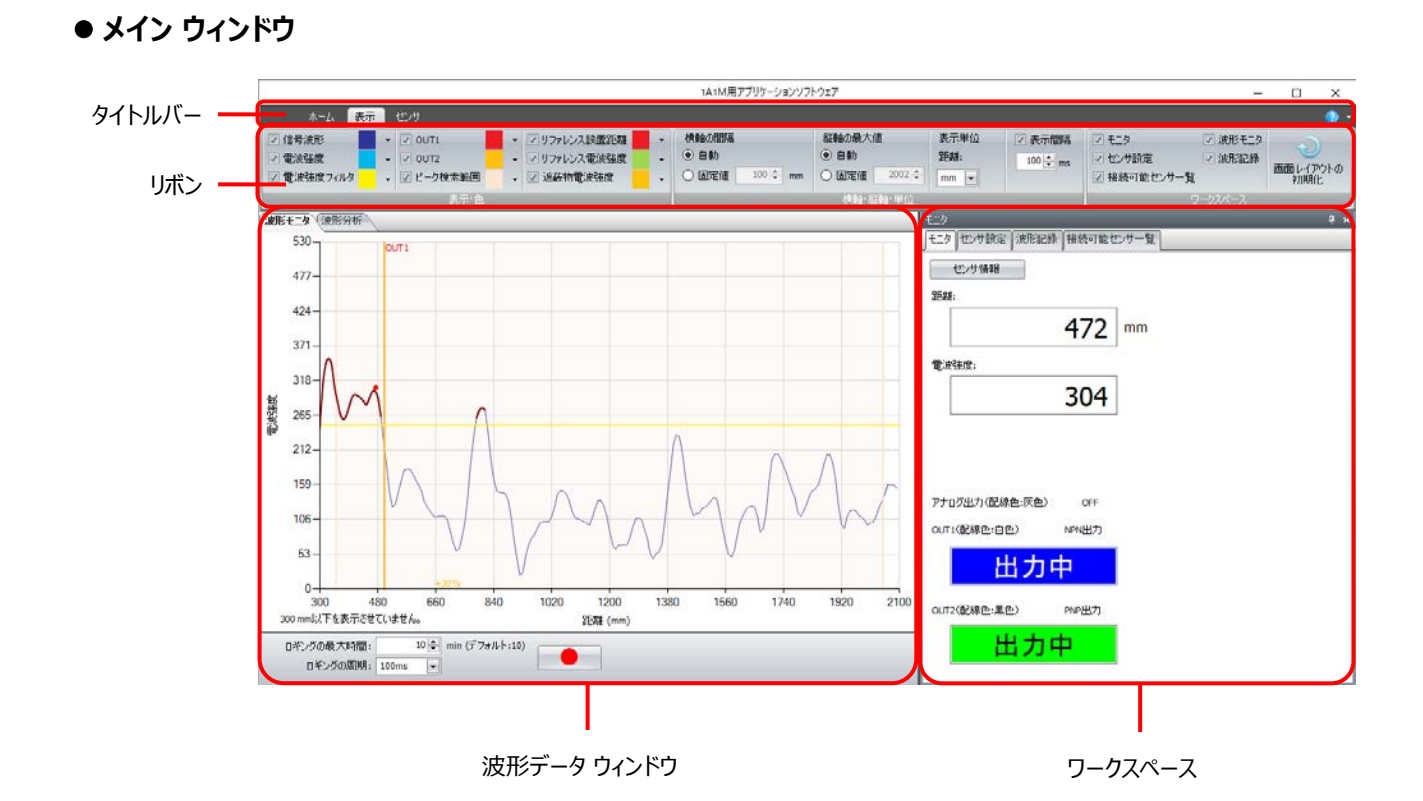

■ タイトルバー

ソフトウェア名「1A1M 用アプリケーションソフトウェア」が表示されます。

■ リボン

各種コマンドが表示されます。詳細は、29ページ「リボンのコマンド一覧」を参照してください。

- 波形データウィンドウ 接続中のセンサから取得した波形データが表示されます。詳細は、31ページ「波形データウィンドウ」を参照してください。
- ワークスペース 各種設定ウィンドウを配置するエリアです。詳細は、35ページ「ワークスペースに表示するウィンドウ」を参照してください。

#### 2.2 リボンのコマンド一覧

#### ● ホーム

設定ファイルの読み込みや保存など、マルチユースミリ波レーダセンサの環境設定を行います。

#### ■ ホーム

| コマンド     | 説明                       |
|----------|--------------------------|
| 開く       | 保存したセンサ設定ファイルを読み込みます。    |
| 上書き保存    | 読み込んだセンサ設定ファイルを上書き保存します。 |
| 名前を付けて保存 | 実行中のセンサ設定に名前を付けて保存します。   |

#### ■ セキュリティ

| コマンド   | 説明                           |
|--------|------------------------------|
| セキュリティ | パスワードおよびセキュリティ機能の有効時間を設定します。 |

#### ■その他

| コマンド                 |              | 説明               |
|----------------------|--------------|------------------|
| Japanese-日本語/English |              | 選択した表示言語を表示します。  |
|                      | Japanese-日本語 | 表示言語を日本語に切り替えます。 |
|                      | English      | 表示言語を英語に切り替えます。  |

#### ● 表示

波形モニタウィンドウやワークスペースに表示するウィンドウの表示の切り替えや、表示する項目の設定を変更できます。

#### ■ 表示色

| コマンド       | 説明                                              |
|------------|-------------------------------------------------|
| 信中述形       | 波形モニタにセンサが検知した信号(一定距離間隔毎に検知した電波強度)を表示します。       |
| 165波形      | この信号を横軸が距離、縦軸が電波強度で図示化した波形の表示色を選択します。           |
|            | 波形モニタに電波強度の基準線を表示します。                           |
| 雨池舟        | [センサ設定] の [電波強度] タブの [電波強度モード] を次のいずれかに設定している場  |
| 電波強度       | 合、基準線の表示色を選択します。                                |
|            | "リファレンス"、"シングル"、"ウィンドウ"                         |
| 雨冲没庭了但方    | 波形モニタに電波強度フィルタの値の位置に水平の基準線を表示します。               |
| 電波強度ノイルタ   | 基準線の表示色を選択します。                                  |
|            | 波形モニタに OUT1(配線色:白色)の設定値の位置に垂直の基準線を表示します。        |
| 0011       | 基準線の表示色を選択します。                                  |
|            | 波形モニタに OUT2(配線色:黒色)の設定値の位置に垂直の基準線を表示します。        |
| 0012       | 基準線の表示色を選択します。                                  |
| ピーカ検索筋囲    | 波形モニタにピーク検索範囲を表示します。                            |
| しての快楽戦団    | [センサ設定] の [プリセット] タブで設定する [ピーク検索範囲] の表示色を選択します。 |
| リファレンフシア男性 | 電波強度の反射板設置距離を表示します。                             |
| リノアレノス設直此離 | 反射板設置距離の表示色を選択します。                              |
| リファレンス電波強度 | 電波強度の反射板使用電波強度を表示します。                           |
|            | 反射板使用電波強度の表示色を選択します。                            |
| 油菇物雨油没度    | 電波強度の遮蔽物電波強度を表示します。                             |
| 巡赋彻电视强运    | 遮蔽物電波強度の表示色を選択します。                              |

#### ■ 横軸·縦軸·単位

| コマンド   | 説明                                            |
|--------|-----------------------------------------------|
|        | 波形データウィンドウの波形モニタタブに表示されるグラフの横軸の間隔を指定します。      |
|        | 固定値を指定した場合、表示単位の設定によって異なります。                  |
| 横軸の間隔  | mm: 100~12500                                 |
|        | cm: 10.0~1250.0                               |
|        | m: 0.10~12.50                                 |
| 総動の見上店 | 波形データウィンドウの波形モニタタブに表示されるグラフの縦軸の最大値(0~65535)を  |
| 桃軸の取入但 | 指定します。                                        |
| 主二出位   | リボンの横軸の間隔、波形データウィドウの波形モニタタブ、ワークスペースのモニタおよびセンサ |
| 衣示甲位   | 設定タブに表示する距離の単位を切り替えます。                        |
| 表示間隔   | 波形の表示を更新する間隔を指定します。                           |
|        | このチェックボックスをオンにすると、表示を更新する間隔(100~1000ms)を変更できま |
|        | す。                                            |

#### ■ ワークスペース

| コマンド        | 説明                                   |
|-------------|--------------------------------------|
| モニタ         | ワークスペースにモニタタブを表示または非表示にします。          |
| センサ設定       | ワークスペースにセンサ設定タブを表示または非表示にします。        |
| 接続可能センサー覧   | ワークスペースに接続可能センサー覧タブを表示または非表示にします。    |
| グラフ         | 波形データウィンドウの波形モニタタブにグラフを表示または非表示にします。 |
| 波形記録        | ワークスペースに波形記録タブを表示または非表示にします。         |
| 画面レイアウトの初期化 | すべてのウィンドウの状態と位置を初期化します。              |

#### ● センサ

#### ■ 設定の転送

| コマンド            | 説明                                           |
|-----------------|----------------------------------------------|
| Bluetooth オフ    | 接続中のセンサの Bluetooth をオフにします。                  |
| LED 表示          | 動作表示灯のオンとオフを切り替えます。オンにすると、色と動作で接続中のセンサの状態を   |
|                 | 確認できます。                                      |
| 設定ファイルをセンサに書き込む | 保存したセンサ設定ファイル(*.mrsf)を読み込み、接続中のセンサの設定を変更します。 |

#### ■ センサ本体の更新

| コマンド       | 説明                           |
|------------|------------------------------|
| センサの初期化    | 接続中のセンサの設定を工場出荷時の設定に戻します。    |
| ファームウェアを更新 | 接続中のセンサのファームウェアを最新の状態に更新します。 |

#### 2.3 波形データ ウィンドウ

#### ■ [波形モニタ] タブ

接続中のセンサが受信した信号の波形をリアルタイムに表示します。横軸に検知距離、縦軸に電波強度が表示されます。

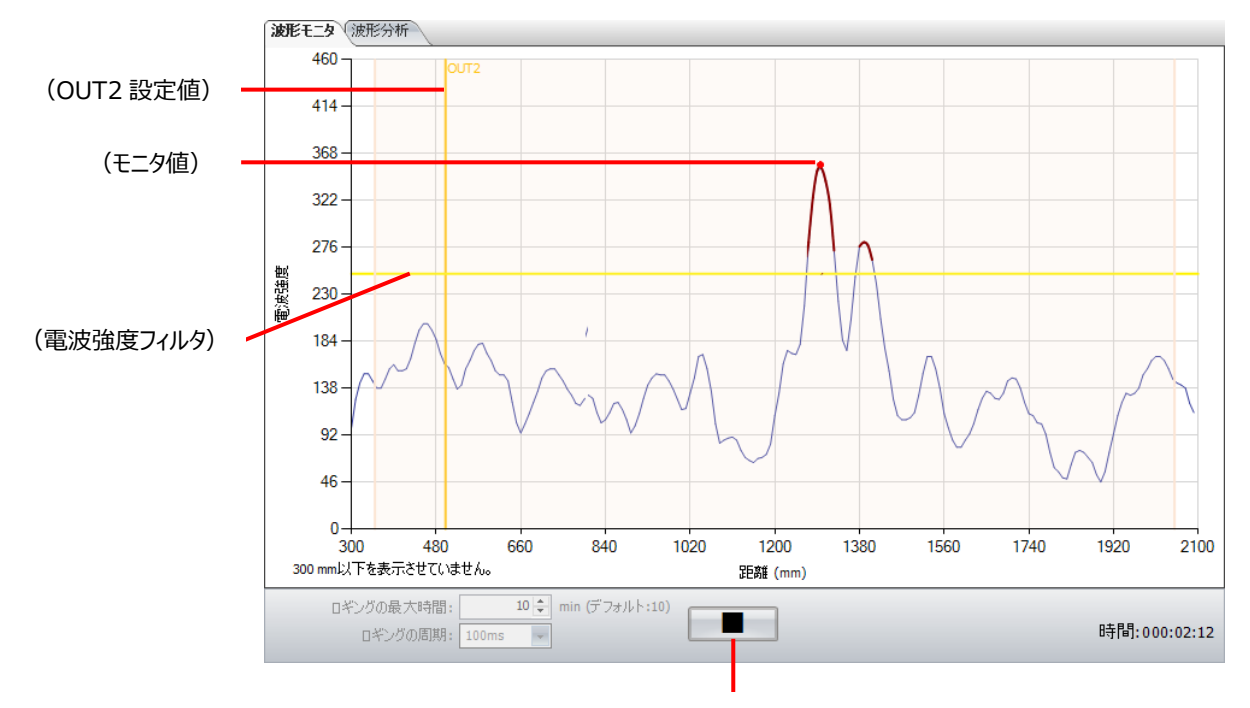

(ロギング開始/停止ボタン)

(OUT1 設定値): [センサ設定] ウィンドウの [基本設定] タブの [OUT1 (配線色:白色)] セクションの [設定値] の位置に表示される垂直の基準線です。

(OUT2 設定値) : [センサ設定] ウィンドウの [基本設定] タブの [OUT2 (配線色 : 黒色)] セクションの [設定値] の位置に表示される垂直の基準線です。

(モニタ値): 波形上に赤い点が表示されます。この位置のデータが [モニタ] ウィンドウの各項目に表示されます。

(電波強度フィルタ): [センサ設定] ウィンドウの [電波強度] タブの [電波強度フィルタ] の位置に表示される垂直の基準線 です。

ロギングの最大時間: ロギング開始ボタンが押されてから、データの記録を自動で終了する時間を指定します。単位は分です。ロギングを停止中のみ設定できます。

ロギングの周期: データを記録する間隔を次の中から選択します。ロギングを停止中のみ設定できます。

```
"100ms"、"1s"、"10s"、"1min"、"10min"、"60min"
```

● (ロギング開始)ボタン: このボタンをクリックすると、波形モニタタブで表示している波形データの記録を開始します。

■ (ロギング停止)ボタン: このボタンをクリックすると、波形データの記録を停止します。

時間: ロギング開始ボタンで記録を開始してから経過した時間を表示します。

- ・設定値や電波強度フィルタの基準線をドラッグ&ドロップすると、ドロップした位置に点線が表示されます。点線の位置の 値が [センサ設定] ウィンドウの [基本設定] タブの [設定値] や [電波強度] タブの [電波強度フィルタ] に表 示されます。 [センサ設定] ウィンドウの [変更を書き込む] ボタンをクリックすると、接続中のセンサにこれらの値を書き 込み、設定の書き込みが完了すると、波形モニタ上の基準線が更新されます。
  - センサ本体の設定値と [センサ設定] ウィンドウの設定内容が一致しない場合、一致しない項目のあるタブに警告アイコンが表示されます。

#### ■ [波形分析] タブ

記録した信号の波形データを分析し、その結果をグラフと表で表示します。

[波形記録] ウィンドウの [CSV ファイル一覧] のログ ファイルをダブルクリックすると、このタブが有効になります。

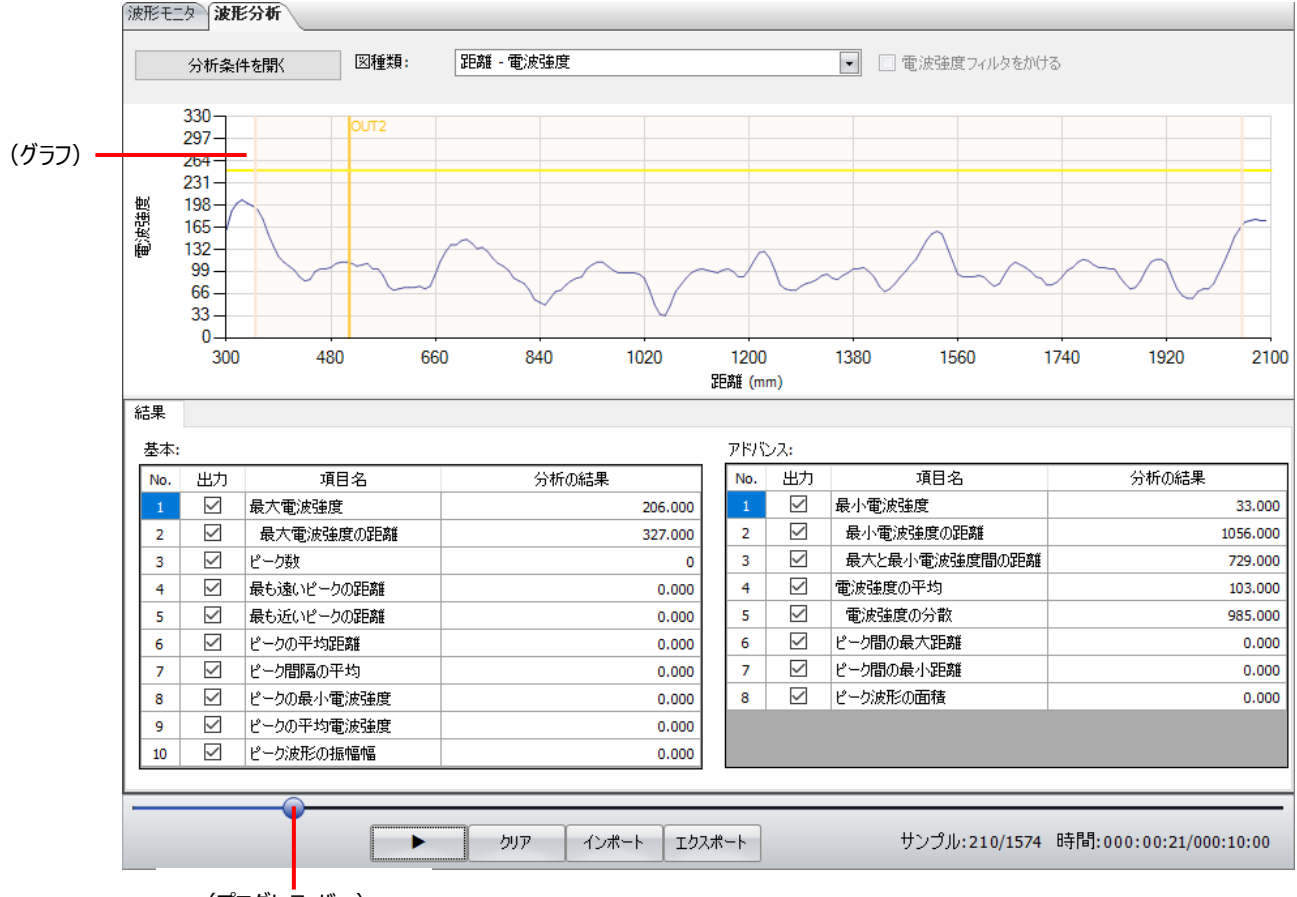

(プログレス バー)

[分析条件を開く] ボタン:表示されている分析結果の分析条件を変更します。このボタンをクリックすると、 [データ分析条件] ダイ アログボックスを表示します。

図種類: 表示するグラフの種類を次の中から選択します。

距離 - 電波強度: 横軸を検知距離、縦軸を検知距離の電波強度で表した1フレームのグラフです。

- フレーム番号 最大電波強度: 最大電波強度のフレーム毎の推移を表したグラフです。
- フレーム番号 最小電波強度: 最小電波強度のフレーム毎の推移を表したグラフです。
- フレーム番号 最大電波強度の距離: 最大電波強度の距離のフレーム毎の推移を表したグラフです。
- フレーム番号 最小電波強度の距離: 最小電波強度の距離のフレーム毎の推移を表したグラフです。
- フレーム番号 電波強度の平均: 電波強度の平均値のフレーム毎の推移を表したグラフです。
- フレーム番号 電波強度の分散: 最大電波強度の分散値のフレーム毎の推移を表したグラフです。

ピーク数: ピーク数のフレーム毎の推移を表したグラフです。

- フレーム番号 最も遠いピークの距離: 最も遠いピークの距離のフレーム毎の推移を表したグラフです。
- フレーム番号 最も近いピークの距離: 最も近いピークの距離のフレーム毎の推移を表したグラフです。
- フレーム番号 ピーク間の最大距離: ピーク間の最大距離のフレーム毎の推移を表したグラフです。
- フレーム番号 ピーク間の最小距離: ピーク間の最小距離のフレーム毎の推移を表したグラフです。

フレーム番号 - ピークの平均距離: ピークの平均距離のフレーム毎の推移を表したグラフです。

フレーム番号 - ピーク間隔の平均: ピーク間隔の平均値のフレーム毎の推移を表したグラフです。

- 電波強度フィルタをかける: このチェックボックスをオンにすると、電波強度フィルタで絞ったデータを点で表示します。 [図種類] で"フレーム番号 最大電波強度の距離"または"フレーム番号 最小電波強度の距離"を選択した場合の み設定できます。
- (グラフ): [図種類] で選択したグラフの種類に合わせて、分析結果を表示します。
- 基本: 基本的な分析データを表示します。
  - 出力: このチェックボックスをオンにすると、分析結果を表示します。
  - 項目名: 分析の項目が表示されます。

最大電波強度: 1フレームの電波強度の最大値です。

最大電波強度の距離: 最大電波強度が出現した検知位置からの距離です。"最大電波強度"の[出

力]チェックボックスをオンした場合のみ、分析結果を表示できます。

ピーク数:1フレームのピークの数です。

最も遠いピークの距離: 検知位置から最も遠いピークの距離です。

最も近いピークの距離: 検知位置から最も近いピークの距離です。

- ピークの平均距離: 複数のピークの距離の平均値です。
- ピーク間隔の平均: 複数のピークの間隔の平均値です。

ピークの最小電波強度: 複数のピークの内、最小のピークの電波強度の値です。

ピークの平均電波強度: 複数のピークの電波強度の平均値です。

ピークの最大振幅曲線の幅: 複数のピークの内、ピークの最大振幅です。ピークを形成している距離方向の

幅を振幅と称します。

分析の結果: [出力] チェックボックスをオンにした項目の分析の結果を表示します。

- アドバンス: 必要に応じて使用する分析データを表示します。
  - 出力: このチェックボックスをオンにすると、分析結果を表示します。
  - 項目名: 分析の項目が表示されます。

最小電波強度: 1フレームの電波強度の最小値です。ノイズの最小値とも言えます。

最小電波強度の距離:最小電波強度が出現した検知位置からの距離です。"最小電波強度"の

```
[出力] チェックボックスをオンした場合のみ、分析結果を表示できます。
```

最大と最小電波強度間の距離: 最小電波強度と最大電波強度が出現した位置の距離です。"最

小電波強度"の [出力] チェックボックスをオンした場合のみ、分

#### 析結果を表示できます。

- 電波強度の平均: 1フレームの電波強度の平均値です。
- 電波強度の分散: 1フレームの電波強度の分散値です。

ピーク間の最大距離: 複数のピーク間の最大間隔です。

- ピーク間の最小距離: 複数のピーク間の最小間隔です。
- 曲線下面積: 電波強度フィルタを下回る電波強度に対して、距離と強度で囲んだ面積の総和で

す。

分析の結果: [出力] チェックボックスをオンにした項目の分析の結果を表示します。

- (プログレス バー) : (グラフ) に表示された分析結果の再生位置を表示します。スライダーをクリックして、再生位置を変更できます。
- [▶] ボタン: (グラフ)に表示された分析結果を再生します。
- [一時停止] ボタン: (グラフ)に再生中の分析結果を停止します。
- [削除] ボタン: 分析結果のデータをクリアします。
- [インポート] ボタン: CSV 形式のファイルとして保存した波形データを取り込みます。このボタンをクリックすると、 [開く] ダイアロ グボックスが表示されます。
- [エクスポート] ボタン: マルチユースミリ波レーダセンサで記録した波形データを CSV 形式のファイル(\*.csv)として保存します。 このボタンをクリックすると、 [名前を付けて保存] ダイアログボックスが表示されます。保存した波形データは [インポート] ボタンで取り込むことができます。
- サンプル: 波形データの分析結果のうち、再生中のデータの番号と総データ数が表示されます。
- 時間: 波形データの分析結果の再生経過時間と波形データの記録時間が表示されます。

#### [データ分析条件] ダイアログボックス

波形分析タブに表示するデータの分析条件を設定します。

| データ分析条件     |           |           |              | × |
|-------------|-----------|-----------|--------------|---|
| 📝 分析条件を変更する |           |           |              |   |
| 移動平均回数:     | 1         | 電波強度フィルタ: | 259 🜩        |   |
|             |           |           | 設定範囲 0~2240  |   |
| セグメント数:     | 20 🚔      | ピーク幅フィルタ: | 200 ≑        |   |
|             | 設定範囲 1~50 |           | 設定範囲 20~1000 |   |
|             |           | 波形分析      |              |   |

分析条件を変更する: データの分析条件を変更する場合は、このチェックボックスをオンにします。

| 移動平均回数:     | 移動平均処理を行うフレーム数(1~100)を設定します。           |  |  |
|-------------|----------------------------------------|--|--|
| セグメント数:     | ピークを算出する範囲にデータを仮想的に分割する数を設定します。        |  |  |
|             | 設定範囲: [セグメント数]の範囲が表示されます。              |  |  |
| 電波強度フィルタ:   | 設定した電波強度以下の強度の受信データを無視します。             |  |  |
|             | 設定範囲: [電波強度フィルタ]の範囲が表示されます。            |  |  |
| ピーク幅フィルタ:   | 特徴的なピークを絞りこむために、ピークに達する周波数または刻む周波数を指定  |  |  |
|             | します。                                   |  |  |
|             | 設定範囲: [ピーク幅フィルタ] の範囲が表示されます。           |  |  |
| [波形分析] ボタン: | このボタンをクリックすると、設定した分析条件で波形データの分析を開始します。 |  |  |
|             | 分析が完了すると[波形分析]タブに結果が表示されます。            |  |  |
|             |                                        |  |  |

## 2.4 ワークスペースに表示するウィンドウ

#### ■ [モニタ] ウィンドウ

Q

接続中のセンサが受信した信号の検知距離、電波強度や出力をリアルタイムに数値で表示します。

[モニタ] ウィンドウの表示内容は、 [センサ設定] ウィンドウで設定します。

| 11.0 E           |              | ₽× |
|------------------|--------------|----|
| ↓モニタ センサ設定  波形記録 | 禄 ┃接続可能センサー覧 |    |
| センサ情報            |              |    |
| 距离推:             |              |    |
|                  | 350 mm       |    |
| 電波強度:            |              |    |
|                  | 592          |    |
| 出力電圧:            |              |    |
|                  | <b>10</b> v  |    |
| アナログ出力(配線色:灰色)   | 電圧出力         |    |
| OUT1(配線色:白色)     | PNP出力        |    |
| 出力               | <b>中</b>     |    |
| OUT2(配線色:黒色)     | NPN出力        |    |
| 出力               |              |    |

[センサ情報] ボタン: 接続中のセンサの情報が表示されます。このボタンをクリックすると、 [センサ情報] ダイアログボックスが表示 されます。詳細は、36ページ「 [センサ情報] ダイアログボックス」を参照してください。

距離: 検知距離が表示されます。波形モニタの波形上に表示される赤い点の位置のデータが表示されます。

電波強度: 検知距離の電波強度が表示されます。

出力電圧/出力電流: 接続中のセンサのアナログ出力の出力電圧または電流の現在値が表示されます。

アナログ出力(配線色:灰色): 接続中のセンサのアナログ出力の状態("OFF"または"ON")または設定内容が表示されます。

OUT1(配線色:白色): 接続中のセンサの OUT1 出力の設定内容が表示されます。

- (OUT1の状態): 接続中のセンサの OUT1 出力の状態("未出力"または"出力中")が表示されます。背景色は本体の 動作表示灯の色を示しています。ヒステリシス範囲内の場合、状態表示の下に"不安定出力中(ヒステ リシス範囲内)"と表示されます。
- OUT2(配線色:黒色): 接続中のセンサの OUT2 出力の電線の色と設定内容を表示します。

   (OUT2の状態):
   接続中のセンサの OUT2 出力の状態("未出力"または"出力中")が表示されます。背景色は本体の

   動作表示灯の色を示しています。ヒステリシス範囲内の場合、状態表示の下に"不安定出力中(ヒステリシス範囲内)"と表示されます。

• [動作モード] が"OFF"の場合、OUT1 および OUT2 の状態は表示されません。

動作表示灯については、7ページ「LED 表示」を参照してください。
### [センサ情報] ダイアログボックス

接続中のセンサの情報を表示します。

| センサ情報         |                               | $\times$ |
|---------------|-------------------------------|----------|
| ベンダ名:         | IDEC ALPS Technologies        |          |
| ベンダテキスト:      | IDEC ALPS Technologies        |          |
| プロダクト名:       | 1A 1M                         |          |
| プロダクトID:      | 1A1M-1A2*                     |          |
| プロダクトテキスト:    | Multi-use mmWave Radar Sensor |          |
| :סול-בב       | DC8E95711DB5                  |          |
| ハードウェアバージョン:  | Ver.01.04                     |          |
| ファームウェアバージョン: | Ver.01.05                     |          |

ベンダ名: 製造社の名前が表示されます。

ベンダテキスト: 製造者の名前が表示されます。

プロダクト名: 製品のシリーズ名が表示されます。

プロダクト ID: 製品の形番が表示されます。

プロダクトテキスト: 製品の名称が表示されます。

ユニーク ID: 接続中のセンサに搭載されている Bluetooth のユニーク ID (UUID) が表示されます。

ハードウェアバージョン: 接続中のセンサのハードウェアのバージョン番号が表示されます。

ファームウェアバージョン: 接続中のセンサのファームウェアのバージョン番号が表示されます。

### ■ [センサ設定] ウィンドウ

接続中のセンサの設定を [プリセット]、 [基本設定]、 [詳細設定]、 [電波強度] タブで変更できます。

[変更を書き込む] ボタン: 接続中のセンサに変更した設定内容を書き込みます。

[設定を読み出す] ボタン: 接続中のセンサの設定を読み出して、 [センサ設定] ウィンドウに表示します。

センサ本体の設定値と [センサ設定] ウィンドウの設定内容が一致しない場合、一致しない項目のあるタブに警告アイ コンが表示されます。 <u>[プリセット] タブ</u>

センサの動作の基本となる検出モードを選択し、検知範囲を指定します。

セオ設定 モニタ センサ設定 波形記録 接続可能センサー覧 プリセット 基本設定 詳細設定 電波強度 ◉ 標準検出モード ○ 高分解能検出モード(近距離) ○ 高分解能検出モード(遠距離) (検出モード) ○ 高速検出モード ○ 広範囲検出モード ○ 移動体検出モード 設定可能な検出範囲:0~6000 mmのうち、最大5500 mmの範囲まで 検出範囲: 300 🜩 ~ 2,100 🜩 mm 350 🜩 ~ 2,050 🜩 mm ピーク検索範囲: 設定範囲 300~2100 mm レーダパルス長:3 検出分解能:2mm 応答時間(目安):100 ms

(検出モード): センサの設定の基本となる検出モードを次の中から選択します。

|                 | 標準検出モード : 0~6000mm の距離内で最大 5500mの範囲を検知できます。 |                                              |                                      |  |  |
|-----------------|---------------------------------------------|----------------------------------------------|--------------------------------------|--|--|
| 高分解能検出モード(近距離): |                                             | (近距離):                                       | 0~3000mmの距離内で、最大 1500mmの範囲を検知できます。検知 |  |  |
|                 |                                             |                                              | 距離を狭い範囲に限定することで、より高い距離分解能が得られるモードで   |  |  |
|                 |                                             |                                              | す。                                   |  |  |
|                 | 高分解能検出モード                                   | (遠距離):                                       | 0~12500mmの距離内で、最大 1500mmの範囲を検知できます。検 |  |  |
|                 |                                             |                                              | 知距離を狭い範囲に限定することで、高い距離分解能が得られるモードで    |  |  |
|                 |                                             |                                              | す。                                   |  |  |
|                 | 高速検出モード:                                    | 0~3000n                                      | nmの距離内で、最大 3000mmの範囲を、より速い周期で検知できます。 |  |  |
|                 | 広範囲検出モード:                                   | ド: 0~12500mmまでの距離内で、最大 12500mmの広い範囲を検知できます。  |                                      |  |  |
|                 | 移動体検出モード:                                   | : 200~12200mmの範囲を検知できます。分解能を粗くすることで、広範囲でも速い周 |                                      |  |  |
|                 |                                             | 期で検知で                                        | きます。                                 |  |  |
|                 |                                             |                                              |                                      |  |  |

"移動体検出モード"は、移動体の検出に特化しており、固定物の検出には向きません。

設定可能な検出範囲: 選択した検出モードで設定可能な範囲が表示されます。

検出範囲: 検知範囲を設定します。範囲は、(検出モード)で選択した項目によって異なります。

ピーク検索範囲: 検知信号に対してピークを判定する距離範囲を指定します。この設定範囲以外のピークは無視されます。

設定範囲: [ピーク検索範囲]の範囲が表示されます。

検知範囲の近傍で検知範囲よりも外側に検知物が位置する場合に、検知範囲の境界にある値をピーク値として算出し、 検知範囲の境界を検知距離として出力する場合があります。このような場合、 [検出範囲] よりも内側に [ピーク検索 範囲] を設定することで、回避できます。

レーダパルス長: 選択した検出モードで、1回に出射するレーダパルス波の時間を表示します。

検出分解能: 選択した検出モードの検知距離の最小単位が表示されます。

応答時間(目安): 選択した検出モードの1周期の検知時間の目安が表示されます。

<u>[基本設定] タブ</u>

接続中のセンサの出力、計測周期、およびセキュリティに関する機能を設定します。

### [OUT1(配線色:白色)]、[OUT2(配線色:黒色)] セクション

センサの OUT1 および OUT2 の機能を設定します。

| セノサ設定           |                    | ×        | セノサ設定          |                  | × |
|-----------------|--------------------|----------|----------------|------------------|---|
| モニターセンサ設定 波形記録  | 接続可能センサー覧          |          | モニターセンサ設定)波形記録 | ↓ 接続可能センサー覧      |   |
| プリセット 基本設定 詳細設定 | 2 (電波強度)           |          | プリセット 基本設定 詳細語 | 没定(電波強度          |   |
| OUT1(配線色:白色)    |                    | ۲        | 0UT1(配線色:白色)   |                  | ۲ |
| OUT1設定:         | INPUT              |          | OUT2(配線色:黒色)   |                  |   |
| 動作モード:          | ティーチング             |          | OUT2設定:        | NPN              |   |
|                 | ○ アナログ出力 ● 0//2出力  |          | 距離モード:         | シングル・            |   |
| 出力動作:           | <u> ハイアクティブ ・ </u> |          | ティーチングモード:     | 2点ティーチング         |   |
| OUT2(配線色:黑色)    |                    | 8        | 設定値:           | 500 🜩 mm         |   |
| フトゥを出って同僚会、反会)  |                    |          | ドステリジス:        | 設定範囲 350~2050 mm |   |
| 7月19出八面綠巴沃巴/    |                    | <u> </u> | 0.000          | 設定範囲 -30%~+50%   |   |
| その他             |                    | ۲        | ティーチングオフセット:   |                  |   |
| セキュリティ          |                    | 8        | 出力動作:          | 設定期田-50%~+50%    |   |
|                 |                    |          | 信号の消失出力:       | OFF 🔹            |   |
|                 |                    |          | タイマ:           | OFF •            |   |
| 1               |                    |          |                |                  |   |

 OUT1 設定、OUT2 設定: センサの OUT1 電線(配線色:白色)またはセンサの OUT2(配線色:黒色)の機能を次の中から選択します。

- INPUT<sup>※1</sup>: 外部入力
- NPN: NPN トランジスタ出力
- PNP: PNP トランジスタ出力

IO-Link<sup>※2</sup>: IO-Link 通信

電波強度オプション: 出力の判定に [電波強度] タブの条件を使用します。 [電波強度] タブの [電波強度モード] が次のい ずれかの場合に設定できます。

"リファレンス"、"シングル"、"ウィンドウ"

- OFF: [基本設定] タブの条件を満たすと出力と判定します。
- ON: [基本設定] タブと [電波強度] タブの条件を満たすと出力と判定します。
- 動作モード: OUT1 の各設定に対する動作条件や動作機能を設定します。 [OUT1 設定] で"INPUT"を選択した場合のみ設 定できます。
  - ティーチング: 入力を"アナログ出力"または"OUT2出力"のティーチングを実行するタイミング入力とします。 [電波強度] タブの [電波強度モード] で"OFF"、"シングル"、"ウィンドウ"のいずれかを選択時に設定できます。
  - 出力可能: 入力信号がアクティブな時、入力で OUT2 の出力を許可します。
  - 出力無効: 入力信号がアクティブな時、入力で OUT2 の出力を禁止します。
  - OFF: OUT1の機能をOFF します。

※1 OUT1のみ

※2 OUT2のみ

- 距離モード: OUT1 または OUT2 の各設定に対する動作条件や動作機能を設定します。 [OUT1 設定] または [OUT2 設定] で"NPN"または"PNP"を選択した場合のみ設定できます。
  - OFF: OUT1 または OUT2 の機能を OFF します。
  - シングル: 判定距離を 1 か所設定します。 検知対象物が判定距離よりも近いか遠いかによって、 OUT 1 または OUT2 のトランジスタ出力を ON または OFF します。
  - ウィンドウ: 判定距離を 2 か所設定します。検知対象物が、設定した 2 か所の判定距離の範囲内にあるか、範囲 外にあるかによって、OUT 1 または OUT2 のトランジスタ出力を ON または OFF します。
  - エラー通知: OUT 1 または OUT2 の出力をセンサで発生したエラーの通知に設定します。通知の対象となるのは、センサがキャリブレーション中または通信エラーが発生中の場合です。
- ティーチングモード : ティーチングの種類を、次から選択します。 [距離モード] で"シングル"を選択した場合のみ設定できます。テ ィーチングについては、16 ページ「ティーチング」を参照してください。 1 点ティーチング : ティーチングで検知した距離を設定値とします。 [距離モード] で"シングル"を選択

した場合のみ設定できます。

2 点ティーチング: ティーチングで検知した距離 2 点の平均値を設定値とします。

- フルオートティーチング:ティーチングで指定した期間に検知した距離の平均値を設定値とします。
- 設定値: 判定距離を指定します。 [距離モード] で"シングル"を選択した場合のみ設定できます。
  - 設定範囲: [設定値]の範囲が表示されます。 [プロセット] タブで選択した検出モードによって、表示される範囲が 異なります。

[詳細設定] タブの [ピーク検索範囲] の下限値~ [詳細設定] タブの [ピーク検索範囲] の上限値

- 下限設定値: 近距離側の判定距離を指定します。 [距離モード] で"ウィンドウ"を選択した場合のみ設定できます。 設定範囲: [下限設定値]の範囲が表示されます。
- ヒステリシス: [設定値] または [下限設定値] のヒステリシス (-50~+50%) を設定します。 [距離モード] で"シングル" または"ウィンドウ"を選択した場合のみ設定できます。
  - 設定範囲: [ヒステリシス]の範囲が表示されます。範囲は次の値から算出されます。
    - シングル: (OUT1の下限値 検知範囲の下限値)/OUT1の下限値~(OUT1の下限値 検知範囲の上限値)/OUT1の下限値
    - ウィンドウ: (OUT1の下限値 OUT2の上限値)/OUT1の下限値~(OUT1の下限値 検 知範囲の上限値)/OUT1の下限値

ただし、上記の演算結果が50以上の場合は、"+50"が表示されます。

- 上限設定値: 遠距離側の判定距離を指定します。 [距離モード] で"ウィンドウ"を選択した場合のみ設定できます。 設定範囲: [上限設定値]の範囲が表示されます。
- ヒステリシス: [上限設定値]のヒステリシス(-50~+50%)を設定します。 [距離モード] で"ウィンドウ"を選択した場合の み設定できます。
  - 設定範囲: [ヒステリシス]の範囲が表示されます。範囲は次の値から算出されます。

(OUT1 の上限値 – OUT1 の下限値)/OUT1 の上限値~(OUT1 の上限値 - 検知範囲の上 限値)/OUT1 の上限値

ただし、上記の演算結果が50以上の場合は、"+50"が表示されます。

- ティーチングオフセット: ティーチング位置を遠方方向に調整する値を設定します。 [ティーチングモード] で"1 点ティーチング"を選択 した場合のみ設定できます。

設定範囲: [ティーチングオフセット]の範囲が表示されます。

出力動作: 出力の動作条件を設定します。 [OUT1 設定] または [OUT2 設定] で選択した項目によって、設定できる項目 が異なります。 [距離モード] で"シングル"または"ウィンドウ"を選択した場合のみ設定できます。

"INPUT"を選択した場合

ハイアクティブ: 入力信号が High の時にアクティブと判断します。

ローアクティブ: 入力信号が Low の時にアクティブと判断します。

"NPN"または"PNP"を選択した場合

- 近方 ON: 設定した判定距離よりも対象物が近い場合、OUT1 または OUT2 の出力が ON します。 [距離モード] で"シングル"を選択した場合のみ設定できます。
- 遠方 ON: 設定した判定距離よりも対象物が近い場合、OUT1 または OUT2 の出力が OFF します。 [距離モード] で"シングル"を選択した場合のみ設定できます。
- 範囲内 ON:設定した判定距離範囲内に対象物がある場合、OUT1 または OUT2 の出力が ON します。 [距離 モード] で"ウィンドウ"を選択した場合のみ設定できます。
- 範囲外 ON: 設定した判定距離範囲内に対象物がある場合、OUT1 または OUT2 の出力が OFF します。 [距 離モード] で"ウィンドウ"を選択した場合のみ設定できます。
- 信号の消失出力: 対象物がない場合や、対象物の距離を検知できなかった場合のトランジスタ出力の状態を"OFF"または"ON" から選択します。 [距離モード] で"シングル"または"ウィンドウ"を選択した場合のみ設定できます。
- タイマ: タイマ機能を設定します。 [距離モード] で"シングル"または"ウィンドウ"を選択した場合のみ設定できます。

OFF: タイマ機能を使用しません。

オンディレイタイマ: 対象物が出力の判定が OFF から ON となる位置に移動したり、出力の判定が ON となる位置に出 現したりすると、計時を開始します。出力の判定が ON のまま、 [タイマ時間] で指定した時間を経 過すると、 OUT1 または OUT2 のトランジスタ出力を ON します。

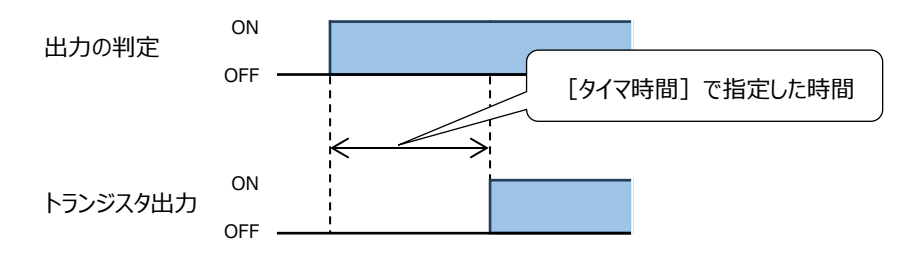

オフディレイタイマ: 対象物が出力の判定が ON から OFF する位置に移動したり、出力の判定が ON となる位置から消 失したりすると、計時を開始します。出力の判定が OFF のまま、 [タイマ時間] で指定した時間を経 過すると、OUT1 または OUT2 のトランジスタ出力を OFF します。

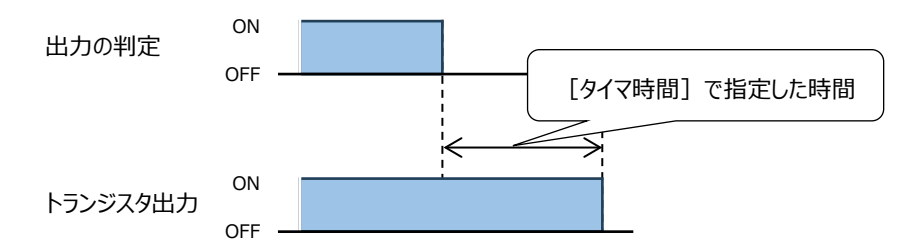

ワンショットタイマ: 対象物が出力の判定が OFF から ON する位置に移動したり、出力の判定が ON となる位置に出現 したりすると、以降の出力の判定の変化に関わらず、OUT1 または OUT2 のトランジスタ出力を [タ イマ時間] で指定した時間だけ ON します。

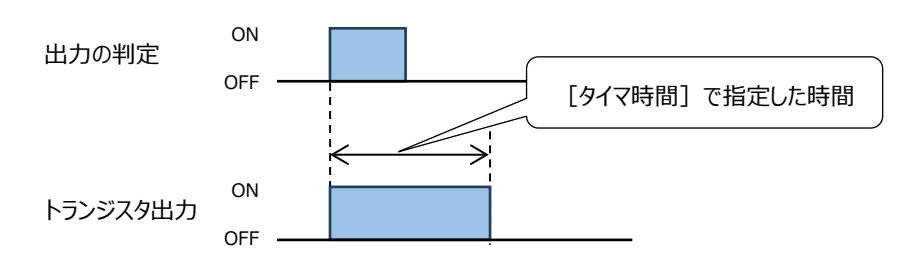

タイマ時間: タイマの作動時間(1~10000 ミリ秒)を指定します。 [タイマ] で"オンディレイタイマ"、"オフディレイタイマ"、"ワンショットタイマ" のいずれかを選択した場合のみ設定できます。

### [アナログ出力(配線色:灰色)] セクション

センサのアナログ出力を設定します。

| セノサ設定           |                                          |                | × |
|-----------------|------------------------------------------|----------------|---|
| モニターセンサ設定し波形記録  | 接続可能センサー覧                                |                |   |
| プリセット 基本設定 詳細設定 | E (電波強度                                  |                |   |
| OUT1(配線色:白色)    |                                          |                | ۲ |
| OUT2(配線色:黑色)    |                                          |                | ۲ |
| アナログ出力(配線色:灰色)  |                                          |                | ۲ |
| 出力モード:          | <b>距离</b> 推                              | •              |   |
| 10V出力距離:        |                                          | 350 🖨 mm —     |   |
| ov出力距離:         | 設定範囲 350~2000 mm<br><br>設定範囲 350~2050 mm | 2,000 - mm SET |   |
| 出力方式:           | 電圧出力0~10V                                | -              |   |
| 信号の消失出力:        | 保持                                       | T              |   |
| アナログ出力極性:       | High⇒Low                                 | •              |   |

- 出力モード: 出力する対象を次の中から選択します。
  - OFF: 出力をオフにします。出力はハイインピーダンスになります。
  - 距離: 検知距離をアナログ値に変換して出力します。
  - 電波強度: 検知距離の電波強度をアナログ値に変換して出力します。
- 出力方式: アナログ出力の種類を"電圧出力 0~10V"または"電流出力 4~20mA"から選択します。

- 10V 出力距離: 10V に相当する距離を設定します。 [出力モード] で"距離"を、 [出力方式] で"電圧出力 0~10V"を選択 時に設定できます。 設定範囲: [10V 出力距離] の範囲(出力距離の下限値~ピーク検索範囲の修了位置)が表示されま す。
- 0V 出力距離: 0V に相当する距離を設定します。 [出力モ−ド] で"距離"を、 [出力方式] で"電圧出力 0~10V"を選択時に設定できます。 設定範囲: [0V 出力距離] の範囲(ピーク検索範囲の開始位置〜出力距離の下限値)が表示されます。
- 20mA 出力距離: 20mA に相当する距離を設定します。 [出力モード] で"距離"を、 [出力方式] で"電流出力 4~20mA" を選択時に設定できます。 設定範囲: [20mA 出力距離] の範囲(出力距離の下限値~ピーク検索範囲の修了位置)が表示さ

れます。

ます。

- 4mA 出力距離: 4mA に相当する距離を設定します。 [出力モード] で"距離"を、 [出力方式] で"電流出力 4~20mA"を 選択時に設定できます。 設定範囲: [4mA 出力距離] の範囲(出力距離の下限値~ピーク検索範囲の修了位置)が表示され
- ボタン: 判定距離の設定を特定のタイミングで自動的に設定します。 [出力モード] で"距離"を選択時に設定できます。このボタンをクリックすると、 [ティーチング] ダイアログボックスが表示されます。 詳細は、43 ページ「 [ティーチング] ダイアログボックス」を参照してください。
- 10V 出力電波強度: 10V に相当する電波強度を設定します。 [出力モード] で"電波強度"を、 [出力方式] で"電圧出力 0~10V"を選択時に設定できます。
  - 設定範囲: [10V 出力電波強度]の範囲(出力距離の下限値~ピーク検索範囲の修了位置)が 表示されます。
- 0V 出力電波強度: 0V に相当する電波強度を設定します。 [出力モード] で"電波強度"を、 [出力方式] で"電圧出力 0~10V"を選択時に設定できます。
  - 設定範囲: [OV 出力電波強度] の範囲(ピーク検索範囲の開始位置〜出力距離の下限値)が表示されます。
- 20mA 出力電波強度 : 20mA に相当する電波強度を設定します。 [出力モード] で"電波強度"を、 [出力方式] で"電流出 力 4~20mA"を選択時に設定できます。
  - 設定範囲: [20mA 出力電波強度]の範囲(出力距離の下限値~ピーク検索範囲の修了位置) が表示されます。
- 4mA 出力電波強度: 4mA に相当する電波強度を設定します。 [出力モード] で"電波強度"を、 [出力方式] で"電流出力 4~20mA"を選択時に設定できます。
  - 設定範囲: [4mA 出力電波強度]の範囲(出力距離の下限値~ピーク検索範囲の修了位置)が 表示されます。

信号の消失出力: 対象物がない場合や、対象物の距離を検知できなかった場合のアナログ出力の状態を次の中から選択しま す。

保持: 直前の状態を保持します

OV: OV になります。 [出力方式] で"電圧出力 0~10V"を選択時に設定できます。

10V: 10V になります。 [出力方式] で"電圧出力 0~10V"を選択時に設定できます。

4mA: 4mA になります。 [出力方式] で"電流出力 4~20mA"を選択時に設定できます。

20mA: 20mA になります。 [出力方式] で"電流出力 4~20mA"を選択時に設定できます。

- アナログ出力極性: アナログ出力の極性を次から選択します。
  - High⇒Low: 遠い方の距離を [0V 出力距離] または [4mA 出力距離] に、近い方の距離を [10V 出力距離] または [20mA 出力距離] の値として扱います。
  - Low⇒High: 近い方の距離を [0V 出力距離] または [4mA 出力距離] に、遠い方の距離を [10V 出力距離] または [20mA 出力距離] の値として扱います。

[ティーチング] ダイアログボックス

|             | ティーチング       | ×                             |
|-------------|--------------|-------------------------------|
|             | ティーチングモード:   | 1点ティーチング 2点ティーチング フルオートティーチング |
|             | 距離:          | 350 mm                        |
|             | 設定値:         | 500 🔶 mm<br>設定範囲 350~2050 mm  |
|             | ヒステリシス:      | 0 ÷ %<br>設定範囲 -30%~+50%       |
|             | ティーチングオフセット: | 10 ◆ %<br>設定範囲 -50%~~+50%     |
| (ティーチング)ボタン | 近方ティーチング     | 遠方ティーチング 閉じる                  |

ティーチングモード: ティーチングの種類を、次から選択します。詳細は、16ページ「ティーチング」を参照してください。

1 点ティーチング: ティーチングで検知した距離を設定値とします。 [距離モード] で"シングル"を選択した場合のみ設定できます。

2 点ティーチング: ティーチングで検知した距離 2 点の平均値を設定値とします。

フルオートティーチング: ティーチングで指定した期間に検知した距離の平均値を設定値とします。 [距離モード] で"シングル"を選択した場合のみ設定できます。

- 距離: センサが検知した距離を表示します。
- 設定値: 判定距離を指定します。 [距離モード] で"シングル"を選択した場合のみ設定できます。 (ティーチング) ボタンをクリック すると、クリックしたときのデータが表示されます。
  - 設定範囲: [設定値]の範囲が表示されます。[詳細設定] タブの [ピーク検索範囲]の下限値~ [詳細設定] タブの [ピーク検索範囲]の上限値になります。
- 下限設定値: 近距離側の判定距離を指定します。 [距離モード] で"ウィンドウ"を選択した場合のみ設定できます。 (ティーチング) ボタンをクリックすると、その結果が表示されます。
  - 設定範囲: [下限設定値]の範囲が表示されます。 [詳細設定] タブの [ピーク検索範囲]の下限値 ~OUT1 または OUT2 の上限値になります。

ヒステリシス: [設定値]または[下限設定値]のヒステリシス(-50~+50%)を設定します。

設定範囲: [ヒステリシス] の範囲が表示されます。範囲は次の値から算出されます。

シングル: (OUT1の下限値 - 検知範囲の下限値)/OUT1の下限値~(OUT1の下限値 - 検知範囲の上限値)/OUT1の下限値

ウィンドウ: (OUT1の下限値 – OUT2の上限値)/OUT1の下限値~(OUT1の下限値 - 検 知範囲の上限値)/OUT1の下限値

ただし、上記の演算結果が50以上の場合は、"+50"が表示されます。

上限設定値: 遠距離側の判定距離を指定します。 [距離モード] で"ウィンドウ"を選択した場合のみ設定できます。 ((ティー チング) ボタンをクリックすると、その結果が表示されます。

設定範囲: [上限設定値]の範囲が表示されます。

- ヒステリシス: [設定値]または [上限設定値]のヒステリシス (-50~+50%)を設定します。
  - 設定範囲: [ヒステリシス]の範囲が表示されます。範囲は次の値から算出されます。

(OUT1 の上限値 – OUT1 の下限値)/OUT1 の上限値~(OUT1 の上限値 - 検知範囲の上 限値)/OUT1 の上限値

ただし、上記の演算結果が 50 以上の場合は、"+50"が表示されます。

ティーチングオフセット : ティーチング位置を遠方方向に調整する値を設定します。 [ティーチングモード] で"1 点ティーチング"を選択 した場合のみ設定できます。

設定範囲: [ティーチングオフセット]の範囲が表示されます。

10V 出力距離: アナログ出力が 10V のときの判定距離を指定します。 [出力方式] で"電圧出力 0~10V"を選択時に設定できます。

0V 出力距離: アナログ出力が 0V のときの判定距離を指定します。 [出力方式] で"電圧出力 0~10V"を選択時に設定できます。

設定範囲: [OV 出力距離] の範囲(ピーク検索範囲の開始位置〜出力距離の下限値)が表示されます。

- 20mA 出力距離:アナログ出力が 20mA の時の判定距離を指定します。 [出力方式] で"電流出力 4~20mA"を選択時に設定できます。
  - 設定範囲: [20mA 出力距離] の範囲(出力距離の下限値~ピーク検索範囲の修了位置)が表示されます。
- 4mA 出力距離 : アナログ出力が 4mA の時の判定距離を指定します。 [出力方式] で"電流出力 4~20mA"を選択時に設定できます。
  - 設定範囲: [4mA 出力距離]の範囲(出力距離の下限値~ピーク検索範囲の修了位置)が表示されます。
- (ティーチング)ボタン: [ティーチングモード] で選択した項目によって、表示されるボタンが異なります。

"1 点ティーチング"を選択した場合

[ティーチング] ボタン: このボタンをクリックしたときの検知距離が [設定値] に設定されます。

設定範囲: [10V 出力距離] の範囲(出力距離の下限値~ピーク検索範囲の修了位置)が表示されます。

"2 点ティーチング"を選択した場合

- [近方ティーチング] ボタン: このボタンをクリッしたときの検知距離の扱いは、 [距離モード] や [出力方 式] で選択した項目によって異なります。
  - シングル: 近方のデータとして扱います。

ウィンドウ: [下限設定値]に設定されます。

電圧出力 0~10V: [10V 出力距離] に設定されます。

電流出力 4~20mA: [24mA 出力距離] に設定されます。

[遠方ティーチング] ボタン: このボタンをクリッしたときの動作は、 [距離モード] で選択した項目によって

異なります。

- シングル: 遠方のデータとして扱い、近方のデータとの結果が[設定値] に設定されます。
- ウィンドウ: [上限設定値]に設定されます。
- 電圧出力 0~10V: [0V 出力距離] に設定されます。
- 電流出力 4~20mA: [4mA 出力距離] に設定されます。

"フルオートティーチング"を選択した場合

- [ティーチング開始] ボタン: このボタンをクリックすると、ティーチングを開始します。
- [ティーチング完了] ボタン: このボタンをクリックすると、ティーチングを終了し、結果が [設定値] に設定 されます。

### [その他] セクション

検知の周期やセンサの名称を設定します。

| セノサ設定        |                | х |  |  |  |
|--------------|----------------|---|--|--|--|
| モニターセンサ設定 波打 | 移記録 接続可能センサー覧  |   |  |  |  |
| プリセット基本設定    | 詳細設定(電波強度      |   |  |  |  |
| OUT1(配線色:白色) |                | ۲ |  |  |  |
| OUT2(配線色:黒色) | OUT2(置線色:黑色) 😵 |   |  |  |  |
| アナログ出力(配線色:  | 灰色)            | ۲ |  |  |  |
| その他          |                | ۲ |  |  |  |
| 測定モード:       | 定周期モード         |   |  |  |  |
| センサ名:        | 1A 1M          |   |  |  |  |

計測モード: センサが対象物を測定する周期の間隔を次から選択します。

- 定周期モード: 一定の間隔で測定します。"即時モード"を選択時よりも1周期にかかる時間が長くなります。1周期 は[プリセット] タブで選択した検出モードによって異なります。
- 即時モード: 測定が終了すると、即時に次の測定が始まります。1 周期にかかる時間は、各項目の設定によって異なります。

| や山工し |         | 標準    | 高分解能検出 | 高分解能検出   | 高速       | 広範囲   | 移動体   |       |
|------|---------|-------|--------|----------|----------|-------|-------|-------|
|      | 快山モー    | Γ     | 検出モード  | モード(近距離) | モード(遠距離) | 検出モード | 検出モード | 検出モード |
|      | 定周期モ-   | -ド    | 100ms  | 50ms     | 50ms     | 50ms  | 125ms | 100ms |
|      |         | 500   | 15ms   | 15ms     | 15ms     | 15ms  | 15ms  | 15ms  |
|      |         | 1000  | 15ms   | 20ms     | 20ms     | 15ms  | 15ms  | 15ms  |
|      |         | 1500  | 15ms   | 30ms     | 30ms     | 15ms  | 15ms  | 15ms  |
|      |         | 2000  | 20ms   | ×        | ×        | 20ms  | 20ms  | 15ms  |
|      |         | 2500  | 25ms   | ×        | ×        | 25ms  | 25ms  | 20ms  |
|      |         | 3000  | 30ms   | ×        | ×        | 30ms  | 30ms  | 20ms  |
|      |         | 3500  | 35ms   | ×        | ×        | ×     | 35ms  | 25ms  |
|      |         | 4000  | 40ms   | ×        | ×        | ×     | 40ms  | 25ms  |
|      |         | 4500  | 45ms   | ×        | ×        | ×     | 45ms  | 30ms  |
|      |         | 5000  | 50ms   | ×        | ×        | ×     | 50ms  | 30ms  |
|      |         | 5500  | 55ms   | ×        | ×        | ×     | 55ms  | 35ms  |
| AUDT | 测宁符用    | 6000  | ×      | ×        | ×        | ×     | 40ms  | 40ms  |
| エード  | 測 に 軋 西 | 6500  | ×      | ×        | ×        | ×     | 40ms  | 40ms  |
| τ-r  | (11111) | 7000  | ×      | ×        | ×        | ×     | 55ms  | 35ms  |
|      |         | 7500  | ×      | ×        | ×        | ×     | 60ms  | 35ms  |
|      |         | 8000  | ×      | ×        | ×        | ×     | 65ms  | 40ms  |
|      |         | 8500  | ×      | ×        | ×        | ×     | 65ms  | 40ms  |
|      |         | 9000  | ×      | ×        | ×        | ×     | 70ms  | 45ms  |
|      |         | 9500  | ×      | ×        | ×        | ×     | 75ms  | 45ms  |
|      |         | 10000 | ×      | ×        | ×        | ×     | 75ms  | 45ms  |
|      |         | 10500 | ×      | ×        | ×        | ×     | 80ms  | 50ms  |
|      |         | 11000 | ×      | ×        | ×        | ×     | 85ms  | 50ms  |
|      |         | 11500 | ×      | ×        | ×        | ×     | 90ms  | 55ms  |
|      |         | 12000 | ×      | ×        | ×        | ×     | 95ms  | 55ms  |
|      |         | 12500 | ×      | ×        | ×        | ×     | 100ms | ×     |

センサ名: 接続中のセンサの名前を設定します。最大文字数は半角で29文字です。

### [セキュリティ] セクション

接続中のセンサの設定の変更やモニタリングをパスワード保護します。

| セノサ設定                           | × |
|---------------------------------|---|
| モニタセンサ設定波形記録接続可能センサー覧           |   |
| プリセット基本設定(詳細設定(電波強度             |   |
| OUT1(配線色:白色)                    | ۲ |
| OUT2(置線色:黑色)                    | ۲ |
| 7日15日力(置線色:灰色)                  | ۲ |
| <del>ፘ</del> ወ፞፞፞፟ዸ             | ۲ |
| <del>ບ</del> キュリティ              | ۲ |
| □ 設定変更認証:                       |   |
| □ र=प्रशिः                      |   |
| セキュリティ情報は*.mrs信設定ファイルには保存されません。 |   |

設定変更認証: 接続中のセンサの設定の変更をパスワードで保護する場合は、このチェックボックスをオンにします。 パスワード: パスワードを 4~16 文字で設定します。半角英数字および記号のみ使用できます。

パスワードの確認: [パスワード] で入力した文字を再度入力します。

モニタリング認証: センサへの接続をパスワードで保護する場合は、このチェックボックスをオンにします。

パスワード: パスワードを 4~16 文字で設定します。半角英数字および記号のみ使用できます。 パスワードの確認: [パスワード]で入力した文字を再度入力します。

### [詳細設定] タブ

接続中のセンサに、より詳細な動作設定を行います。

| <b>センサ設定</b><br>モニタ センサ設定   波形記録   接続可能センサー覧 |              |           |  |  |
|----------------------------------------------|--------------|-----------|--|--|
| ブリセット 基本設定 詳細設                               | 定(電波強度       |           |  |  |
| 動作設定                                         |              | ۲         |  |  |
| レーダパルス長:                                     | 3 🔹          | (推奨値:3)   |  |  |
| 距離判定方法:                                      | 最大ピーク値の距離 🔹  |           |  |  |
| 検出分解能:                                       | 2mm 👻        | (推奨値:2mm) |  |  |
| 平均化:                                         | 加重平均 🔹       |           |  |  |
| 加重平均割合:                                      | 2 🔹          |           |  |  |
| ノイズ調整:                                       | ສ <b>ກ</b> 🔹 |           |  |  |
| 周囲温度調整:                                      |              |           |  |  |

- レーダパルス長: センサが1回に出射するレーダパルス波の時間(1~3)を選択します。
- 距離判定方法: ピーク値が複数ある場合、どのピーク値を検知距離として判定するかを選択します。[プリセット] タブで"標準検出 モード"、"高分解能検出モード(近距離)"、"高分解能検出モード(遠距離)"、"高速検出モード"、"広範囲検出 モード"を選択した場合のみ設定できます。 最大ピーク値の距離: 複数のピークがある場合、最も電波強度の大きいピーク値を検知距離として判定します。

最も近いピーク値の距離: センサに最も距離が近いピーク値を検知距離として判定します。

最も遠いピーク値の距離: センサから最も距離が遠いピーク値を検知距離として判定します。

- 検出分解能: 検知距離の最小単位を"1mm"または"2mm"から選択します。[プリセット] タブで"高分解能検出モード(近距離)"、"高分解能検出モード(遠距離)"を選択した場合のみ設定できます。 通常は推奨値を使用しますが、[基本設定] タブの [その他] の [測定モード] で"即時モード"を選択した場合、距離間隔を広くすると1 周期の時間が少し早くなります。
- 平均化: 検知信号を最終結果として出力するまでの算出処理の過程で行う平均化の方法を選択します。 なし: 平均化しません。
  - 加重平均: 平均値を出す項目に重みを加味して算出します。数字が大きいほど1周期前のデータの値の比率 が上がります。例えば、有る距離の1周期前の電波強度がa、同じ距離の今の周期の電場強度が bであった場合、加重平均割合を9に設定すると、a\*0.9+b\*0.1=有る距離の電波強度の加重 平均値となります。この結果の値が次の周期の加重平均を求める際の1周期前のデータとなります ので、割合が大きいほど過去のデータが長い周期で影響を及ぼします。このように距離毎に加重平均 処理されたデータの集まりからピークを算出していきます。
  - 移動平均:一定区間ごとの平均値を、区間をずらしながら算出します。例えば3回に設定した場合、2回前の 移動平均処理前の値、1回前の移動平均処理前の値と今回の値の平均値が結果として出力され ます。常に移動平均処理前の値を用いて演算します。

加重平均、移動平均: "加重平均"と"移動平均"の両方を実行します。

- 加重平均割合: 加重平均の重み(1~9)を指定します。[平均化]で"加重平均"または"加重平均、移動平均"を選択した 場合のみ設定できます。
- 移動平均回数: 移動平均の回数(2~100)を指定します。[平均化]で"移動平均"または"加重平均、移動平均"を選択した場合のみ設定できます。

- ノイズ調整: より安定した S/N 比を維持するために、ノイズレベルを一定時間毎に自動的に調整する機能です。
  - 無: ノイズ調整機能を無効にします。
  - 有: ノイズ調整機能を有効にします。センサを長時間連続で使用する際に、より安定した検知性能が得られます。処 理中(約1秒間)は検知不能となります。
- 周囲温度調整: 周囲温度の変化に応じて、S/N 比を維持する処理を適時自動的に行います。
  - 無: 周囲温度調整を無効にします。
  - 有: 周囲温度調整を有効にします。周囲温度が大きく変化しても、より安定した検知性能が得られます。処理 中(約1秒間)は検知不能となります。[ノイズ調整]が"あり"の場合、処理は同時に実行されます。

[ノイズ調整] と [周囲温度調整] が"あり"の場合、処理は同時に実行されます。

### [電波強度] タブ

電波強度に関する項目を設定します。

| セ/サ設定 ×               |                                          |           |  |
|-----------------------|------------------------------------------|-----------|--|
| モニタ  センサ設定  波形記録  接続可 | 能センサー覧                                   |           |  |
| プリセット 基本設定 詳細設定 電波    | 波強度                                      |           |  |
| 電波強度                  |                                          | ۲         |  |
| 電波強度モード:              | <ul><li>ウ心ドウ</li></ul>                   | ?         |  |
| 出力動作:                 | 範囲内ON ▼                                  |           |  |
| 出力判定方式:               | AND出力                                    |           |  |
| 出力タイプ:                | 直線出力・・・・・・・・・・・・・・・・・・・・・・・・・・・・・・・・・・・・ |           |  |
| 最小検出距離電波強度:           | 5,000 ≑                                  |           |  |
|                       | 設定範囲 500~32767                           |           |  |
| 最大検出距離電波強度:           | 500 🜩                                    |           |  |
|                       | 設定範囲 250~5000                            |           |  |
| 電波強度ヒステリシス:           | 0 🖨                                      | %         |  |
|                       | 設定範囲 -50%~+50%                           |           |  |
| 下限電波強度:               | 250 🜩                                    |           |  |
|                       | 設定範囲 250~500                             |           |  |
| 下限電波強度ヒステリシス:         | 0 🖨                                      | %         |  |
|                       | 設定範囲 -0%~+50%                            |           |  |
| 電波強度フィルタ:             | 250 🜩                                    | (推奨値:250) |  |
|                       | 設定範囲 250~250                             |           |  |

電波強度モード:ピークを判定する電波強度のしきい値を設定するモードを選択します。

- OFF: ピークを判定する電波強度のしきい値を、電波強度フィルタだけで設定します。
- リファレンス: 検知対象物よりも遠方の位置にリファレンス物体を設置し、リファレンス物体から返って来る電波強度 の変化と検知対象物から返って来る電波強度の両方から、センサとリファレンス物体の間に検知対象 物があるかないかを判定します。
- シングル: 判定電波強度を1か所設定します。検知対象物の電波強度が設定した判定電波強度よりも強い か弱いかによって、OUT1またはOUT2のトランジスタ出力をONまたはOFFします。
- ウィンドウ: 判定電波強度を2か所設定します。検知対象物が、設定した2か所の判定電波強度の範囲内 にあるか、範囲外にあるかによって、OUT1またはOUT2のトランジスタ出力をONまたはOFFしま す。

? ボタン: OUT1 および OUT2 の出力設定と動作に関する資料が開きます。

出力動作: 電波強度が設定したしきい値を超えた場合のセンサの出力の動作を次から選択します。 [電波強度モード] で選択した項目によって、出力の動作が異なります。

反射板検出時 ON: 遮蔽物が検知され、リファレンス電波強度は低下していない場合に、センサの出力が ON します。 [電波強度モード] で"リファレンス"を選択した場合のみ設定できます。

反射板未検知時 ON: 遮蔽物が検知されず、リファレンス電波強度も低下していない場合に、センサの出力が ON します。「電波強度モード」で"リファレンス"を選択した場合のみ設定できます。

- 設定値以上 ON:設定した電波強度しきい値よりも検知対象物の電波強度が強い場合、センサの出力が ON しま す。[電波強度モード]で"シングル"を選択した場合のみ設定できます。
- 設定値未満 ON: 設定した電波強度しきい値よりも検知対象物の電波強度が弱い場合に、センサの出力が ON し ます。 [電波強度モード] で"シングル"を選択した場合のみ設定できます。
- 範囲内 ON: 検知対象物が設定した電波強度の範囲内にある場合、センサの出力が ON します。 [電波強度モード] で"ウィンドウ"を選択した場合のみ設定できます。
- 範囲外 ON: 検知対象物が設定した電波強度の範囲外にある場合、センサの出力が ON します。 [電波強度モード] で"ウィンドウ"を選択した場合のみ設定できます。
- リファレンス設置距離: リファレンス物体を設置している距離を設定します。 [電波強度モード] で"リファレンス"を選択した場合のみ 設定できます。通常、測定のばらつきを考慮して、実際のリファレンス物体設置距離よりも若干近い距離を設 定します。この項目に実際のリファレンス物体よりも過度に離れた近い距離を設定すると、リファレンスに近い位 置に出現した遮蔽物が検知されない可能性が高くなるので注意してください。

設定範囲: [リファレンス設置距離]の範囲が表示されます。

リファレンス電波強度: 遮蔽物が何も無い状態のときのリファレンス物体からの受信電波強度のしきい値を設定します。 [電波強度 モード] で"リファレンス"を選択した場合のみ設定できます。 通常、受信電波強度のばらつきの範囲を考慮し て、しきい値を設定します。 リファレンス物体からの電波強度がこの項目で設定した値を下回った場合、遮蔽 物が有ると判断します。

設定範囲: [リファレンス電波強度]の範囲が表示されます。

電波強度ヒステリシス: [リファレンス電波強度]のヒステリシスを設定します。 [電波強度モード] で"リファレンス"を選択した場合の み設定できます。

設定範囲: [電波強度ヒステリシス]の範囲が表示されます。

遮蔽物電波強度: 遮蔽物からの受信電波強度のしきい値を設定します。 [リファレンス設置距離] よりも近い距離で電波強度 がこのしきい値を超えた場合、遮蔽物が有ると判断します。 [リファレンス電波強度] による判定と [遮蔽物 電波強度] による判定のいずれかで遮蔽物が有ると判断されると、遮蔽物有りの判断になります。 [電波強 度モード] で"リファレンス"を選択した場合のみ設定できます。

設定範囲: [遮蔽物電波強度]の範囲が表示されます。

電波強度ヒステリシス: [遮蔽物電波強度]のヒステリシスを設定します。 [電波強度モード] で"リファレンス"を選択した場合のみ 設定できます。

設定範囲: [電波強度ヒステリシス]の範囲が表示されます。

- 出力判定方式: 出力を ON する条件を選択します。 [電波強度モード] で"シングル"または"ウィンドウ"を選択した場合のみ 設定できます。
  - AND 出力: [距離モード] と [電波強度モード] の 2 つの条件を満たしている場合にトランジスタ出力を ON します。
  - OR 出力: [距離モード] と [電波強度モード] のいずれか、または両方の条件を満たしている場合にト ランジスタ出力を ON します。
- 出力タイプ: ピークを判定する判定電波強度のしきい値のタイプを選択します。 [電波強度モード] で"シングル"または"ウィンドウ" を選択した場合のみ設定できます。
  - 直線出力: 最小検出距離電波強度と最大検出距離電波強度を結ぶ直線をしきい値とします。
  - 曲線出力: 最小検出距離電波強度から最大検出距離電波強度に向かって自動で設定される曲線をしきい値とします。
- 最小検出距離電波強度: [ピーク検索範囲]の最小値の電波強度を設定します。 [電波強度モード] で"シングル"または"ウィ ンドウ"を選択した場合のみ設定できます。

設定範囲: [最小検出距離電波強度]の範囲が表示されます。

最大検出距離電波強度: [ピーク検索範囲]の最大値の電波強度を設定します。 [電波強度モード] で"シングル"または"ウィ ンドウ"を選択した場合のみ設定できます。

設定範囲: [最大検出距離電波強度]の範囲が表示されます。

電波強度ヒステリシス: 上限側の電波強度のヒステリシス(-50~+50%)を設定します。 [電波強度モード] で"シングル" または"ウィンドウ"を選択した場合のみ設定できます。

設定範囲: [電波強度ヒステリシス]の範囲が表示されます。

- 下限電波強度: 下限側の判定電波強度を設定します。 [電波強度モード] で"ウィンドウ"を選択した場合のみ設定できます。 設定範囲: [下限電波強度]の範囲が表示されます。
- 下限電波強度ヒステリシス: [下限電波強度]のヒステリシス(-50~+50%)を設定します。 [電波強度モード] で"ウィンドウ" を選択した場合のみ設定できます。

設定範囲: [電波強度ヒステリシス]の範囲が表示されます。

電波強度フィルタ: 設定した電波強度以下の強度の受信データを無視します。

設定範囲: [電波強度フィルタ]の範囲が表示されます。

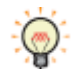

対象物からの受信電波強度が大きく、マルチパスの影響や対象物以外からの受信電波強度を取り除きたい場合や、ベースラインのノイズが大きい場合などに、電波強度フィルタの設定値を大きくしてください。逆に、対象物からの受信電波強度が小さい場合は、電波強度フィルタの設定値を小さくしてください。

### ■ [波形記録] ウィンドウ

[波形データ] ウィンドウで記録した信号波形のデータ ファイル (ログ ファイル)を一覧表示します。

| 波形記錄                       |        | × |              |
|----------------------------|--------|---|--------------|
| モニターセンサ設定 波形記録 接続可         | 能センサー覧 |   |              |
| 🕞 CSVファイル一覧                |        |   |              |
| Recorder20231017140436.CSV |        |   |              |
| Recorder20231019142120.CSV |        |   |              |
| Recorder20231020142657.CSV |        |   |              |
|                            | 名前の変更  |   |              |
|                            | エクスポート |   | — 右クリック メニュー |
|                            | 背山居全   |   |              |
|                            | HUPA   |   |              |
|                            |        |   |              |

- (ログ ファイル) : [波形データ] ウィンドウの ボタンで記録した検出信号を CSV 形式で保存したファイルを一覧表示します。ダブルクリックすると、波形分析ウィンドウにデータが表示されます。
- 名前の変更: ログファイルの名前を変更します。

新しい名前を入力し、Enter キーを押します。

- エクスポート: [名前を付け保存] ダイアログボックスが表示されます。 保存する場所を選択し、ファイル名を入力して [保存] ボタンをクリックすると、 [CSV ファイル一覧] で選択したログ ファイルを指定した場所に保存します。
- 削除: 選択したファイルを [CSV ファイル一覧] から削除します。

### ■ [接続可能センサー覧] ウィンドウ

1A1M 用アプリケーションソフトウェアで設定可能なセンサ及び電波の強度を一覧表示します。

| 接続可能センサー覧   |                         | ₽ × |
|-------------|-------------------------|-----|
| モニターセンサ設定)波 | 形記録 接続可能セン              | サー覧 |
| センサ名        | Bluetooth受信强度           | 選択  |
| 1A 1M       | <mark>ليہ</mark><br>-35 | 選択中 |
| 1AT05       | 强 <b>…</b> 」            | 選択  |
|             |                         |     |

センサ名: 検知したセンサの名前を表示します。

Bluetooth 受信強度: 検知したセンサとの Bluetooth の信号強度を表示します。

選択: 接続するセンサを選択します。セルをクリックすると、"選択"と"選択中"が切り替わります。

# 3 センサの設定を管理する

### 3.1 設定ファイルを読み込む

保存したセンサの設定ファイルを読み込みます。

ワークスペースの [センサ設定] ウィンドウの [センサ設定を変更する] ボタンをクリックすると、アクティブになります。

1 [ホーム] タブの [開く] をクリックします。

[開く] ダイアログボックスが表示されます。

2 センサ設定ファイル (\*.mrsf)を選択し、 [開く] ボタンをクリックします。

🦄 パスワードで保護された設定ファイルを選択すると、パスワードの入力が求められます。

### 3.2 設定ファイルを上書き保存する

実行中のセンサの設定を上書き保存します。

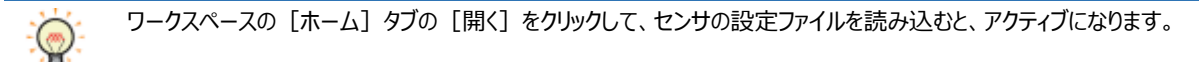

[ホーム] タブの [上書き保存] をクリックします。

### 3.3 設定ファイルに名前を付けて保存する

実行中のセンサの設定に名前を付けて保存します。

- ワークスペースの [センサ設定] ウィンドウの [センサ設定を変更する] ボタンをクリックすると、アクティブになります。

- [ホーム] タブの [名前を付けて保存] をクリックします。
   [名前を付けて保存] ダイアログボックスが表示されます。
- 2 ファイル名(\*.mrsf)を入力し、[保存] ボタンをクリックします。

### 3.4 センサの設定を変更する

接続中のセンサの設定を変更します。

☆\_\_\_ ワークスペースの [センサ設定] ウィンドウの [センサ設定を変更する] ボタンをクリックすると、アクティブになります。

1 [センサ] タブの [設定ファイルをセンサに書き込む] をクリックします。

[開く] ダイアログボックスが表示されます。

2 センサ設定ファイル(\*.mrsf)を選択し、 [開く] ボタンをクリックします。

パスワードで保護された設定ファイルを選択すると、パスワードの入力が求められます。

# 4 セキュリティ機能を使う

セキュリティ機能とは、パスワードによってセンサ設定を保護する機能です。

### 4.1 セキュリティ機能でできること

- センサ設定ファイルをパスワードで保護する
- パソコンを一定時間操作しなかった場合、センサの設定を変更できない画面に戻る

### 4.2 設定手順

- [ホーム] タブの [セキュリティ] をクリックします。
   [セキュリティ] ダイアログボックスが表示されます。
- 2 各項目を必要に応じて設定します。

# 4.3 [セキュリティ] ダイアログボックス

| セキュリティ                                           | ×                                        |
|--------------------------------------------------|------------------------------------------|
| ファイルを開く時に専用のパスワ<br>パスワードの確認:                     | ードを使用する:                                 |
| センサとパスワードの解除時間:<br>パスワード解除時間経過後、または<br>自動的に戻ります。 | 5分<br>本ソフト終了後に、パスワードによる保護状態に<br>K Cancel |

■ ファイルを開く時に専用のパスワードを使用する

センサ設定ファイルをパスワード保護する場合は、このチェックボックスをオンにします。

(パスワード): パスワードを入力します。パスワードの文字数は、4~16 文字です。半角英数字および記号のみ使用できます。

パスワードの確認: (パスワード)で入力したパスワードを再度入力します。

[ファイルを開く時に専用のパスワードを使用する] チェックボックスがオンの場合のみ設定できます。

■ センサとパスワードの解除時間

パソコンを操作しなかった時間が指定した時間を経過すると、センサの設定を変更できない画面に戻ります。センサの設定を変更できない画面に戻るまでの時間を次の中から選択します。

"本ソフト終了時まで"、"5 分"、"10 分"、"30 分"

# 第5章 仕様

# 1 一般仕様

### ■ 環境仕様

| 使用周囲温度 | -20~+55℃(ただし、氷結しないこと)                    |
|--------|------------------------------------------|
|        | -20~+60℃(ただし、氷結しないこと)( [LED 表示] を"OFF"時) |
| 使用相対湿度 | 35~95%(ただし、結露しないこと)                      |
| 保存周囲温度 | -25~+70℃(ただし、氷結なきこと)                     |
| 保存相対湿度 | 35~95%(ただし、結露しないこと)                      |

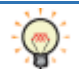

[LED 表示] は、1A1M 用アプリケーションソフトウェアで設定できます。詳細は、30ページ「設定の転送」を参照ください。

### ■ 電気的仕様

| 供給電圧 | DC10~30V(リップル含む アナログ電圧出力未使用時)           |
|------|-----------------------------------------|
|      | DC12~30V(リップル含む アナログ電圧出力使用時)            |
| 消費電流 | 100mA 未満(DC12V)、50mA 未満(DC24V) (負荷を除く)  |
| 消費電力 | 1.05W 未満(<87mA at DC12V、<43mA at DC24V) |
| 耐電圧  | AC1.0kV 1 分間 リーク電流 100μA 以下(充電部 – 筐体間)  |

### ■ 機械的仕様

| 耐振動 | 振動数の範囲: 10Hz~500Hz<br>耐久時間: 各3軸方向120分 |
|-----|---------------------------------------|
|     | 振動炎位複振幅: 1.5mm(55Hz)9G 固定             |
| 耐衝撃 | 500m/s <sup>2</sup>                   |
|     | 耐久回数: 3軸方向に各3回                        |

### ■ 性能仕様

| 形番                       | 1A1M-1A21/-1D21                                                                                                    | 1A1M-1A41/-1D41                                                         |
|--------------------------|----------------------------------------------------------------------------------------------------|-------------------------------------------------------------------------|
| 検知方式                     | パルスコヒーレントレーダ                                                                                                    |                                                                         |
| 検知物体                     | 金属、水、または類似の高誘電性の材料                                                                                                    |                                                                         |
| 検知範囲<br>(使用周囲温度<br>25℃時) | <ul> <li>"高分解能検出モード(近距離)"使用時:</li> <li>0.15~4.6m(RCS=0dBsm)</li> <li>"高分解能検出モード(遠距離)"使用時:</li> <li>0.20~11.0m(RCS=10dBsm)</li> </ul> | "高分解能検出モード(遠距離)"使用時:<br>0.15~5.0m(RCS=-10dBsm)<br>0.20~12.5m(RCS=6dBsm) |
| 検知精度                     | "標準検出モード"使用時 : ±46mm(±3ơ値)<br>測定距離 3m                                                                                                | "標準検出モード"使用時 : ±46mm(±3ơ値)<br>測定距離 3m                                   |
| (使用周囲温度                  | "高分解能検出モード(近距離)"使用時:                                                                                                    | "高分解能検出モード(近距離)"使用時:                                                    |
| 25℃時)                    | ±15mm(±3σ値)                                                                                                    | ±15mm(±3σ値)                                                             |
|                          | 測定距離 0.8m                                                                                                    | 測定距離 0.8m                                                               |

| 形番        | 1A1M-1A21/-1D21                            | 1A1M-1A41/-1D41      |  |  |  |  |  |
|-----------|--------------------------------------------|----------------------|--|--|--|--|--|
|           | 出力 1: NPN 出力/PNP 出力/外部入力切替式                | ,                    |  |  |  |  |  |
| 出力形式      | 出力 2 : NPN 出力/PNP 出力/IO-Link 切替式           |                      |  |  |  |  |  |
|           | 出力 3: アナログ電圧出力/アナログ電流出力切替式 <sup>※1</sup>   |                      |  |  |  |  |  |
|           |                                            | •                    |  |  |  |  |  |
|           | 自荷雷流: 100mA以下                              |                      |  |  |  |  |  |
| NPN/PNP   | OFE 状態漏れ雷流: 100uA 以下 (DC30V)               |                      |  |  |  |  |  |
| 出力定格      |                                            | 出力雷流 100mA)          |  |  |  |  |  |
|           | PNP 出力: 1.5V 未満(b                          | 出力電流 100mA)          |  |  |  |  |  |
|           |                                            |                      |  |  |  |  |  |
|           | 負荷抵抗: 970Ω以下(@24V)                         |                      |  |  |  |  |  |
|           | 370Ω以下 (@12V)                              |                      |  |  |  |  |  |
| アナログ電流    | [(電源-4.5V) / 20mA] Ω以下                     |                      |  |  |  |  |  |
| 出力定格**    | 出力精度: ±0.2%F.S. (使用周囲温度 25℃時               | •)                   |  |  |  |  |  |
|           | 温度特性: ±0.01%E.S. /℃                        | ,<br>,               |  |  |  |  |  |
|           | ※検知精度含まず                                   |                      |  |  |  |  |  |
|           | 出力範囲: 0V~10V                               |                      |  |  |  |  |  |
|           | 負荷抵抗: 2.5 k Ω 以上                           |                      |  |  |  |  |  |
| アナロク電圧    | 出力精度: ±0.42%F.S.(使用周囲温度 25℃時)              |                      |  |  |  |  |  |
| 出力定格**    | 温度特性: ±0.02%F.S./℃                         |                      |  |  |  |  |  |
|           | ※検知精度含まず                                   |                      |  |  |  |  |  |
|           | High 入力: 12.5V~30V(Vcc≧18V)                |                      |  |  |  |  |  |
|           | Vcc×0.72~30V (Vcc<18V)                     |                      |  |  |  |  |  |
| 外部入力      | Low 入力: 0V~9V(Vcc≦18V)                     |                      |  |  |  |  |  |
|           | 0~Vcc×0.45 (Vcc<18V)                       |                      |  |  |  |  |  |
|           | 漏れ電流 : 1mA 以下                              |                      |  |  |  |  |  |
|           | 電源逆接続保護                                    |                      |  |  |  |  |  |
| 保護回路      | 出力逆接続保護                                    |                      |  |  |  |  |  |
|           | 出力短絡保護                                     |                      |  |  |  |  |  |
| 動作周波数     | 60 GHz(レーダ)                                |                      |  |  |  |  |  |
|           | 2.4 GHz (Bluetooth)                        |                      |  |  |  |  |  |
|           | 最小 1mm("高分解能検出モード(近距離)"または<br>             | "高分解能検出モード(遠距離)"使用時) |  |  |  |  |  |
| 最小応答速度    | 最短 15ms                                    |                      |  |  |  |  |  |
|           |                                            |                      |  |  |  |  |  |
| Bluetooth | Class1.5                                   |                      |  |  |  |  |  |
|           | 道信距離 最大 10m                                |                      |  |  |  |  |  |
| 上動時間      | 約1秒                                        |                      |  |  |  |  |  |
| —— 保護構造   | IP67(IEC60529 準拠)                          |                      |  |  |  |  |  |
|           |                                            |                      |  |  |  |  |  |
| 材質        |                                            |                      |  |  |  |  |  |
| (主要筐体)    | キー操作部: PET                                 |                      |  |  |  |  |  |
|           |                                            |                      |  |  |  |  |  |
| ケーブル      | ビーールキャノタイヤケーフル                             | N / Z & O O          |  |  |  |  |  |
|           | Ψ4.5mm 5 心、导体断阻積 U.14mm <sup>*</sup> 、絶縁体タ |                      |  |  |  |  |  |
| 肖重        | /2g(ケーノル書む)                                | δδg(ケーノル宮む)          |  |  |  |  |  |

### ※1 1A1M-1A21/-1A41 のみ

### ■ 検出モードのプリセット値

測定に必要なパラメータは、プリセットとして用意しています。利用する条件に応じて、適切なモードを選択してください。

| 名称             | 最大距離(mm)   | 最大検知範囲(mm) | 分解能 | 測定精度 | 応答速度 |
|----------------|------------|------------|-----|------|------|
| 標準検出モード        | 6000       | 5500       | 中   | 中    | 中    |
| 高分解能検出モード(近距離) | 3000       | 1500       | 高   | 高    | 中    |
| 高分解能検出モード(遠距離) | 12500 1500 |            | 高   | 高    | 中    |
| 高速検出モード        | 3000       | 3000       | 中   | 中    | 速    |
| 広範囲検出モード       | 12500      | 12500      | 低   | 中    | 低    |
| 移動体検出モード       | 12000      | 12000      | 低   | 低    | 速    |

# 2 入出力回路図/接続図

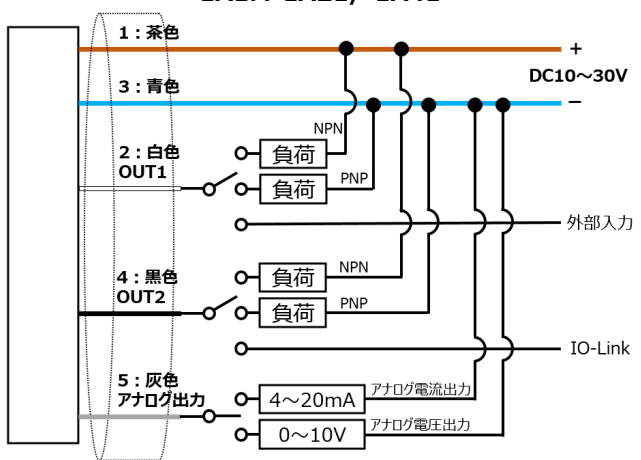

### 1A1M-1A21/-1A41

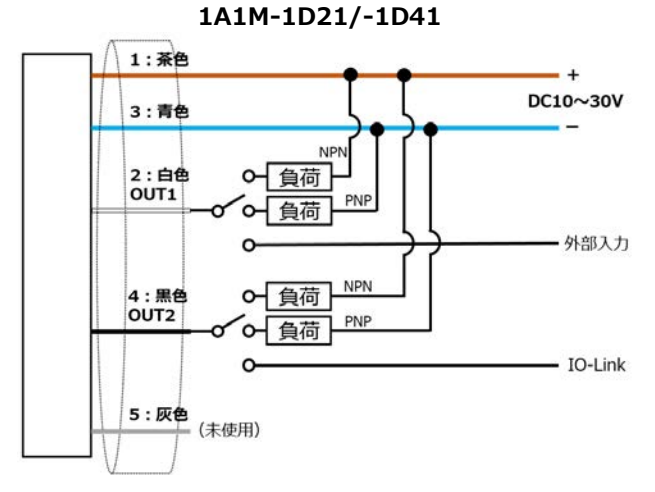

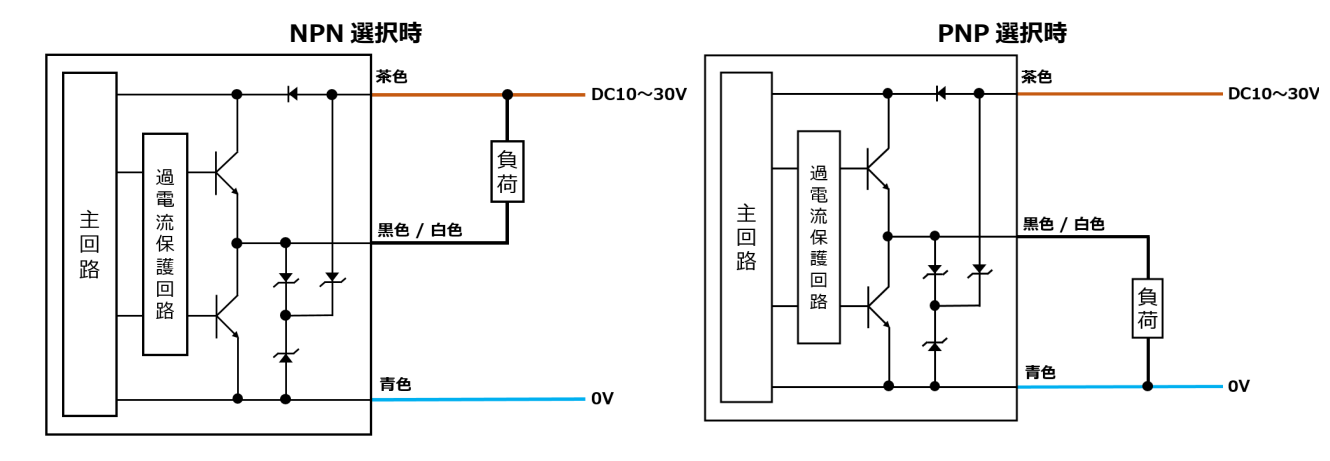

### IO-Link 選択時

外部入力選択時

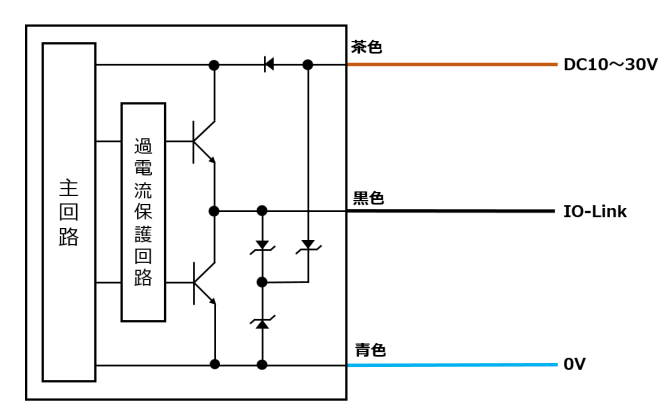

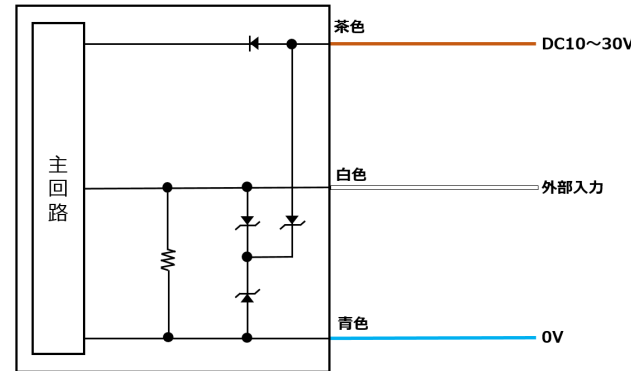

# же DC10~30V ш П В Д Д Ф Ф Ф Ф Ф П Ф Ф Ф Ф Ф Ф Ф Ф Ф Ф Ф Ф Ф Ф Ф Ф Ф Ф Ф Ф Ф Ф Ф Ф Ф Ф Ф Ф Ф Ф Ф Ф Ф Ф Ф Ф Ф Ф Ф Ф Ф Ф Ф Ф Ф Ф Ф Ф Ф Ф Ф Ф Ф Ф Ф Ф Ф Ф Ф Ф Ф Ф Ф Ф Ф Ф Ф Ф Ф Ф Ф Ф Ф Ф Ф Ф Ф

### アナログ電流出カ/アナログ電圧出力選択時

# 3 IO-Link 接続

本製品は IO-Link 通信に対応しています。 IO-Link マスタと接続することで、双方向での通信を行うことができます。

IO-Link をご使用の際は、最新の IODD ファイルを入手してください。 IODD ファイルは、 IO-Link Community Web サイト

(https://io-link.com/en/) および弊社 Web サイト(https://iat.idec.com/) から入手できます。

## 3.1 IO-Link 通信仕様

| パラメータ            | 仕様       |
|------------------|----------|
| IO-Link バージョン    | V1.1     |
| プロセス データ(読出)データ長 | 144bits  |
| プロセス データ(書込)データ長 | N/A      |
| 通信速度             | 38400bps |
| 最小サイクル タイム       | 4msec    |
| ポート クラス          | A        |
| SIO モード          | あり       |
| スマート センサ プロファイル  | あり       |
| ブロック パラメータ化      | あり       |
| データストレージ(停電保持)   | あり       |

# 3.2 IO-Link プロセス データ(読出し)

プロセス データとは、IO-Link 通信データのうち、一定の周期で IO-Link デバイスから IO-Link マスタへ伝送されるデータです。 プロセス データには、センサが検知した距離情報(Distance)、信号強度(Amplitude)、アナログ出力値(Analog)<sup>\*1</sup>、デジタ ル出力(OUT1、OUT2)、安定検出情報(Detection Instability alarm)、IO-Link デバイスのエラー(Error)、警告 (Warning)が含まれます。

| Subindex          | Bit Offset | Data Type      | Allowed Values                                | Name                                       |
|-------------------|------------|----------------|-----------------------------------------------|--------------------------------------------|
| 1                 | 112        | 32-bit Integer |                                               | Distance(距離)                               |
| 2                 | 104        | 8-bit Integer  |                                               | Distance Scale(距離スケール)                     |
| 3                 | 96         | Boolean        | False = OFF<br>True = ON                      | OUT1(デジタル出力 1)                             |
| 4                 | 97         | Boolean        | False = OFF<br>True = ON                      | OUT2(デジタル出力 2)                             |
| 5                 | 98         | Boolean        | False = Stable range<br>True = Unstable range | OUT1 Detection Instability alarm<br>(安定検出) |
| 6                 | 99         | Boolean        | False = Stable range<br>True = Unstable range | OUT2 Detection Instability alarm<br>(安定検出) |
| 7                 | 100        | Boolean        | False = Normal<br>True = Warning              | Warning(警告)                                |
| 8                 | 101        | Boolean        | False = Normal<br>True = Error                | Error (エラー)                                |
| 11                | 64         | 32-bit Integer |                                               | Amplitude(電波強度)                            |
| 12                | 56         | 8-bit Integer  |                                               | Amplitude Scale(電波強度スケール)                  |
| 21 <sup>**1</sup> | 16         | 32-bit Integer |                                               | Analog Out(アナログ出力値)                        |
| 22 <sup>×1</sup>  | 8          | 8-bit Integer  |                                               | Analog Scale (アナログ出力スケール)                  |
| 23 <sup>×1</sup>  | 0          | Boolean        | False = OFF<br>True = ON                      | Analog(アナログ出力)                             |

※1 1A1M-1A21/-1A41 のみ

# 3.3 IO-Link プロセス データ(書込み)

対応していません。

# 3.4 IO-Link サービス データ

サービス データとは、IO-Link マスタに周期的に送られるプロセス データと異なり、必要に応じてデータの読出しおよび書き込みを行うパラ メータです。本製品では、以下のパラメータの読出しおよび書き込みができます。

| Index                                        | Subindex | Name                                                                                                    | Length                                            | Value Range                                                                                                    | Default | Access<br>Right                              | Data<br>Storage | Smart<br>Sensor<br>Profile |
|----------------------------------------------|----------|----------------------------------------------------------------------------------------------------|---------------------------------------------------|----------------------------------------------------------------------------------------------------|---------|----------------------------------------------|-----------------|----------------------------|
| 0                                            | 1~16     | Direct Parameter<br>Page1<br>(ダイレクト パラメータ 1)                                                                                                    |                                                   |                                                                                                    |         | ro                                           |                 |                            |
| 2                                            |          | Standard Command<br>(標準コマンド)                                                                                                    |                                                   | 64 = Teach Apply<br>65 = Teach SP1<br>66 = Teach SP2<br>67 = Teach SP1 TP1<br>68 = Teach SP1 TP2<br>79 = Teach SP1 TP2<br>79 = Teach Cancel<br>126 = Locator Start<br>127 = Locator Stop<br>128 = Device Reset<br>129 = Application Reset<br>130 = Restore Factory<br>Settings<br>131 = Back-to-box<br>160 = Parameter Sync |         | wo                                           |                 | Y                          |
| 12                                           |          | Device Access Locks<br>(デバイス アクセス ロッ<br>ク)                                                                                                    | 4                                                 |                                                                                                    |         |                                              |                 |                            |
|                                              | 4 0      | +/+                                                                                                    |                                                   |                                                                                                    |         |                                              |                 |                            |
|                                              | 1~3      | 木伙用                                                                                                    |                                                   |                                                                                                    |         |                                              |                 |                            |
|                                              | 4        | 木伊用<br>Local User Interface<br>(ローカル ユーザー インタ<br>ーフェイス ロック)                                                                                                    | 1                                                 | False = Unlocked<br>True = locked                                                                                                    |         | rw                                           | Y               |                            |
| 16                                           | 4        | 木使用<br>Local User Interface<br>(ローカル ユーザー インタ<br>ーフェイス ロック)<br>Vendor Name<br>(ベンダ名)                                                                                                    | 1<br>64                                           | False = Unlocked<br>True = locked                                                                                                    |         | rw<br>ro                                     | Y               |                            |
| 16<br>17                                     | 4        | 木使用<br>Local User Interface<br>(ローカル ユーザー インタ<br>ーフェイス ロック)<br>Vendor Name<br>(ベンダ名)<br>Vendor Text<br>(ベンダ テキスト)                                                                                                    | 1<br>64<br>64                                     | False = Unlocked<br>True = locked                                                                                                    |         | rw<br>ro<br>ro                               | Y               |                            |
| 16<br>17<br>18                               | 4        | 未使用<br>Local User Interface<br>(ローカル ユーザー インタ<br>ーフェイス ロック)<br>Vendor Name<br>(ベンダ名)<br>Vendor Text<br>(ベンダ テキスト)<br>Product Name<br>(プロダクト名)                                                                                                    | 1<br>64<br>64<br>64                               | False = Unlocked<br>True = locked                                                                                                    |         | rw<br>ro<br>ro<br>ro                         | Y               |                            |
| 16<br>17<br>18<br>19                         | 4        | 本使用<br>Local User Interface<br>(ローカル ユーザー インタ<br>ーフェイス ロック)<br>Vendor Name<br>(ベンダ名)<br>Vendor Text<br>(ベンダ テキスト)<br>Product Name<br>(プロダクト名)<br>Product ID<br>(プロダクト ID)                                                                                                    | 1<br>64<br>64<br>64<br>64                         | False = Unlocked<br>True = locked                                                                                                    |         | rw<br>ro<br>ro<br>ro<br>ro                   | Y               |                            |
| 16<br>17<br>18<br>19<br>20                   | 4        | 未使用 Local User Interface (ローカル ユーザー インタ ーフェイス ロック) Vendor Name (ベンダ名) Vendor Text (ベンダ テキスト) Product Name (プロダクト名) Product ID (プロダクト ID) Product Text (プロダクト テキスト)                                                                                                    | 1<br>64<br>64<br>64<br>64<br>64                   | False = Unlocked<br>True = locked                                                                                                    |         | rw<br>ro<br>ro<br>ro<br>ro<br>ro             | Y               |                            |
| 16<br>17<br>18<br>19<br>20<br>21             | 4        | 本使用<br>Local User Interface<br>(ローカル ユーザー インタ<br>ーフェイス ロック)<br>Vendor Name<br>(ベンダ名)<br>Vendor Text<br>(ベンダ テキスト)<br>Product Name<br>(プロダクト名)<br>Product ID<br>(プロダクト ID)<br>Product Text<br>(プロダクト テキスト)<br>Serial Number<br>(ユニーク ID)                                                                                                    | 1<br>64<br>64<br>64<br>64<br>64<br>64<br>16       | False = Unlocked<br>True = locked                                                                                                    |         | rw<br>ro<br>ro<br>ro<br>ro<br>ro<br>ro       | Y               |                            |
| 16<br>17<br>18<br>19<br>20<br>21<br>22       | 4        | 本使用 Local User Interface (ローカル ユーザー インタ ーフェイス ロック) Vendor Name (ベンダ名) Vendor Text (ベンダ テキスト) Product Name (プロダクト名) Product ID (プロダクト ID) Product Text (プロダクト テキスト) Serial Number (ユニーク ID) Hardware Revision (ハードウェア バージョン)                                                                                                    | 1<br>64<br>64<br>64<br>64<br>64<br>64<br>16<br>64 | False = Unlocked<br>True = locked                                                                                                    |         | rw<br>ro<br>ro<br>ro<br>ro<br>ro<br>ro<br>ro | Y               |                            |
| 16<br>17<br>18<br>19<br>20<br>21<br>22<br>23 |          | <ul> <li>未使用</li> <li>Local User Interface</li> <li>(ローカル ユーザー インタ<br/>ーフェイス ロック)</li> <li>Vendor Name</li> <li>(ベンダ名)</li> <li>Vendor Text</li> <li>(ベンダ テキスト)</li> <li>Product Name</li> <li>(プロダクト名)</li> <li>Product ID</li> <li>(プロダクト ID)</li> <li>Product Text</li> <li>(プロダクト テキスト)</li> <li>Serial Number</li> <li>(ユニーク ID)</li> <li>Hardware Revision</li> <li>(ハードウェア バージョン)</li> <li>Firmware Revision</li> <li>(ソフトウェア バージョン)</li> </ul> | 1<br>64<br>64<br>64<br>64<br>64<br>16<br>64<br>64 | False = Unlocked<br>True = locked                                                                                                    |         | rw<br>ro<br>ro<br>ro<br>ro<br>ro<br>ro<br>ro | Y               |                            |

| Index | Subindex | Name                                            | Length | Value Range                                                                                                    | Default     | Access<br>Right | Data<br>Storage | Smart<br>Sensor<br>Profile |
|-------|----------|-------------------------------------------------|--------|----------------------------------------------------------------------------------------------------|-------------|-----------------|-----------------|----------------------------|
| 25    |          | Function Tag<br>(機能タグ)                          | 32     |                                                                                                    |             | rw              |                 |                            |
| 26    |          | Location Tag<br>(ロケーション タグ)                     | 32     |                                                                                                    |             | rw              |                 |                            |
| 32    |          | Error Count<br>(エラー カウント)                       | 16     |                                                                                                    |             | ro              |                 |                            |
| 36    |          | Device Status<br>(デバイス ステータス)                   | 8      |                                                                                                    |             | ro              |                 |                            |
| 37    |          | Detailed Device<br>Status<br>(詳細デバイス ステータ<br>ス) | 8      |                                                                                                    |             | ro              |                 |                            |
| 40    |          | Process Data Input<br>(プロセス データ)                |        |                                                                                                    |             | ro              |                 |                            |
| 58    |          | Teach Select<br>(ティーチング選択)                      |        | 1 = OUT1<br>2 = OUT2<br>21 = Analog <sup>*1</sup>                                                                       |             | rw              |                 | Y                          |
| 59    |          | Teach Result<br>(ティーチング結果)                      |        |                                                                                                    |             | ro              |                 |                            |
|       | 1        | State<br>(ティーチング状態)                             | 4      | 0 = Idle<br>1 = SP1 success<br>2 = SP2 success<br>3 = SP1, SP2 success<br>4 = Wait for command<br>5 = Busy<br>6 = Error | 0           | ro              |                 | Y                          |
|       | 2        | Flag SP1 TP1<br>(フラグ SP1 TP1)                   | 1      | False = Initial or Not OK<br>True = OK                                                                                  | False       | ro              |                 | Y                          |
|       | 3        | Flag SP1 TP2<br>(フラグ SP1 TP2)                   | 1      | False = Initial or Not OK<br>True = OK                                                                                  | False       | ro              |                 | Y                          |
| 60    |          | OUT1 Parameter<br>(OUT1 パラメータ)                  |        |                                                                                                    |             | rw              |                 |                            |
|       | 1        | SP1(設定値 1)                                      | 32     | 0~12500 (mm)                                                                                                    | 500<br>(mm) | rw              | Y               | Y                          |
|       | 2        |                                                 | 32     | 0~12500 (mm)                                                                                                    | 800<br>(mm) | rw              | Y               | Y                          |

| Index | Subindex | Name                            | Length | Value Range                                                        | Default       | Access<br>Right | Data<br>Storage | Smart<br>Sensor<br>Profile |
|-------|----------|---------------------------------|--------|--------------------------------------------------------------------|---------------|-----------------|-----------------|----------------------------|
| 61    |          | OUT1 Configuration<br>(OUT1 設定) |        |                                                                    |               |                 |                 |                            |
|       | 1        | Logic(出力動作)                     | 8      | 0 = 範囲内 ON<br>1 = 範囲外 ON                                           | 0             | rw              | Y               | Y                          |
|       | 2        | Output Mode<br>(距離モード)          | 8      | 0 = OFF<br>1 = Single Point<br>2 = Window<br>255 = Alert           | 1             | rw              | Y               | Y                          |
|       | 3        | Hysteresis1<br>(設定値1ヒステリシス)     | 32     | 50~150 (%)                                                         | 100           | rw              | Y               | Y                          |
|       | 4        | Hysteresis2<br>(設定値 2 ヒステリシス)   | 32     | 50~150 (%)                                                         | 100           | rw              | Y               | Y                          |
|       | 5        | Output Type<br>(OUT1 設定)        | 16     | 0 = Input<br>1 = NPN<br>2 = PNP                                    | 0             | rw              | Y               | Y                          |
|       | 6        | Delay Mode<br>(タイマ)             | 16     | 0 = OFF<br>1 = ON Delay<br>2 = OFF Delay<br>3 = Oneshot            | 0             | rw              | Y               | Y                          |
|       | 7        | Delay Time<br>(タイマ時間)           | 16     | 1~10000 (msec)                                                     | 100<br>(msec) | rw              | Y               | Y                          |
|       | 8        | Exit-IN<br>(外部入力動作)             | 16     | 0 = Teaching<br>1 = Output Enable<br>2 = Output Disable<br>3 = OFF | 0             | rw              | Y               | Y                          |
| 62    |          | OUT2 Parameter<br>(OUT2 パラメータ)  |        |                                                                    |               | rw              |                 |                            |
|       | 1        | SP1(設定値1)                       | 32     | 0~12500 (mm)                                                       | 500<br>(mm)   | rw              | Y               | Y                          |
|       | 2        | SP2(設定値 2)                      | 32     | 0~12500 (mm)                                                       | 800<br>(mm)   | rw              | Y               | Y                          |
| 63    |          | OUT2 Configuration<br>(OUT2 設定) |        |                                                                    |               | rw              |                 |                            |
|       | 1        | Logic(出力動作)                     | 8      | 0 = 範囲内 ON<br>1 = 範囲外 ON                                           | 0             | rw              | Y               | Y                          |
|       | 2        | Output Mode<br>(距離モード)          | 8      | 0 = OFF<br>1 = Single Point<br>2 = Window<br>255 = Alert           | 1             | rw              | Y               | Y                          |
|       | 3        | Hysteresis1<br>(設定値1ヒステリシス)     | 32     | 50~150 (%)                                                         | 100           | rw              | Y               | Y                          |
|       | 4        | Hysteresis2<br>(設定値 2 ヒステリシス)   | 32     | 50~150 (%)                                                         | 100           | rw              | Y               | Y                          |
|       | 5        | Output Type(OUT2<br>設定)         | 16     | 0 = NPN<br>1 = PNP<br>2 = IO-Link                                  | 0             | rw              | Y               | Y                          |
|       | 6        | Delay Mode<br>(タイマ)             | 16     | 0 = OFF<br>1 = ON Delay<br>2 = OFF Delay<br>3 = Oneshot            | 0             | rw              | Y               | Y                          |
|       | 7        | Delay Time<br>(タイマ時間)           | 16     | 1~10000 (msec)                                                     | 100<br>(msec) | rw              | Y               | Y                          |

| Index                | Subindex | Name                             | Length | Value Range                                                                                                    | Default | Access<br>Right | Data<br>Storage | Smart<br>Sensor<br>Profile |
|----------------------|----------|----------------------------------|--------|----------------------------------------------------------------------------------------------------|---------|-----------------|-----------------|----------------------------|
| 263                  |          | Sensor Settings<br>(センサ設定)       |        |                                                                                                    |         | rw              |                 |                            |
|                      | 1        | Profile<br>(レーダー パルス長)           | 16     | 1~3                                                                                                    | 3       | rw              | Y               | Y                          |
|                      | 2        | Peak Search Start<br>(ピーク検索開始位置) | 16     | 0~12500 (mm)                                                                                                    | 350     | rw              | Y               | Y                          |
|                      | 3        | Peak Search End<br>(ピーク検索終了位置)   | 16     | 0~12500 (mm)                                                                                                    | 2050    | rw              | Y               | Y                          |
|                      | 4        | Amplitude Filter<br>(電波強度フィルタ)   | 16     | 0~1000                                                                                                    | 25      | rw              | Y               | Y                          |
|                      | 5        | Running Avg Factor<br>(加重平均割合)   | 16     | 1~9                                                                                                    | 2       | rw              | Y               | Y                          |
|                      | 6        | Downsampling Factor<br>(検出分解能)   | 16     | 1 = 1 (mm)<br>2 = 2 (mm)                                                                                                    | 2       | rw              | Y               | Y                          |
|                      | 7        | Average Mode<br>(平均化モード)         | 16     | 0 = OFF<br>1 = 加重平均<br>2 = 移動平均<br>3 = 加重+移動平均                                                                                                    | 1       | rw              | Y               | Y                          |
|                      | 8        | Average Count<br>(平均化回数)         | 16     | 2~100                                                                                                    | 2       | rw              | Y               | Y                          |
|                      | 9        | Measurement Mode<br>(測定モード)      | 16     | 0 = 定周期<br>1 = 即時                                                                                                    | 0       | rw              | Y               | Y                          |
|                      | 10       | Preset (プリセット)                   | 16     | <ul> <li>0 = 高分解検出モード(近距離)</li> <li>1 = 高分解検出モード(遠距離)</li> <li>2 = 高速検出モード</li> <li>3 = 標準検出モード</li> <li>4 = 広範囲検出モード</li> <li>5 = 移動体検出モード</li> </ul> | 3       | rw              | Y               | Y                          |
| 16412 <sup>**1</sup> |          | Analog Parameter<br>(アナログ パラメータ) |        |                                                                                                    |         | rw              |                 |                            |
|                      | 1        | SP1(設定値 1)                       | 32     | 0~12500 (mm)                                                                                                    | 350     | rw              | Y               | Y                          |
|                      | 2        | SP2(設定値 2)                       | 32     | 0~12500 (mm)                                                                                                    | 2000    | rw              | Y               | Y                          |
| 16413**1             |          | Analog Configuration<br>(アナログ設定) | 8      |                                                                                                    |         |                 |                 |                            |
|                      | 1        | Logic(出力極性)                      | 8      | 0 = High-Low<br>1 = Low-High                                                                                                    | 0       | rw              | Y               | Y                          |
|                      | 2        | Output Mode<br>(出力モード)           | 8      | 0 = OFF<br>128 = 距離<br>129 = 電波強度                                                                                                    | 0       | rw              | Y               | Y                          |
|                      | 3        | Hysteresis<br>(ヒステリシス)           | 32     | 0 = OFF                                                                                                    | 0       | rw              | Y               | Y                          |
|                      | 4        | Output Type<br>(出力方式)            | 16     | 0 = 電圧出力<br>1 = 電流出力                                                                                                    | 0       | rw              | Y               | Y                          |
|                      | 5        | Loss Signal<br>(信号の消失出力)         | 16     | 0 = Hold<br>1 = Min<br>2 = Max                                                                                                    | 0       | rw              | Y               | Y                          |

### ※1 1A1M-1A21/-1A41 のみ

# 4 特性図(参考)

使用周囲温度が25℃での、検知範囲は検出モードによって異なります。

- ① 標準検出モード
- ② 高分解能検出モード(近距離)
- ③ 高分解能検出モード(遠距離)
- ④ 高速検出モード
- ⑤ 広範囲検出モード
- ⑥ 移動体検出モード

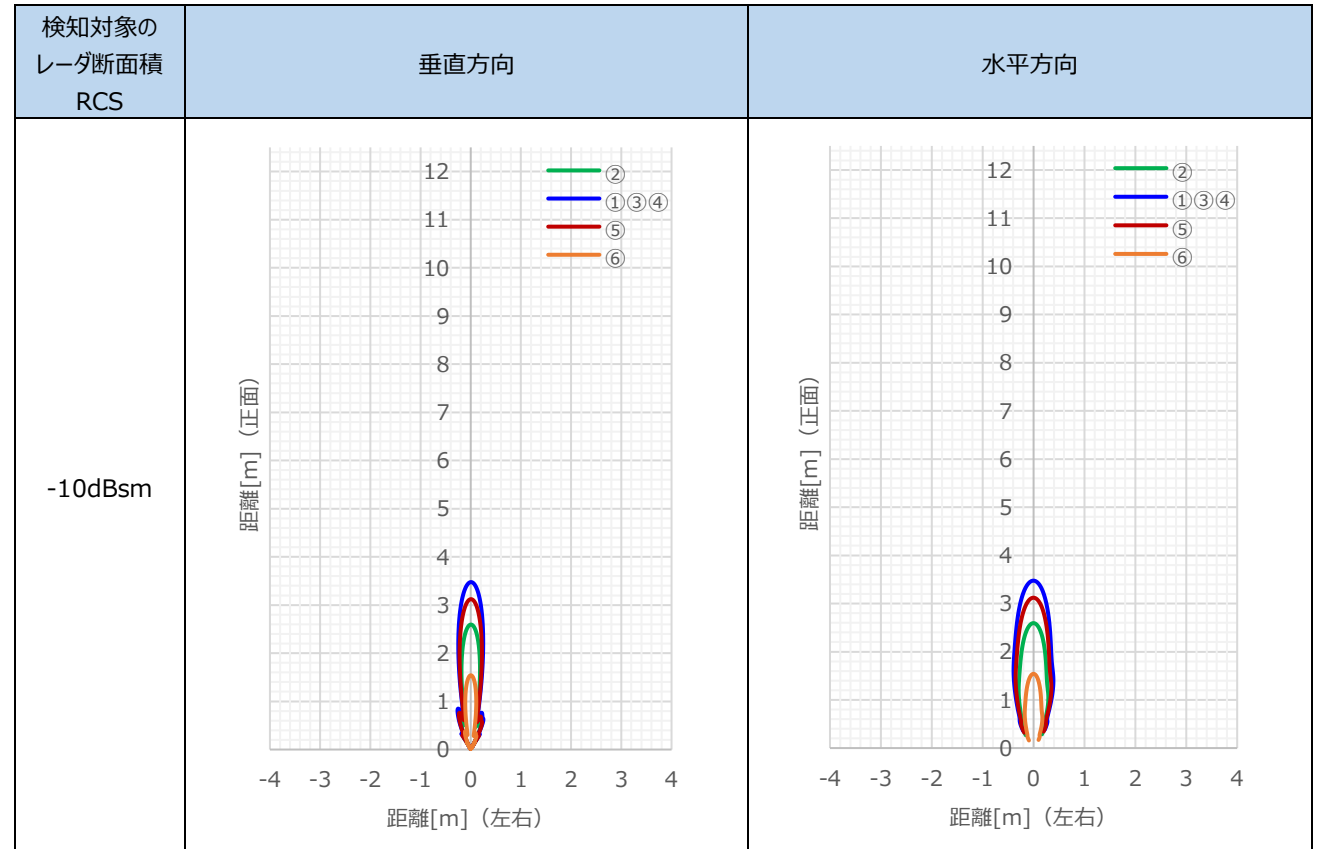

垂直方向

水平方向

### ■ 1A1M-1A21/-1D21

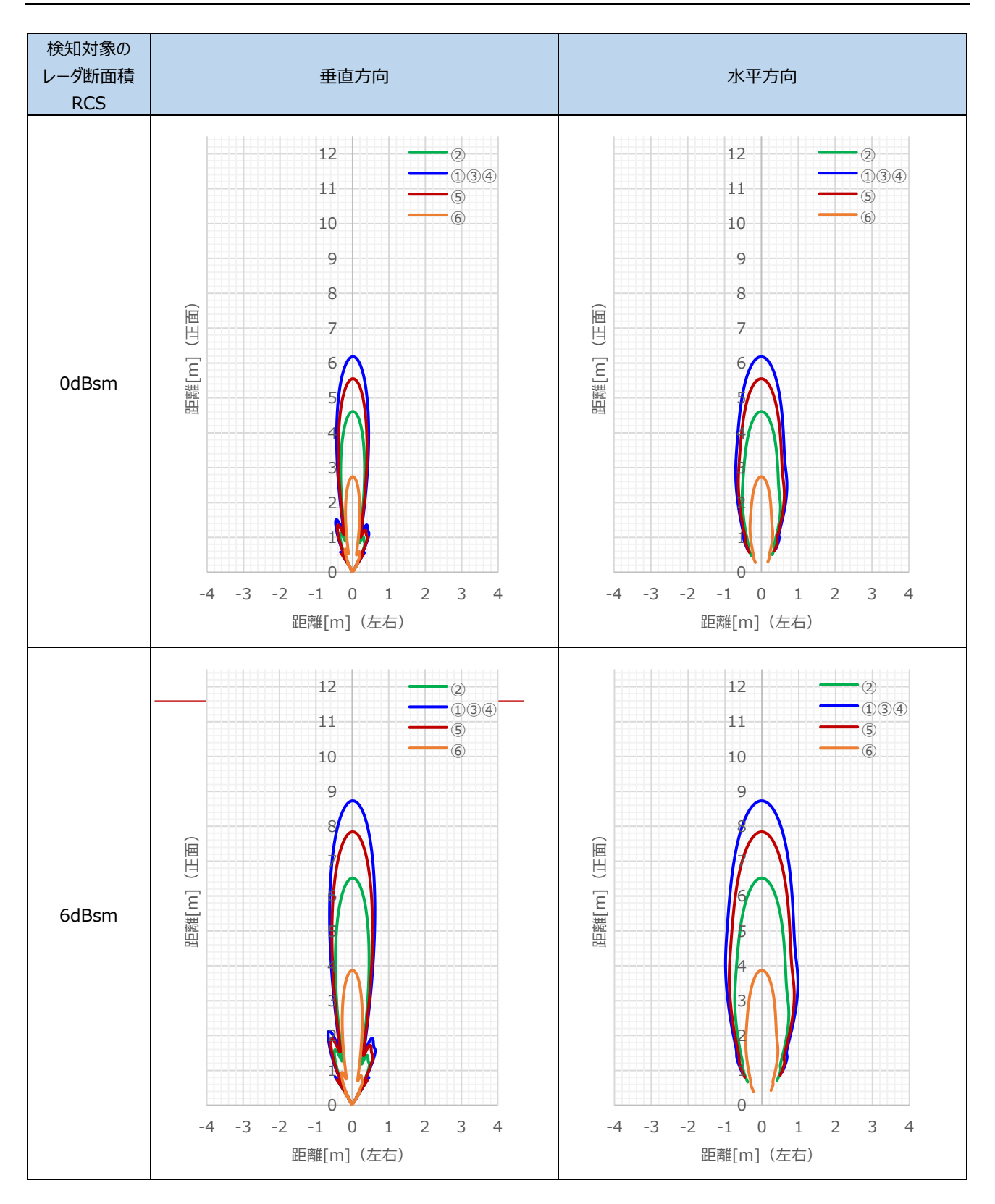

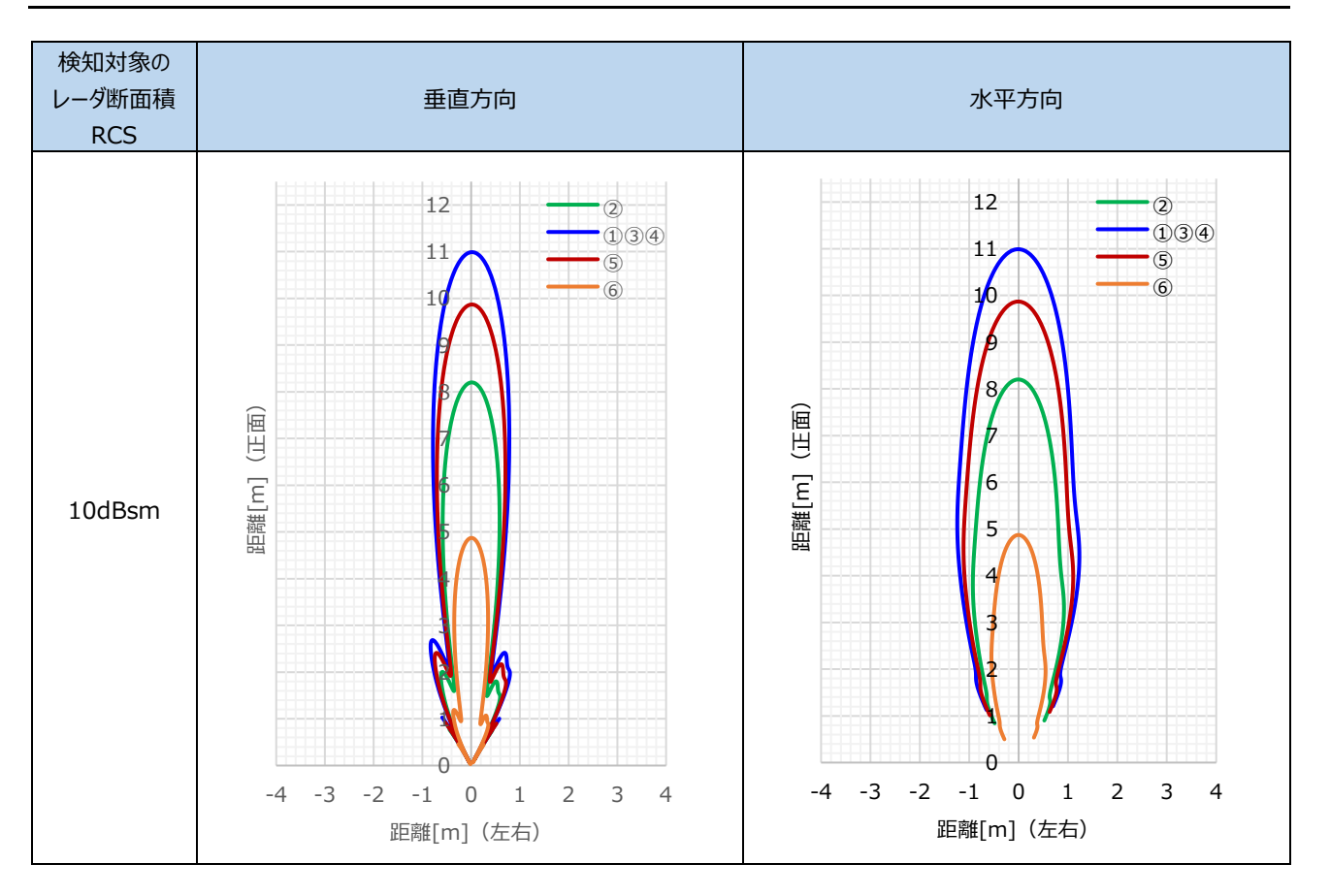

### ■ 1A1M-1A41/-1D41

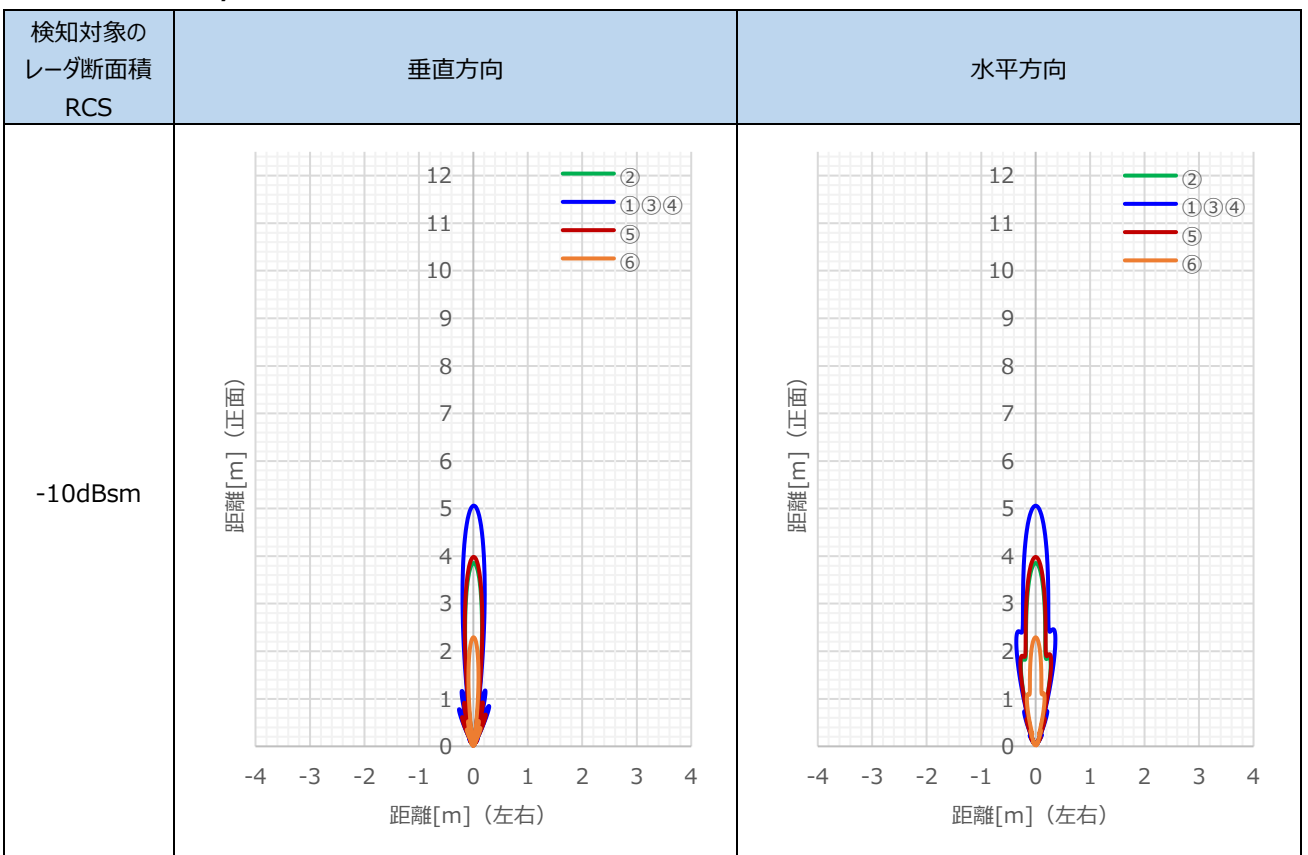

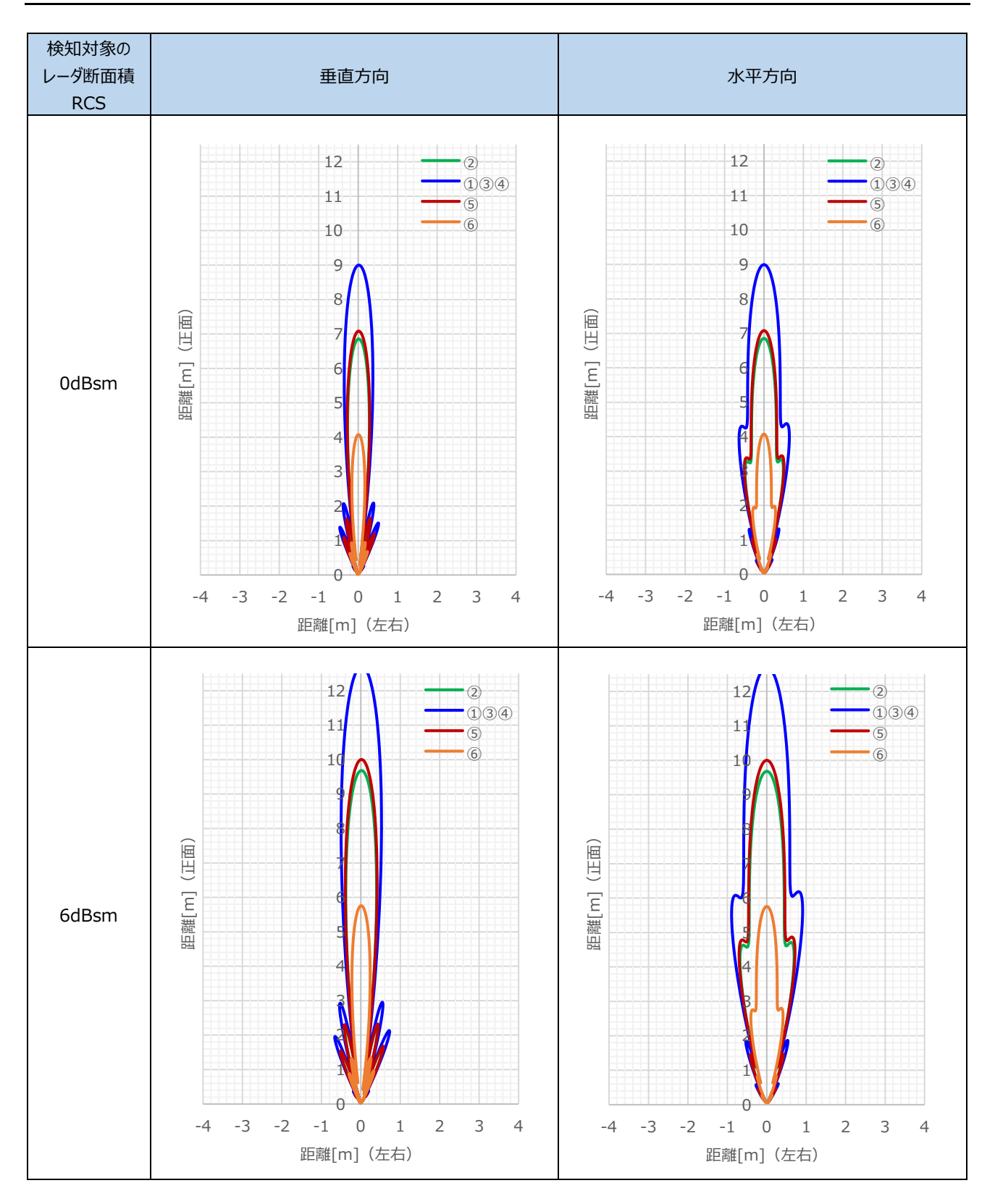

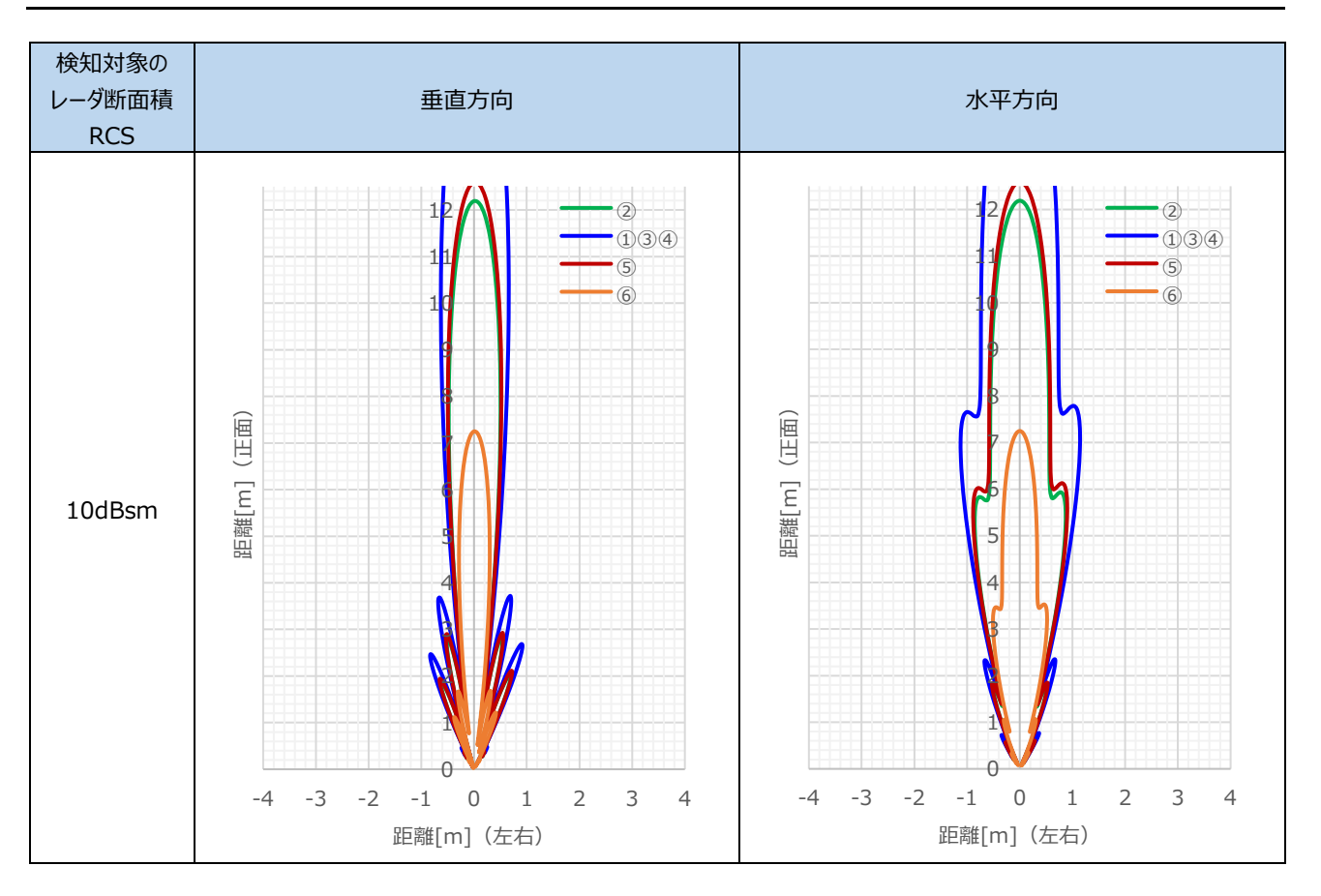

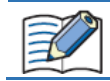

使用される環境や検知物体によって検知距離が変化します。実際の環境にて動作確認を行い使用してください。 また実際の最大検知距離は各モードの距離設定範囲に従います。

### RCS[dBsm] の目安

| 物標    | RCS[dBsm] |  |  |
|-------|-----------|--|--|
| 人     | -10       |  |  |
| オートバイ | 0         |  |  |
| 乗用車   | 6         |  |  |
| トラック  | 10        |  |  |

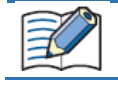

RCS の値は参考値です。測定角度や反射位置によっても値が変わります。ご了承ください。

# 5 外形寸法図

### ■ 1A1M-1A21/-1D21

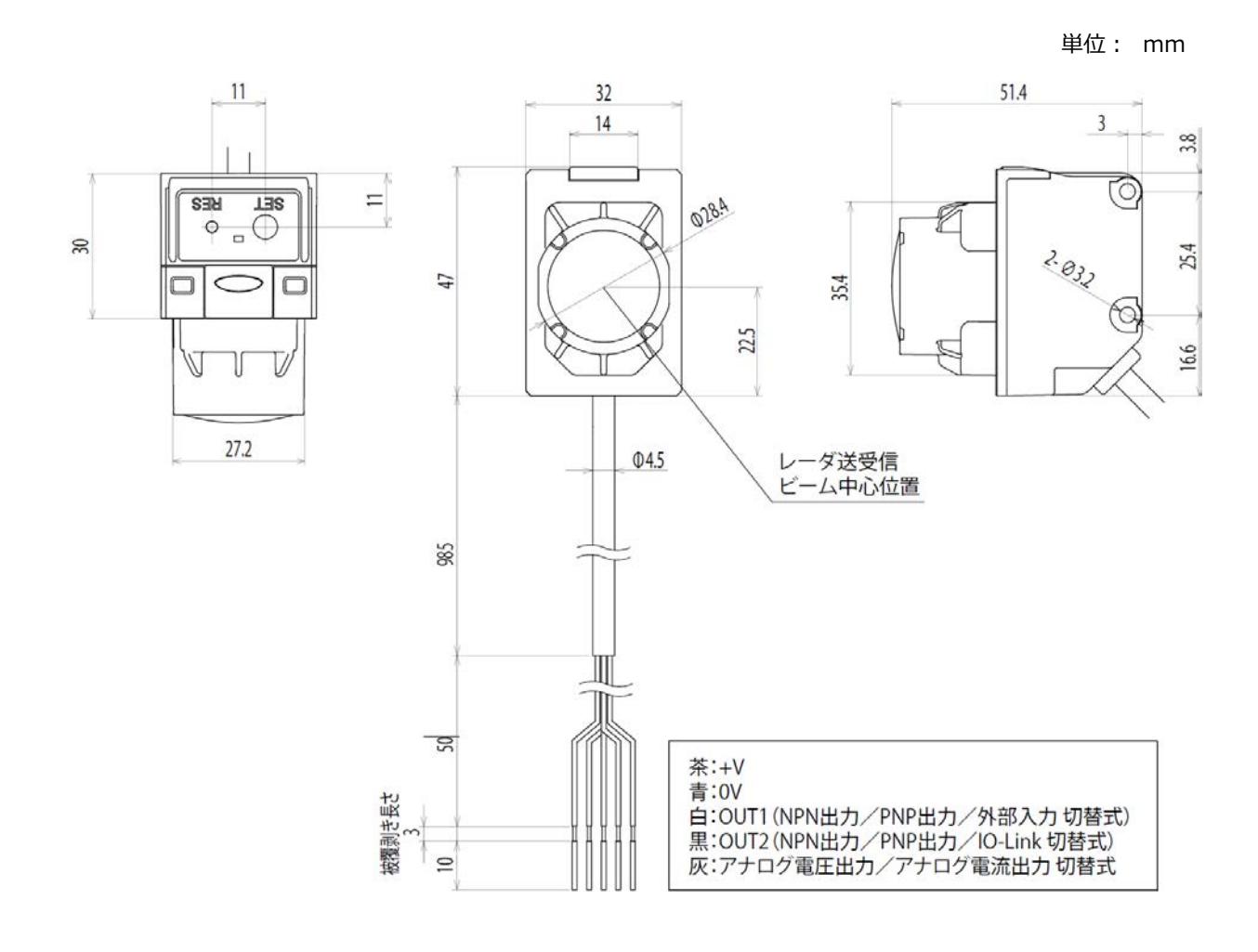

### ■ 1A1M-1A41/-1D41

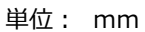

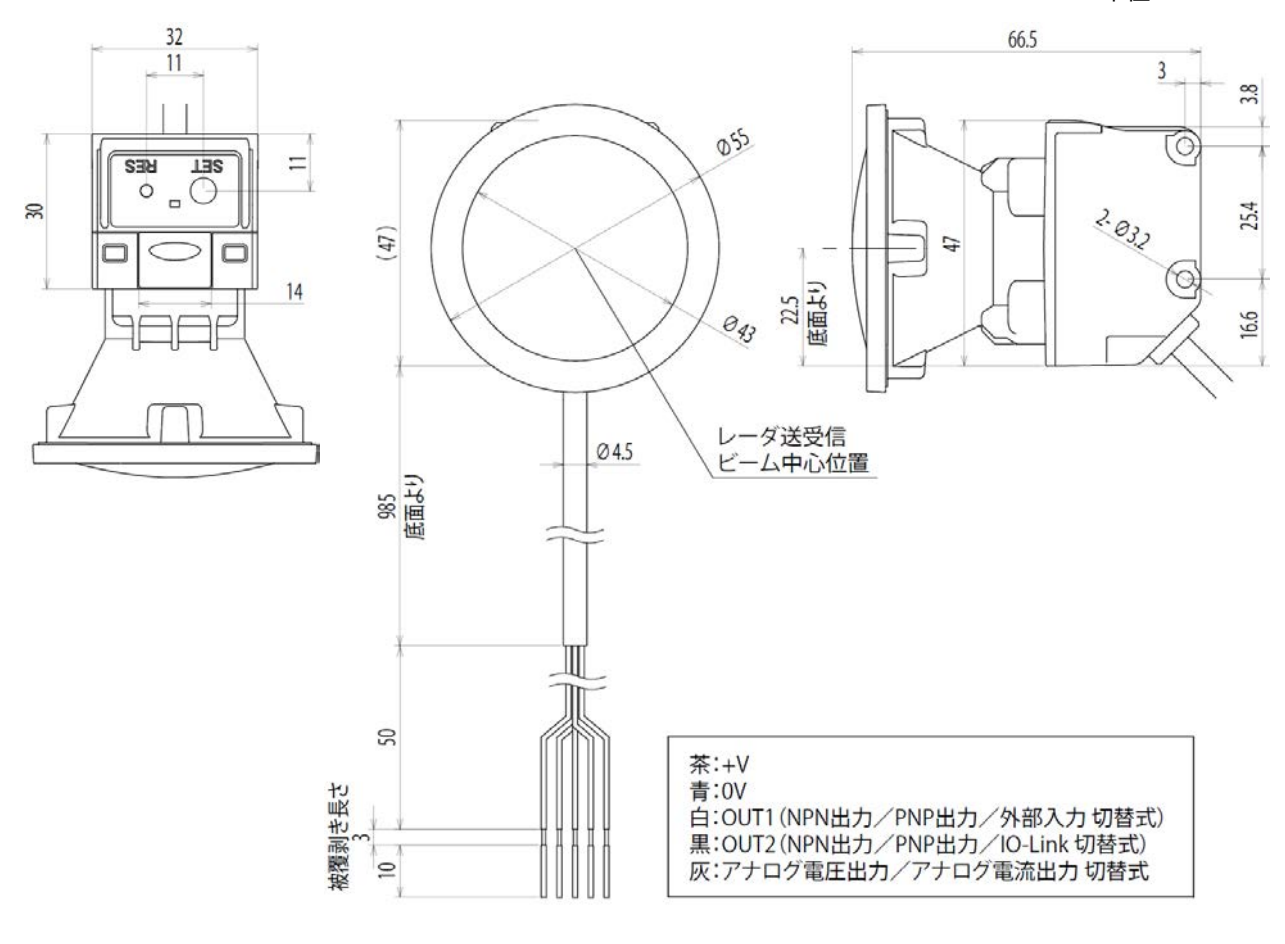
# 第6章 トラブル対策

この章では、問題が発生した場合の対処方法について説明します。

異常が発生した場合は、該当する項目にしたがって対処してください。

| 症状                        | 対策                                           |
|---------------------------|----------------------------------------------|
|                           | 次の点を確認してください。                                |
| 1A1M 用アプリケーションソフトウェアとセンサが | 使用中のパソコンに Bluetooth の発信機器が接続または搭載されている       |
| 通信できない                    | 使用中のパソコンやスマートフォン等がセンサとベアリングできている             |
|                           | センサの電源が ON になっている                            |
| センサが検知できない                | 次の点を確認してください。                                |
|                           | 使用中のパソコンに Bluetooth の発信機器が接続または搭載されている       |
|                           | センサの電源が ON になっている                            |
|                           | 改善しない場合は、使用中のパソコンやスマートフォン等のシステムソフトを最新版に      |
|                           | アップデートするか、Bluetoothを入れ直し(オフにしてから、オンにする)してくださ |
|                           | U.                                           |
| LED(赤)の異常検知になった           | ティーチング中に LED が赤点滅した場合、ティーチングの対象物が正しく設置されて    |
|                           | いるかご確認ください。                                  |
|                           | LED 赤点灯状態になった場合、本体の電源を入れなおしてください。入れなおして      |
|                           | も改善しない場合は、営業窓口へお問合せください。                     |
| 1A1M 用アプリケーションソフトウェアの画面上に |                                              |
| 下記のようなメッセージが表示される         |                                              |
| 通信Iラ-                     |                                              |
| i動信Tラーが発生しました。            | 繰返しエラーが発生する場合は、エラーコードをお控えになり、営業窓口へお問合せく      |
| 15-3-ドff0207 だ。<br>OK     | ださい。                                         |
|                           |                                              |
|                           |                                              |
|                           |                                              |

## 製品の保証について

#### 1 保証期間

弊社製品の保証期間は、ご購入後またはご指定の場所に納入後1年間といたします。ただし、カタログ類に別途の記載がある場合やお 客様と弊社との間で別途の合意がある場合は、この限りではありません。

#### 2 保証範囲

上記保証期間中に弊社側の責により弊社製品に故障が生じた場合は、その製品の交換または修理を、その製品のご購入場所・納品 場所、または弊社サービス拠点において無償で実施いたします。ただし、故障の原因が次に該当する場合は、この保証の対象範囲から除 外いたします。

1) カタログ類や仕様書、取扱説明書に記載されている条件・環境の範囲を逸脱した取り扱いまたは使用による場合

- 2) 弊社製品以外の原因の場合
- 3) 弊社以外による改造または修理による場合
- 4) 弊社以外の者によるソフトウェアプログラムによる場合
- 5) 弊社製品本来の使い方以外の使用による場合
- 6) 取扱説明書、カタログ類の記載に従って、保守部品の交換、アクセサリ類の取り付けなどが正しくされていなかったことによる場合
- 7) 弊社からの出荷当時の科学・技術の水準では予見できなかった場合
- 8) その他、弊社側の責でない原因による場合(天災、災害など不可抗力による場合を含む)

なお、ここでの保証は、弊社製品単体の保証を意味するもので、弊社製品の故障により誘発される損害は保証の対象から除かれるもの とします

### IDEC ALPS Technologies株式会社

🖵 iat.idec.com

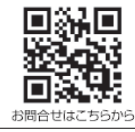

DEC

記載されている社名および商品名はそれぞれ各社が商標または登録商標として使用している場合があります。

仕様、その他記載内容は予告なしに変更する場合があります。

〒532-0004 大阪市淀川区西宮原2-6-64

B-2400(1) 本マニュアル記載の情報は、2023 年 12 月現在のものです。